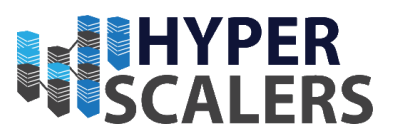

# StorageData Documentation

Date: 18/09/2018 Created by: Greg Andronikos

# **OpenQRM** Appliance

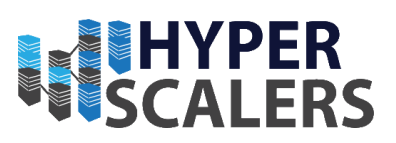

# Contents

| 1.1 - Physical System Architecture                     | 5 |
|--------------------------------------------------------|---|
| 1.2 – OpenQRM High Level Architecture                  | 6 |
| 2.0 – Hardware Checks                                  | 7 |
| 2.1 – CPU                                              | 7 |
| 2.2 – RAM                                              | 7 |
| 2.2.1 – Management Nodes                               | 7 |
| 2.2.2 – Tier 1 Nodes                                   | 7 |
| 2.2.3 – Tier 2 Nodes                                   | 7 |
| 2.3 – NIC                                              | 8 |
| 2.4 – Storage Card                                     | 8 |
| 2.4.1 – Management and Tier 1 Nodes                    | 8 |
| 2.4.2 – Tier 2 Nodes                                   | 8 |
| 2.5 – Disks                                            | 8 |
| 2.5.1 – Management Nodes                               | 8 |
| 2.5.2 – S2S-T1-1/2/3/4                                 | 9 |
| 2.5.3 – S2P-T2-1/2/3/41                                | 0 |
| 3.0 – Network Switches and Cumulus Set up1             | 1 |
| 3.1 – Network Topology Introduction1                   | 1 |
| 3.2 – Network Topology Explanation1                    | 1 |
| 3.3 – Configuring Management Switches1                 | 2 |
| 3.4 – Configuring Data Path (Leaf/Spine) Switches1     | 3 |
| 3.4.1 – Connections and Configuration1                 | 3 |
| 3.4.2 – Commands1                                      | 6 |
| 4.0 – Debian Install Process1                          | 7 |
| 4.1 – Preparations1                                    | 7 |
| 4.1.1 Preparing Installation Media1                    | 7 |
| 4.1.2 Preparing the node for USB Boot1                 | 7 |
| 4.1.3 – Boot Screen                                    | 9 |
| 4.2 – Debian Installation Process                      | 0 |
| 4.2.1 – Select Language, Location and Keyboard Layout2 | 0 |
| 4.2.2 – Configure Networking                           | 1 |
| 4.2.3 – Hostnames and Domain Names2                    | 2 |
| 4.2.4 – Set up Root Password2                          | 3 |
| 4.2.5 – Set up User name and User Password2            | 4 |
| 4.2.6 – Set up Location and Clock2                     | 5 |

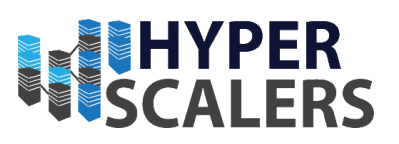

| 4.2.7 – Partitioning the Storage for the Operating System                                                                                                    |
|----------------------------------------------------------------------------------------------------|
| 4.2.8 – Package Manager Configuration and Selecting packages42                                                                                                    |
| 4.2.9 – Finalizing the Installation46                                                                                                    |
| 5.0 – OpenQRM Installation                                                                                                    |
| 5.1 – OpenQRM Management Group Architecture47                                                                                                    |
| 5.2 – OpenQRM Worker Architecture                                                                                                    |
| 5.3 – OpenQRM Installation Preparation (Management Nodes)49                                                                                                    |
| 5.3.1 – Installing required packages49                                                                                                    |
| 5.3.2 – Network Setup                                                                                                    |
| 5.3.3 – Copying the OpenQRM Installer51                                                                                                    |
| 5.3.4 – Running the OpenQRM Installer                                                                                                    |
| 5.3.5 – Small Network Changes60                                                                                                    |
| 5.3.6 – Access OpenQRM VM through VNC61                                                                                                    |
| 5.3.7 – OpenQRM Internal Network Configuration (OpenQRM VM)62                                                                                                    |
| 5.3.8 – Update OpenQRM (OpenQRM VM)63                                                                                                    |
| 5.3.9 – Transferring OpenQRM Installation to OpenQRM VM64                                                                                                    |
|                                                                                                    |
| 5.3.10 – OpenQRM Installer Extraction and Installation (OpenQRM VM)65                                                                                                    |
| 5.3.10 – OpenQRM Installer Extraction and Installation (OpenQRM VM)                                                                                                    |
| <ul> <li>5.3.10 – OpenQRM Installer Extraction and Installation (OpenQRM VM)</li></ul>                                                                                                    |
| <ul> <li>5.3.10 – OpenQRM Installer Extraction and Installation (OpenQRM VM)</li></ul>                                                                                                    |
| 5.3.10 – OpenQRM Installer Extraction and Installation (OpenQRM VM)                                                                                                    |
| 5.3.10 – OpenQRM Installer Extraction and Installation (OpenQRM VM)                                                                                                    |
| 5.3.10 – OpenQRM Installer Extraction and Installation (OpenQRM VM)                                                                                                    |
| 5.3.10 - OpenQRM Installer Extraction and Installation (OpenQRM VM)655.3.11 - OpenQRM Web Access695.3.12 - OpenQRM Initial Configuration and Licensing705.3.13 - Extra Licensing in OpenQRM745.4 - OpenQRM HA Installation (Management Nodes)755.4.1 - Installing required packages755.4.2 - High Availability Cluster Setup755.4.3 - SSH Configuration for Management Node79                                                                                                    |
| 5.3.10 - OpenQRM Installer Extraction and Installation (OpenQRM VM)655.3.11 - OpenQRM Web Access695.3.12 - OpenQRM Initial Configuration and Licensing.705.3.13 - Extra Licensing in OpenQRM.745.4 - OpenQRM HA Installation (Management Nodes).755.4.1 - Installing required packages755.4.2 - High Availability Cluster Setup755.4.4 - High Availability Cluster Admin Setup.80                                                                                                    |
| 5.3.10 - OpenQRM Installer Extraction and Installation (OpenQRM VM)655.3.11 - OpenQRM Web Access695.3.12 - OpenQRM Initial Configuration and Licensing705.3.13 - Extra Licensing in OpenQRM745.4 - OpenQRM HA Installation (Management Nodes)755.4.1 - Installing required packages755.4.2 - High Availability Cluster Setup755.4.3 - SSH Configuration for Management Node795.4.4 - High Availability Cluster Admin Setup805.4.6 - Checking Cluster Status81                                                                                                    |
| 5.3.10 - OpenQRM Installer Extraction and Installation (OpenQRM VM)655.3.11 - OpenQRM Web Access695.3.12 - OpenQRM Initial Configuration and Licensing705.3.13 - Extra Licensing in OpenQRM745.4 - OpenQRM HA Installation (Management Nodes)755.4.1 - Installing required packages755.4.2 - High Availability Cluster Setup755.4.3 - SSH Configuration for Management Node795.4.4 - High Availability Cluster Admin Setup805.4.6 - Checking Cluster Status815.5 - OpenQRM Resource Configuration82                                                                                                    |
| 5.3.10 - OpenQRM Installer Extraction and Installation (OpenQRM VM)655.3.11 - OpenQRM Web Access695.3.12 - OpenQRM Initial Configuration and Licensing705.3.13 - Extra Licensing in OpenQRM745.4 - OpenQRM HA Installation (Management Nodes)755.4.1 - Installing required packages755.4.2 - High Availability Cluster Setup755.4.3 - SSH Configuration for Management Node795.4.4 - High Availability Cluster Admin Setup805.4.6 - Checking Cluster Status815.5 - OpenQRM Resource Configuration825.5.1 - OpenQRM local-server Plugin Installation82                                                                                                    |
| 5.3.10 - OpenQRM Installer Extraction and Installation (OpenQRM VM)655.3.11 - OpenQRM Web Access695.3.12 - OpenQRM Initial Configuration and Licensing705.3.13 - Extra Licensing in OpenQRM745.4 - OpenQRM HA Installation (Management Nodes)755.4.1 - Installing required packages755.4.2 - High Availability Cluster Setup755.4.3 - SSH Configuration for Management Node795.4.4 - High Availability Cluster Admin Setup805.4.6 - Checking Cluster Status815.5 - OpenQRM Resource Configuration825.5.1 - OpenQRM local-server Plugin Installation825.5.2 - Exposing Node Resources to the local-server Plugin83                                                                                                    |
| 5.3.10 - OpenQRM Installer Extraction and Installation (OpenQRM VM)655.3.11 - OpenQRM Web Access695.3.12 - OpenQRM Initial Configuration and Licensing705.3.13 - Extra Licensing in OpenQRM745.4 - OpenQRM HA Installation (Management Nodes)755.4.1 - Installing required packages755.4.2 - High Availability Cluster Setup755.4.3 - SSH Configuration for Management Node795.4.4 - High Availability Cluster Admin Setup805.4.6 - Checking Cluster Status815.5 - OpenQRM Resource Configuration825.5.1 - OpenQRM local-server Plugin Installation825.5.2 - Exposing Node Resources to the local-server Plugin835.5.3 - Displaying resource list85                                                                                                    |
| 5.3.10 - OpenQRM Installer Extraction and Installation (OpenQRM VM)       65         5.3.11 - OpenQRM Web Access       69         5.3.12 - OpenQRM Initial Configuration and Licensing.       70         5.3.13 - Extra Licensing in OpenQRM.       74         5.4 - OpenQRM HA Installation (Management Nodes).       75         5.4.1 - Installing required packages       75         5.4.2 - High Availability Cluster Setup       75         5.4.3 - SSH Configuration for Management Node       79         5.4.4 - High Availability Cluster Admin Setup       80         5.4.5 - OpenQRM Resource Configuration       82         5.5.1 - OpenQRM Installation       82         5.5.2 - Exposing Node Resources to the local-server Plugin       83         5.5.3 - Displaying resource list       85 |

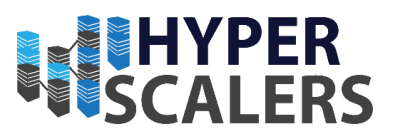

This page was intentionally left blank.

#### Phone: +61 1300 113 112 Email: info@hyperscalers.com

**Solving** Information Technology's Core Problem, the Problem of **Complexity** 

# **HYPER** SCALERS

# 1.1 - Physical System Architecture

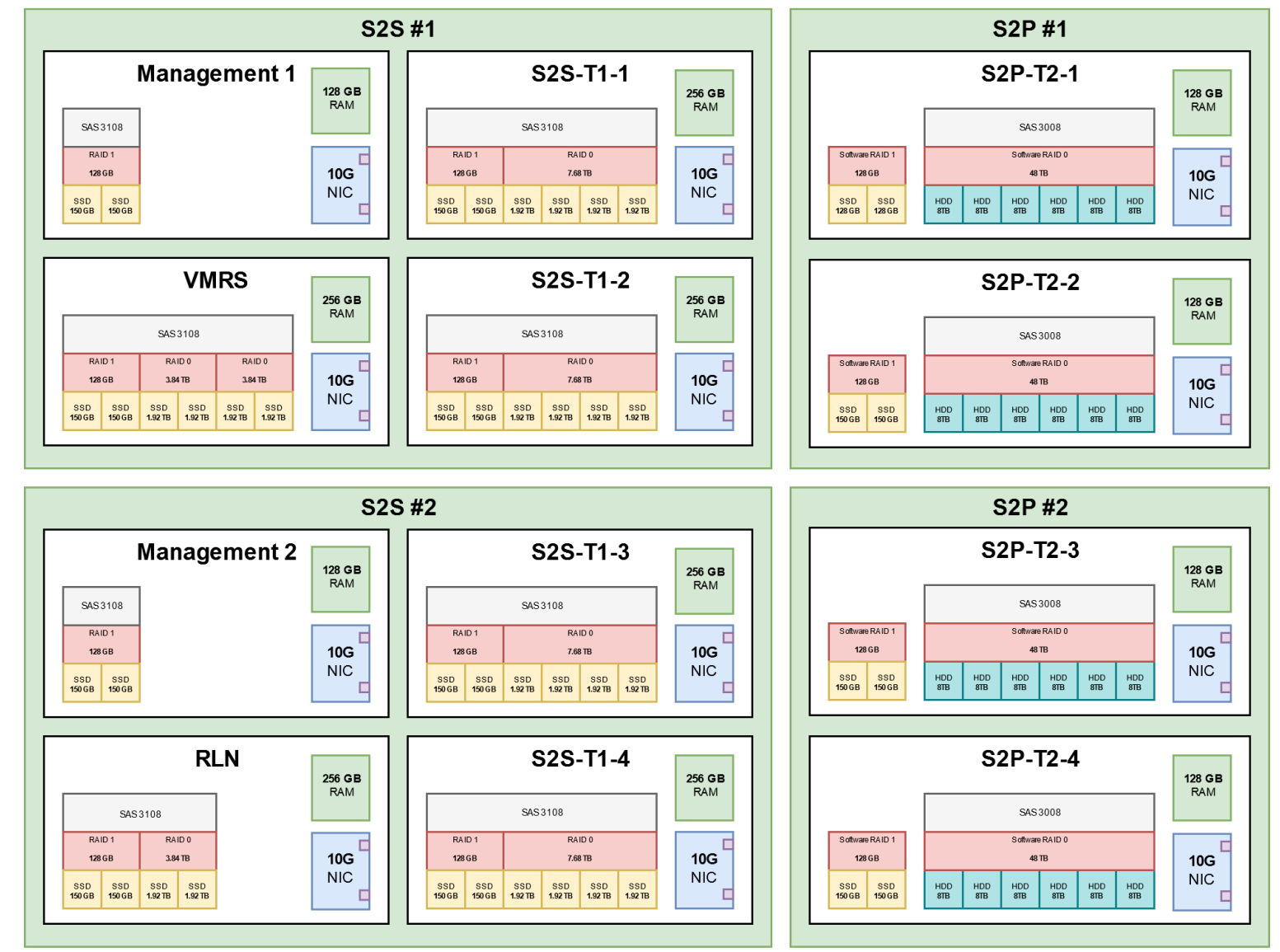

#### Hardware Links (Click to Follow Link)

#### S2S (T41S-2U)

2U 4-Node Server Featuring Highest Compute Density

#### S2P (T21P-4U)

Ultra-Dense Extreme Performance Storage Server

# 1.2 – OpenQRM High Level Architecture

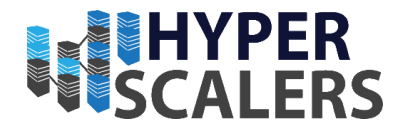

M2 **M1** Management Plane OpenQRM VM O Legend Administrator View **Management Plane** VMRS -VMRS M1 = Management1 Node (Tier 1) M2 = Management 2 Node (Tier 1) Extra Distributed VM Repository VMRS = VM Repository Server (Tier 1) Server can be added for redundancy RLN = Resource Linking Node (Tier 1) Worker Plane ÷., RLN T1 = Tier 1 Node (Fastest Storage - SSD) T2 = Tier 2 Node (Slowest Storage - HDD) Worker Plane **T1 T1 T1 T1 T2 T2 T2 T2** S2S Nodes S2P Nodes

#### **Management Plane**

The Management Plane is where OpenQRM Client runs on a virtual machine.

The OpenQRM Client executes on the two management nodes (**M1** and **M2**) and the OpenQRM VM Image is stored in a VM Repository Server (**VMRS**) to create proper redundancy.

Note that another VM Repository Server can be added for extra redundancy.

#### **Worker Plane**

The Worker Plane contains the <u>S2S Tier 1 (**T1**</u>) and <u>S2P Tier 2</u> (<u>**T2**</u>) Worker nodes involving both storage and compute resources.

The Resource Linker node exposes storage and compute resources from the Tier 1 (**T1**) and Tier 2 (**T2**) Nodes to OpenQRM through the OpenQRM KVM and local-server plugin.

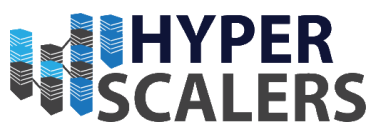

# 2.0 – Hardware Checks

This is a list of hardware that resides in each node and how it should appear when viewing hardware population and information

#### 2.1 – CPU

Every Node, whether it is an S2P or S2S Node, houses two Xeon E5-2630 v4 CPUs

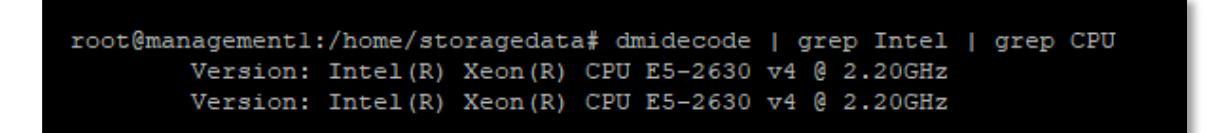

#### 2.2 – RAM

RAM Differs depending on the node. RAM information was checked through the BMC

#### 2.2.1 – Management Nodes

| ID $\Delta$ | Status 🛆 | Socket 🛆 | Module Size 🔺 | Model 🛆                                   | Frequency 🛆 |
|-------------|----------|----------|---------------|-------------------------------------------|-------------|
| 1           | Present  | DIMM A0  | 32768MB       | DDR-4 RAM - DDR4 normal Voltage<br>(1.2V) | 2133MHz     |
| 2           | Present  | DIMM A1  | 32768MB       | DDR-4 RAM - DDR4 normal Voltage<br>(1.2V) | 2133MHz     |
|             |          |          |               |                                           |             |
|             |          |          |               |                                           |             |
|             |          |          |               |                                           |             |
|             |          |          |               |                                           |             |
| 9           | Present  | DIMM E0  | 32768MB       | DDR-4 RAM - DDR4 normal Voltage<br>(1.2V) | 2133MHz     |

# 2.2.2 – Tier 1 Nodes

| 1         Present         DIMM A0         32768MB         DDR4 RAM - DDR4 normal Voltage         2133MHz           2         Present         DIMM A1         33758MB         DDR4 RAM - DDR4 normal Voltage         2133MHz |  |
|----------------------------------------------------------------------------------------------------|--|
| 2 Present DIMM &1 32758MR DDR-4 RAM - DDR4 normal Voltage 2133MH-                                                                                                    |  |
| (1.2V)                                                                                                    |  |
| 3 Present DIMM B0 32768MB DDR.4 RAM - DDR4 normal Voltage 2133MHz (1.2V)                                                                                                    |  |
| 4 Present DIMM B1 32768MB DDR-4 RAM - DDR4 normal Voltage 2133MHz<br>(1.2V)                                                                                                    |  |

| 9  | Present | DIMM E0 | 32768MB | DDR-4 RAM - DDR4 normal Voltage<br>(1.2V) | 2133MHz |
|----|---------|---------|---------|-------------------------------------------|---------|
| 10 | Present | DIMM E1 | 32768MB | DDR-4 RAM - DDR4 normal Voltage<br>(1.2V) | 2133MHz |
| 11 | Present | DIMM F0 | 32768MB | DDR-4 RAM - DDR4 normal Voltage<br>(1.2V) | 2133MHz |
| 12 | Present | DIMM F1 | 32768MB | DDR-4 RAM - DDR4 normal Voltage<br>(1.2V) | 2133MHz |
|    |         |         |         |                                           |         |

#### 2.2.3 – Tier 2 Nodes

| 3  | Present | DIMM B0 | 32768MB | DDR-4 RAM - DDR4 normal Voltage           | (133MHz   |
|----|---------|---------|---------|-------------------------------------------|-----------|
| 4  | Present | DIMM B1 | 32768MB | DDR-4 RAM - DDR4 normal Voltage<br>(1.2V) | 133MHz    |
|    |         |         |         |                                           |           |
|    |         |         |         |                                           |           |
|    |         |         |         |                                           |           |
| 11 | Present | DIMM F0 | 32768MB | DDR-4 RAM - DDR4 normal Voltag<br>(1.2V)  | e 2133MHz |
| 12 | Present | DIMM F1 | 32768MB | DDR-4 RAM - DDR4 normal Voltag<br>(1.2V)  | e 2133MHz |
|    |         |         |         |                                           |           |

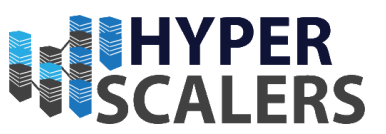

#### 2.3 – NIC

All nodes are running the same Dual SFP NIC.

| root@tier2-3:/home/storagedata# lspci   grep SFP |                |         |            |          |       |  |  |
|--------------------------------------------------|----------------|---------|------------|----------|-------|--|--|
| 01:00.0 Ethernet controller: Int                 | el Corporation | 82599ES | 10-Gigabit | SFI/SFP+ | Netwo |  |  |
| rk Connection (rev 01)                           |                |         |            |          |       |  |  |
| 01:00.1 Ethernet controller: Int                 | el Corporation | 82599ES | 10-Gigabit | SFI/SFP+ | Netwo |  |  |
| rk Connection (rev 01)                           |                |         |            |          |       |  |  |
|                                                  | -              |         |            |          |       |  |  |

# 2.4 – Storage Card

#### 2.4.1 – Management and Tier 1 Nodes

Management and Tier 1 nodes all house a 3108 storage card

```
root@tier2-3:/home/storagedata# lspci | grep LSI
04:00.0 RAID bus controller: LSI Logic / Symbios Logic MegaRAID SAS-3 3108 [Inva
der] (rev 02)
```

#### 2.4.2 - Tier 2 Nodes

Tier 2 Nodes house a 3008 storage card

```
root@storagedata:/home/storagedata# lspci | grep LSI
05:00.0 Serial Attached SCSI controller: LSI Logic / Symbios Logic SAS3008 PCI-E
xpress Fusion-MPT SAS-3 (rev 02)
```

#### 2.5 – Disks

Please refer to the Physical Architecture diagram in Section 1.1 for further disk information.

#### 2.5.1 – Management Nodes

```
root@managementl:/home/storagedata# fdisk -1
Disk /dev/sda: 139.2 GiB, 149484994560 bytes, 291962880 sectors
Units: sectors of 1 * 512 = 512 bytes
Sector size (logical/physical): 512 bytes / 4096 bytes
I/O size (minimum/optimal): 4096 bytes / 4096 bytes
Disklabel type: gpt
Disk identifier: 5A301B9E-E4AB-4997-A90A-AFD08AB6802B
Device
                                 Sectors
                                           Size Type
               Start
                           End
                        999423
/dev/sdal
                2048
                                  997376
                                           487M EFI System
/dev/sda2
              999424 254906367 253906944 121.1G Linux filesystem
/dev/sda3 254906368 291960831 37054464 17.7G Linux swap
```

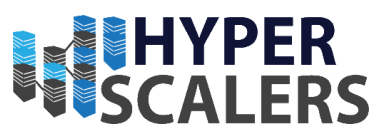

# 2.5.2 - S2S-T1-1/2/3/4

| <pre>root@storagedata:/home/storagedata# fdisk -1 Disk /dev/sda: 139.8 GiB, 150039945216 bytes, 293046768 sectors Units: sectors of 1 * 512 = 512 bytes Sector size (logical/physical): 512 bytes / 4096 bytes I/O size (minimum/optimal): 4096 bytes / 4096 bytes Disklabel type: dos Disk identifier: 0x72dc23cd</pre> |  |  |  |  |  |  |
|----------------------------------------------------------------------------------------------------|--|--|--|--|--|--|
| Device Boot Start End Sectors Size Id Type<br>/dev/sdal 2048 293046271 293044224 139.8G fd Linux raid autodetect                                                                                                    |  |  |  |  |  |  |
| Disk /dev/sdb: 139.8 GiB, 150039945216 bytes, 293046768 sectors<br>Units: sectors of 1 * 512 = 512 bytes<br>Sector size (logical/physical): 512 bytes / 4096 bytes<br>I/O size (minimum/optimal): 4096 bytes / 4096 bytes<br>Disklabel type: dos<br>Disk identifier: 0x6e71b981                                          |  |  |  |  |  |  |
| Device Boot Start End Sectors Size Id Type<br>/dev/sdbl * 2048 293046271 293044224 139.8G fd Linux raid autodetect                                                                                                    |  |  |  |  |  |  |

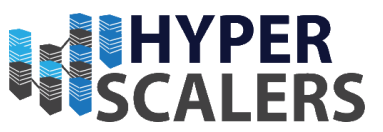

2.5.3 - S2P-T2-1/2/3/4

Disk /dev/sdi: 7.3 TiB, 8001563222016 bytes, 15628053168 sectors Units: sectors of 1 \* 512 = 512 bytes Sector size (logical/physical): 512 bytes / 4096 bytes I/O size (minimum/optimal): 4096 bytes / 4096 bytes Disk /dev/md0: 139.6 GiB, 149904424960 bytes, 292782080 sectors Units: sectors of 1 \* 512 = 512 bytes Sector size (logical/physical): 512 bytes / 4096 bytes I/O size (minimum/optimal): 4096 bytes / 4096 bytes Disk /dev/sdd: 7.3 TiB, 8001563222016 bytes, 15628053168 sectors Units: sectors of 1 \* 512 = 512 bytes Sector size (logical/physical): 512 bytes / 4096 bytes I/O size (minimum/optimal): 4096 bytes / 4096 bytes Disk /dev/sde: 7.3 TiB, 8001563222016 bytes, 15628053168 sectors Units: sectors of 1 \* 512 = 512 bytes Sector size (logical/physical): 512 bytes / 4096 bytes I/O size (minimum/optimal): 4096 bytes / 4096 bytes Disk /dev/sdf: 7.3 TiB, 8001563222016 bytes, 15628053168 sectors Units: sectors of 1 \* 512 = 512 bytes Sector size (logical/physical): 512 bytes / 4096 bytes I/O size (minimum/optimal): 4096 bytes / 4096 bytes Disk /dev/sdg: 7.3 TiB, 8001563222016 bytes, 15628053168 sectors Units: sectors of 1 \* 512 = 512 bytes Sector size (logical/physical): 512 bytes / 4096 bytes I/O size (minimum/optimal): 4096 bytes / 4096 bytes Disk /dev/sdh: 7.3 TiB, 8001563222016 bytes, 15628053168 sectors Units: sectors of 1 \* 512 = 512 bytes Sector size (logical/physical): 512 bytes / 4096 bytes I/O size (minimum/optimal): 4096 bytes / 4096 bytes Disk /dev/mdl: 43.7 TiB, 48008571912192 bytes, 93766742016 sectors Units: sectors of 1 \* 512 = 512 bytes Sector size (logical/physical): 512 bytes / 4096 bytes I/O size (minimum/optimal): 524288 bytes / 3145728 bytes

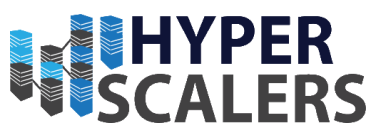

# 3.0 – Network Switches and Cumulus Set up

# 3.1 – Network Topology Introduction

The network topology for the OpenQRM cluster can be configured with switch redundancy on both Management and Data path traffic. The commands and tutorial documentation to achieve this are described in the "Cumulus Linux User Guide", which can be downloaded from the following link to the Cumulus Website:

https://docs.cumulusnetworks.com/display/DOCS/Cumulus%2BLinux%2BUser%2BGuide

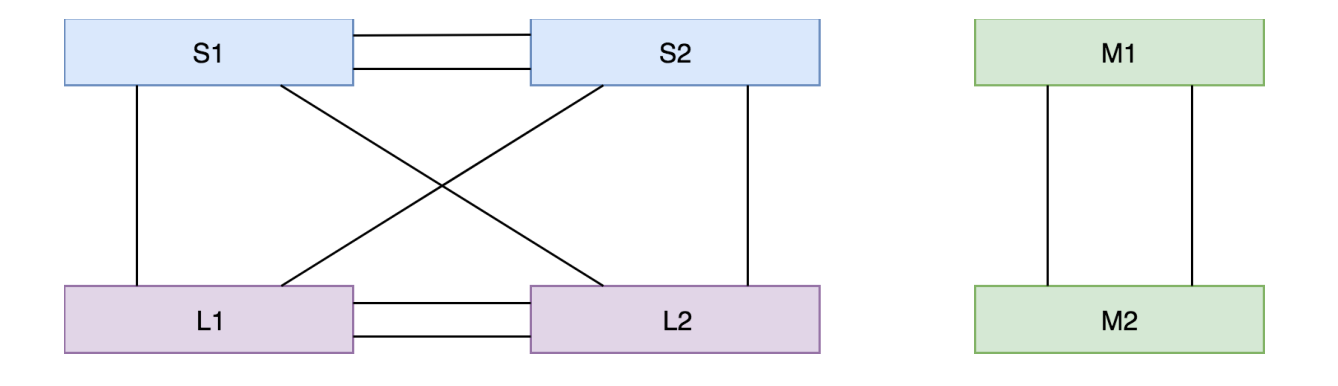

# 3.2 – Network Topology Explanation

The management switches (M1 and M2) provide 1G ports to connect the BMC port of each node.

The leaf switches (L1 and L2) connects 25G ports to the 10G data ports of each node (The 25G ports are downgraded to 10G before data ports are connected to the switch). The Spine switches (S1 and S2) are used to aggregate the data path to the leaf switches. The MLAG configurations of both the data and management paths provides network redundancy for the appliance.

The uplink from the management switches should connect to a 1G backplane.

The uplink from the management switches should connect to a 40G backplane.

Within the lab setup, all switches were configured (M1/M2, L1/L2, S1/S2) and connected the BMC and data ports respectively.

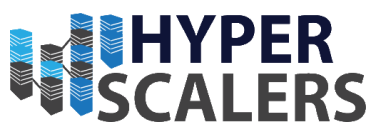

#### 3.3 – Configuring Management Switches

1 – Firstly, connect a *serial to USB* cable to the console port behind the switch and an ethernet cable to the eth0 port.

2 - PuTTY (Refer to section 7.0 for download link) is an example of an application that can be used to access the Com ports on the switches. Refer to the information panel on the switch for console port connection information.

| Console Port: |         |  |  |  |  |  |  |
|---------------|---------|--|--|--|--|--|--|
| Baud Rate:    | 115200  |  |  |  |  |  |  |
| Data Width:   | 8 bits  |  |  |  |  |  |  |
| Parity:       | None    |  |  |  |  |  |  |
| Stop Bits:    | 1       |  |  |  |  |  |  |
| Flow Contro   | I: None |  |  |  |  |  |  |
|               |         |  |  |  |  |  |  |

3 – Refer to "Serial Console Management" and "Wired Ethernet Management" sections of the cumulus user manual to configure the management ports.

4 – Once the eth0 port has been configured, the switch can be accessed through an SSH Client (Such as *PuTTY*) and configure ports individually.

5 – As seen in the screenshot below, the BMC of two nodes are connected to two switch ports (*swp2* and *swp3*). Their state is shown as *up* after configurations have been set.

| cumulu<br>[sudo] | cumulus@cumulus:~\$ sudo net show interface<br>[sudo] password for cumulus: |      |       |           |                 |                          |  |  |
|------------------|-----------------------------------------------------------------------------|------|-------|-----------|-----------------|--------------------------|--|--|
| State            | Name                                                                        | Spd  | MTU   | Mode      | LLDP            | Summary                  |  |  |
|                  |                                                                             |      |       |           |                 |                          |  |  |
|                  |                                                                             |      |       |           |                 |                          |  |  |
| UP               | 10                                                                          | N/A  | 65536 | Loopback  |                 | IP: 127.0.0.1/8          |  |  |
|                  | 10                                                                          |      |       |           |                 | IP: ::1/128              |  |  |
| UP               | eth0                                                                        | 100M | 1500  | Mgmt      | Switch-1GE (08) | IP: 192.168.18.89/24(DHC |  |  |
| P)               |                                                                             |      |       |           |                 |                          |  |  |
| UP               | swpl                                                                        | 1G   | 1500  | Access/L2 | Switch-1GE (28) | Master: vlan(UP)         |  |  |
| UP               | swp2                                                                        | 1G   | 1500  | Access/L2 |                 | Master: vlan(UP)         |  |  |
| UP               | swp3                                                                        | 1G   | 1500  | Access/L2 |                 | Master: vlan(UP)         |  |  |
|                  |                                                                             |      |       |           |                 |                          |  |  |

6 – The switch port (*swp1*) is connected to an external switch as an uplink. This also provides DHCP for the whole 1G management path.

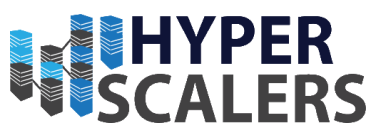

# 3.4 - Configuring Data Path (Leaf/Spine) Switches

#### 3.4.1 – Connections and Configuration

1 – Connect each spine switch to the uplink via 40G QSFP or a 10G break-out cable. This will provide uplink traffic for all data path nodes via the leaf switches.

Refer to the chapter "Configuring Breakout Ports with Splitter Cables" in the user manual to configure the uplink traffic.

2 – Each node has 2 ports to carry data with a 10G SFP Interface. In the MLAG setup; one port should be connected to one leaf switch with the other port connecting the other leaf switch.

As an example, the first 10G port on a management node can be connected to the swp1 of the first leaf switch and the second 10G port can be connected to the swp1 of the second leaf switch. This configuration provides redundancy at the network card level for the data path.

3 - In the Lab environment, the leaf port is connected to the spine with the 40G swp49 and all 10G ports are configured in bridge mode to carry the data traffic from the nodes to the leaf switch and to the uplink.

| cumulus@cumulus:~\$ sudo net show interface |               |       |         |               |                  |                                |  |
|---------------------------------------------|---------------|-------|---------|---------------|------------------|--------------------------------|--|
| [sudo]                                      | passwor       | d for | cumulus |               |                  |                                |  |
| State                                       | Name          | Spd   | MTU     | Mode          | LLDP             | Summary                        |  |
|                                             |               |       |         |               |                  |                                |  |
| UP                                          | -<br>10<br>10 | N/A   | 65536   | Loopback      |                  | IP: 127.0.0.1/8<br>IP: ::1/128 |  |
| UP                                          | eth0          | 1G    | 1500    | Mgmt          | Switch-1GE (12)  | IP: 192.168.18.90/2            |  |
| 4 (DHCP)                                    |               |       |         |               |                  |                                |  |
| UP                                          | swpl          | 40G   | 1500    | Access/L2     | Switch-40GE (11) | Master: bridge(UP)             |  |
| UP                                          | swp2          | 40G   | 1500    | Access/L2     | cumulus (swp49)  | Master: bridge(UP)             |  |
| DN                                          | swp3          | 100G  | 1500    | NotConfigured |                  |                                |  |
| DN                                          | swp4          | 100G  | 1500    | NotConfigured |                  |                                |  |
| DN                                          | swp5          | 100G  | 1500    | NotConfigured |                  |                                |  |
| DN                                          | swp6          | 100G  | 1500    | NotConfigured |                  |                                |  |
| DN                                          | swp7          | 100G  | 1500    | NotConfigured |                  |                                |  |
| DN                                          | swp8          | 100G  | 1500    | NotConfigured |                  |                                |  |
| DN                                          | swp9          | 100G  | 1500    | NotConfigured |                  |                                |  |
| DN                                          | swp10         | 100G  | 1500    | NotConfigured |                  |                                |  |
| DN                                          | swpll         | 100G  | 1500    | NotConfigured |                  |                                |  |
| DN                                          | swp12         | 100G  | 1500    | NotConfigured |                  |                                |  |
| DN                                          | swp13         | 100G  | 1500    | NotConfigured |                  |                                |  |
| DN                                          | swp14         | 100G  | 1500    | NotConfigured |                  |                                |  |
| DN                                          | swp15         | 100G  | 1500    | NotConfigured |                  |                                |  |
| DN                                          | swp16         | 100G  | 1500    | NotConfigured |                  |                                |  |
| DN                                          | swp17         | 100G  | 1500    | NotConfigured |                  |                                |  |
| DN                                          | swp18         | 100G  | 1500    | NotConfigured |                  |                                |  |
| DN                                          | swp19         | 100G  | 1500    | NotConfigured |                  |                                |  |
| DN                                          | swp20         | 100G  | 1500    | NotConfigured |                  |                                |  |
| DN                                          | swp21         | 100G  | 1500    | NotConfigured |                  |                                |  |
| DN                                          | swp22         | 100G  | 1500    | NotConfigured |                  |                                |  |
| DN                                          | swp23         | 100G  | 1500    | NotConfigured |                  |                                |  |
| DN                                          | swp24         | 100G  | 1500    | NotConfigured |                  |                                |  |
| DN                                          | swp25         | 100G  | 1500    | NotConfigured |                  |                                |  |
| DN                                          | swp26         | 100G  | 1500    | NotConfigured |                  |                                |  |
| DN                                          | swp27         | 100G  | 1500    | NotConfigured |                  |                                |  |
| DN                                          | swp28         | 100G  | 1500    | NotConfigured |                  |                                |  |
| DN                                          | swp29         | 100G  | 1500    | NotConfigured |                  |                                |  |
| DN                                          | swp30         | 100G  | 1500    | NotConfigured |                  |                                |  |
| DN                                          | swp31         | 100G  | 1500    | NotConfigured |                  |                                |  |
| DN                                          | swp32         | 100G  | 1500    | NotConfigured |                  |                                |  |
| UP                                          | bridge        | N/A   | 1500    | Bridge/L2     |                  |                                |  |
| UΡ                                          | bridge        | N/A   | 1500    | Bridge/L2     |                  |                                |  |

#### Spine switch port configuration

| cumulus@cumul | lus:~\$ brctl s | h            |             |            |
|---------------|-----------------|--------------|-------------|------------|
| show          | showmacs        | showmcqv4src | showstp     |            |
| cumulus@cumul | us:~\$ brctl s  | how          |             |            |
| bridge name   | bridge id       |              | STP enabled | interfaces |
| bridge        | 8000.d8c49      | 74d7e8d      | yes         | swpl       |
|               |                 |              |             | swp2       |
|               | -               |              |             |            |
|               |                 |              |             |            |

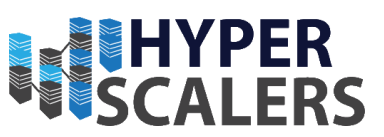

# Spine switch bridge configuration

| cumulu          | s@cumulu        | s:~\$ s      | udo net | show interface |                  |                                |
|-----------------|-----------------|--------------|---------|----------------|------------------|--------------------------------|
| [sudo]<br>State | passwor<br>Name | a for<br>Spd | MTU     | :<br>Mode      | LLDP             | Summary                        |
|                 |                 |              |         |                |                  |                                |
| UP              | 10<br>10        | N/A          | 65536   | Loopback       |                  | IP: 127.0.0.1/8<br>IP: ::1/128 |
| UP              | eth0            | 1G           | 1500    | Mgmt           | Switch-1GE (07)  | IP: 192.168.18.91/24           |
| (DIICE)         | ടണാി            | 10G          | 1500    | Access/L2      |                  | Master: bridge(UP)             |
| DN              | swp2            | 25G          | 1500    | NotConfigured  |                  | Habbel: Slige(of)              |
| DN              | swp3            | 25G          | 1500    | NotConfigured  |                  |                                |
| DN              | swp4            | 25G          | 1500    | NotConfigured  |                  |                                |
| DN              | swp5            | 25G          | 1500    | NotConfigured  |                  |                                |
| DN              | swp6            | 25G          | 1500    | NotConfigured  |                  |                                |
| DN              | swp7            | 25G          | 1500    | NotConfigured  |                  |                                |
| DN              | amb8            | 256          | 1500    | NotConfigured  |                  |                                |
| DN              | swp3            | 25G          | 1500    | NotConfigured  |                  |                                |
| DN              | swpll           | 25G          | 1500    | NotConfigured  |                  |                                |
| DN              | swp12           | 25G          | 1500    | NotConfigured  |                  |                                |
| DN              | swp13           | 25G          | 1500    | NotConfigured  |                  |                                |
| DN              | swp14           | 25G          | 1500    | NotConfigured  |                  |                                |
| DN              | swp15           | 25G          | 1500    | NotConfigured  |                  |                                |
| DN              | swp16           | 25G          | 1500    | NotConfigured  |                  |                                |
| DN              | swp17           | 256          | 1500    | NotConfigured  |                  |                                |
| DN              | swpio<br>swpi9  | 25G          | 1500    | NotConfigured  |                  |                                |
| DN              | swp20           | 25G          | 1500    | NotConfigured  |                  |                                |
| DN              | swp21           | 25G          | 1500    | NotConfigured  |                  |                                |
| DN              | swp22           | 25G          | 1500    | NotConfigured  |                  |                                |
| DN              | swp23           | 25G          | 1500    | NotConfigured  |                  |                                |
| DN              | swp24           | 25G          | 1500    | NotConfigured  |                  |                                |
| DN              | swp25           | 25G          | 1500    | NotConfigured  |                  |                                |
| DN              | swp26           | 25G          | 1500    | NotConfigured  |                  |                                |
| DN              | swp27           | 25G          | 1500    | NotConfigured  |                  |                                |
| DN              | swp29           | 25G          | 1500    | NotConfigured  |                  |                                |
| DN              | swp30           | 25G          | 1500    | NotConfigured  |                  |                                |
| DN              | swp31           | 25G          | 1500    | NotConfigured  |                  |                                |
| DN              | swp32           | 25G          | 1500    | NotConfigured  |                  |                                |
| DN              | swp33           | 25G          | 1500    | NotConfigured  |                  |                                |
|                 |                 |              |         |                |                  |                                |
|                 |                 |              |         |                |                  |                                |
| DN              | swp34           | 25G          | 1500    | NotConfigured  |                  |                                |
| DN              | swp35           | 25G          | 1500    | NotConfigured  |                  |                                |
| DN              | swp36           | 25G          | 1500    | NotConfigured  |                  |                                |
| DN              | swp37           | 25G          | 1500    | NotConfigured  |                  |                                |
| DN              | swp38           | 25G          | 1500    | NotConfigured  |                  |                                |
| DN              | swp39<br>swp40  | 256          | 1500    | NotConfigured  |                  |                                |
| DN              | swp10           | 25G          | 1500    | NotConfigured  |                  |                                |
| DN              | swp42           | 25G          | 1500    | NotConfigured  |                  |                                |
| DN              | swp43           | 25G          | 1500    | NotConfigured  |                  |                                |
| DN              | swp44           | 25G          | 1500    | NotConfigured  |                  |                                |
| DN              | swp45           | 25G          | 1500    | NotConfigured  |                  |                                |
| DN              | swp46           | 25G          | 1500    | NotConfigured  |                  |                                |
| DN              | swp47           | 25G          | 1500    | NotConfigured  |                  |                                |
| DN              | swp48           | 25G          | 1500    | NotConfigured  | (mm))))(a) (mm2) | Magtory bridge (UD)            |
| DN              | SWD50           | 1000         | 1500    | NotConfigurad  | cumurus (swp2)   | Master: bridge(UP)             |
| DN              | swp50           | 100G         | 1500    | NotConfigured  |                  |                                |
| DN              | swp52           | 100G         | 1500    | NotConfigured  |                  |                                |
| DN              | swp53           | 100G         | 1500    | NotConfigured  |                  |                                |
| DN              | swp54           | 100G         | 1500    | NotConfigured  |                  |                                |
| DN              | swp55           | 100G         | 1500    | NotConfigured  |                  |                                |
| DN              | swp56           | 100G         | 1500    | NotConfigured  |                  |                                |
| UP              | bridge          | N/A          | 1500    | Bridge/L2      |                  |                                |
|                 |                 |              |         |                |                  |                                |

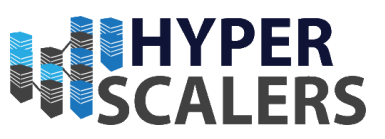

# Leaf Switch Port configuration

| cumulus@cumul | us:~\$ brctl sh   |              |            |
|---------------|-------------------|--------------|------------|
| show          | showmacs showmcqv | 4src showstp |            |
| cumulus@cumul | us:~\$ brctl show |              |            |
| bridge name   | bridge id         | STP enabled  | interfaces |
| bridge        | 8000.d8c4971c171a | yes          | swpl       |
|               |                   |              | swp49      |
| bridge        | -                 | уез          | swp19      |

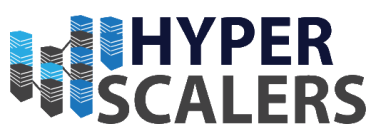

#### 3.4.2 – Commands

1 – Default Credentials for Login:

Username: cumulus

Password: CumulusLinux!

2 – Command List for Spine Switch Configuration (Please run use sudo when required)

```
cumulus@cumulus:~$ net show interface all
cumulus@switch:~$ net add interface swp1-32
cumulus@switch:~$ net pending
cumulus@switch:~$ net commit
cumulus@cumulus:~$ net add interface swp1 link speed 40000
cumulus@cumulus:~$ net add interface swp1 link autoneg off
cumulus@cumulus:~$ net commit
cumulus@cumulus:~$ net add interface swp2 link speed 40000
cumulus@cumulus:~$ net add interface swp2 link autoneg off
cumulus@cumulus:~$ net commit
cumulus@cumulus:~$ net add bridge bridge ports swp1,2
cumulus@cumulus:~$ net pending
cumulus@cumulus:~$ net commit
cumulus@cumulus:~$ sudo net show interface swp2
cumulus@cumulus:~$ sudo net add bridge bridge ports swp1,2,49
cumulus@cumulus:~$ net pending
cumulus@cumulus:~$ net commit
```

3 – Command List for Leaf Switch Configuration (Please run use sudo when required)

```
cumulus@cumulus:~$ net show interface all
cumulus@cumulus:~$ net add interface swp1-56
cumulus@cumulus:~$ net pending
cumulus@cumulus:~$ net commit
cumulus@cumulus:~$ net add interface swp49 link speed 40000
cumulus@cumulus:~$ net add interface swp49 link autoneg off
cumulus@cumulus:~$ net commit
cumulus@cumulus:~$ net add interface swp1 link speed 10000
cumulus@cumulus:~$ net add interface swp1 link autoneg off
cumulus@cumulus:~$ net commit
cumulus@cumulus:~$ net add interface swp2 link speed 10000
cumulus@cumulus:~$ net add interface swp2 link autoneg off
cumulus@cumulus:~$ net commit
cumulus@cumulus:~$ sudo ip link set swp1 up
cumulus@cumulus:~$ net pending
cumulus@cumulus:~$ net commit
cumulus@cumulus:~$sudo ifdown swp1
cumulus@cumulus:~$sudo ifup swp1
cumulus@cumulus:~$sudo net show interface swp1
```

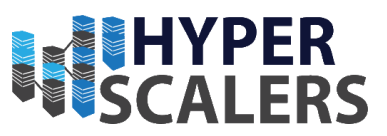

17

# 4.0 – Debian Install Process

Due to the Debian process's similarity to each other, I will show one install process that can be done on all nodes and then show the differences

## 4.1 – Preparations

#### 4.1.1 Preparing Installation Media

Firstly, a Debian 9.5.0 ISO Image needs to be copied to a DVD, USB Flash Drive or other storage media that be connected to the associated nodes for installation. In this installation, the Windows version of Rufus 3.3.1400 was used with a USB Flash drive. Thus, the copying of the Debian Image will be shown below using Rufus 3.3.1400.

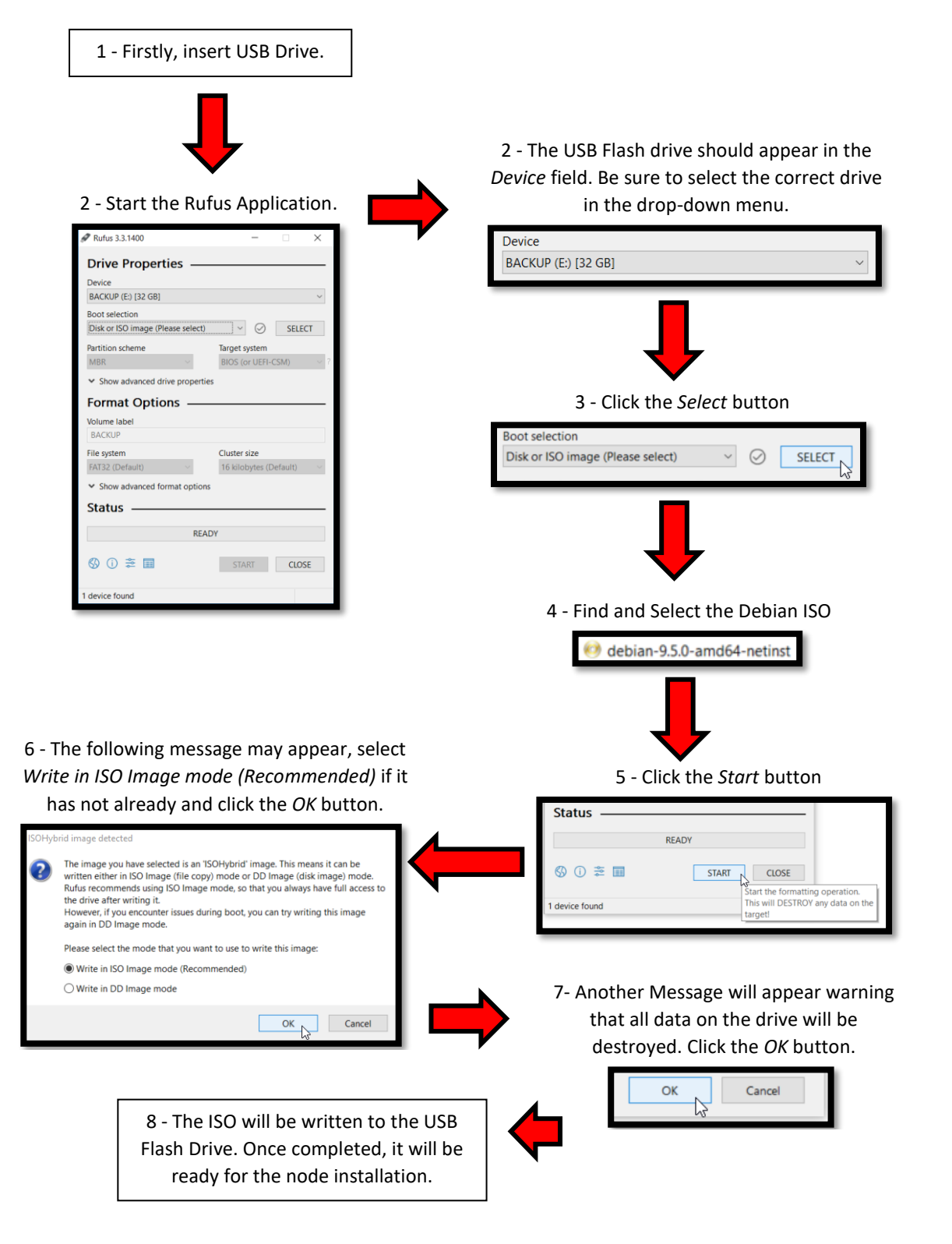

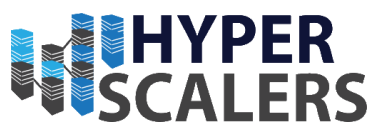

#### 4.1.2 Preparing the node for USB Boot

The nodes may need to be configured to boot from the USB. Insert the USB Flash Drive Boot into the BIOS.

1 - Firstly, make sure that UEFI mode is enabled on the associated node. This can be seen under the *Boot* Category and in the *Boot Mode Select* Option. *Boot Mode Select* should be set to *UEFI*. A Reboot may be required for the option to take effect if it had to be changed.

| Main Advanced Intelf                       | RCSetup Server Mgmt Boot | Security Save & Exit                                               |
|--------------------------------------------|--------------------------|--------------------------------------------------------------------|
| Boot Configuration<br>Setup Prompt Timeout | 5                        | Number of seconds to<br>wait for setup                             |
| Bootup NumLock State<br>POST Error Pause   | [On]<br>[Disabled]       | activation key. Default<br>is 5 seconds, max is 10<br>and min is 1 |
| Quiet Boot                                 | [Enabled]                |                                                                    |
| Boot mode select                           | [UEFI]                   |                                                                    |

2 - Now head to the *Save & Exit* Category and the USB Drive should appear within the list near the bottom of the BIOS screen. Select this USB Drive to boot to it.

| Aptio Setup Utility – Copyright (C) 2016 Ameri<br>Main Advanced IntelRCSetup Server Mgmt Boot                                                                                                    | can Megatrends, Inc.<br>Security Save & Exit                                                                                                    |
|----------------------------------------------------------------------------------------------------|----------------------------------------------------------------------------------------------------|
| Discard Changes and Exit<br>Save Changes and Reset                                                                                                    |                                                                                                    |
| Discard Changes                                                                                                    |                                                                                                    |
| Restore Defaults<br>Save as User Defaults<br>Restore User Defaults                                                                                                    |                                                                                                    |
| Boot Override<br>debian<br>UEFI: SanDisk, Partition 1<br>UEFI: NIC1 IPv4 Intel(R) 82599 10 Gigabit Dual<br>Port Network Connection<br>UEFI: NIC2 IPv4 Intel(R) 82599 10 Gigabit Dual<br>Port Network Connection<br>UEFI: NIC1 IPv6 Intel(R) 82599 10 Gigabit Dual<br>Port Network Connection | <pre> ++: Select Screen  1↓: Select Item Enter: Select +/-: Change Opt. F1: Help for more Keys F8: Previous Values F9: Optimized Defaults F10: Save &amp; Reset ESC: Exit</pre> |
| Version 2.17.1249. Copyright (C) 2016 America                                                                                                    | n Megatrends, Inc.<br>AB                                                                                                    |

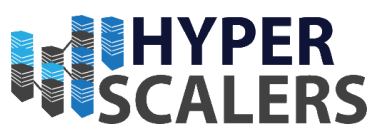

#### 4.1.3 – Boot Screen

The boot screen for Debian should now appear. Select the *Install* Option.

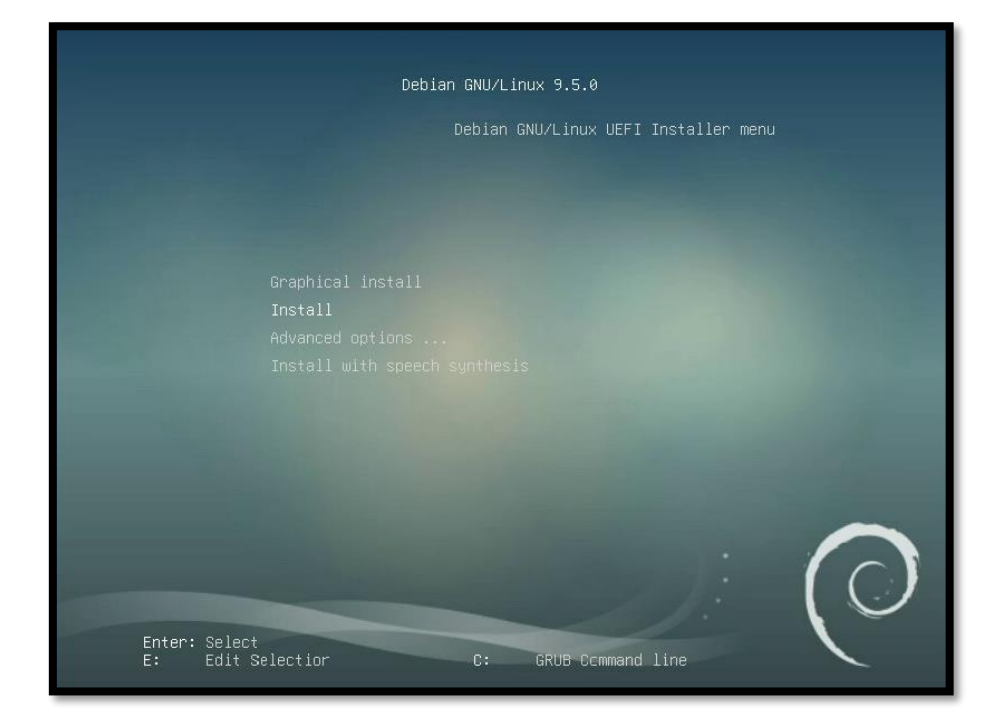

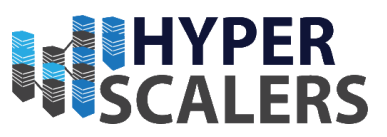

#### 4.2 – Debian Installation Process

4.2.1 – Select Language, Location and Keyboard Layout Note that this process may be slightly different depending on location

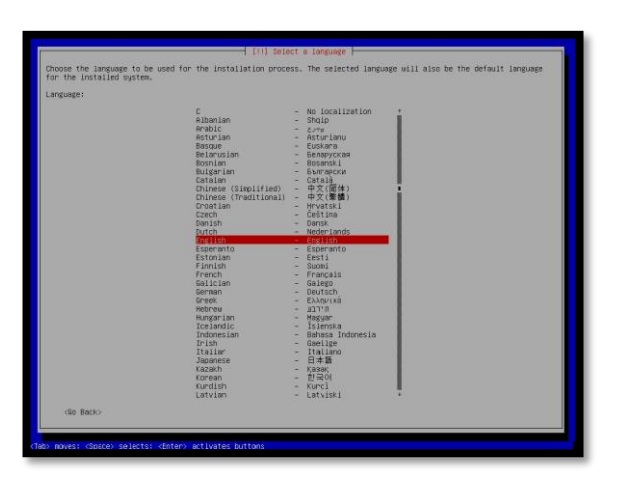

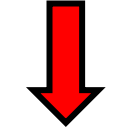

2 - Select Location

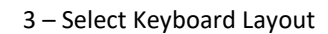

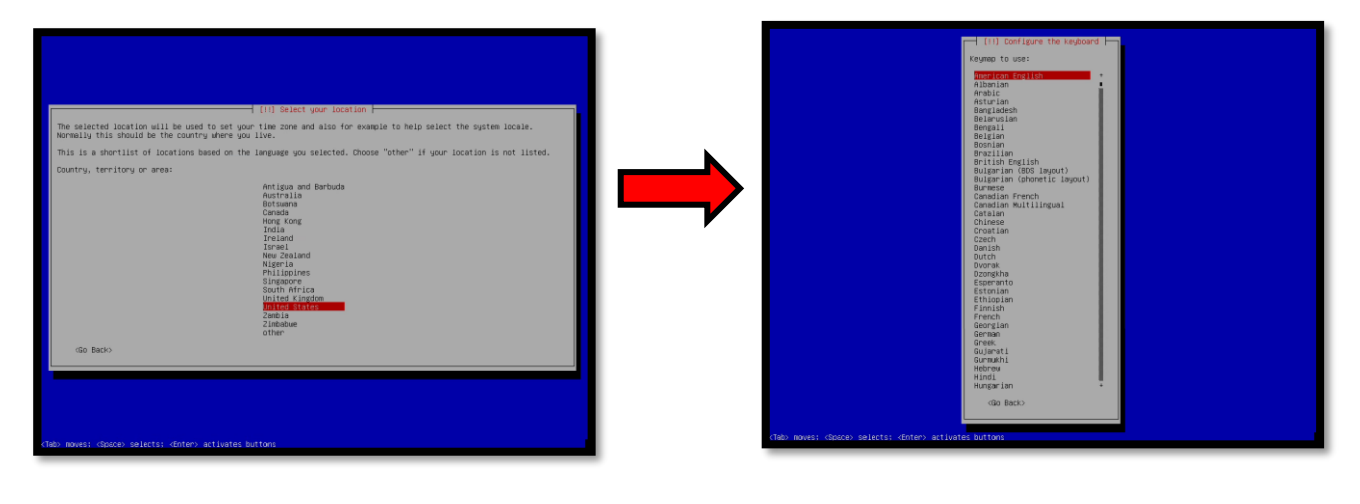

1 - Select Language

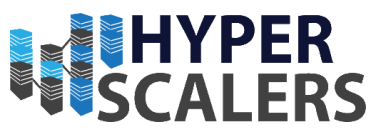

#### 4.2.2 – Configure Networking

1 - Select *ens20f0* as the network adapter, this should be the first connection on the NIC.

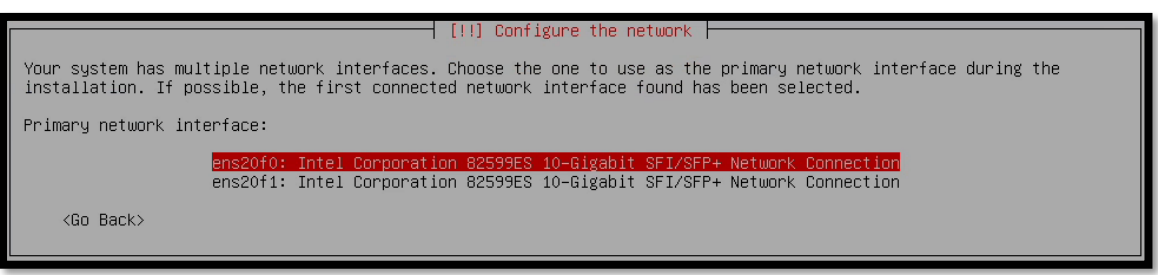

This should correspond to the physical connection on the NIC on the back of the node.

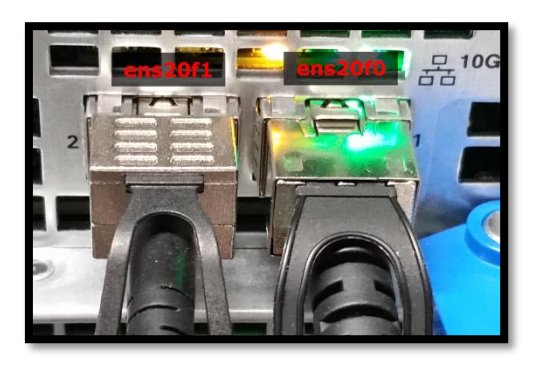

2 - After selecting the primary network interface, the network should be automatically configured

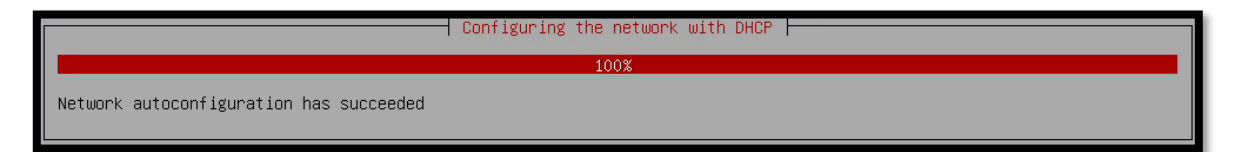

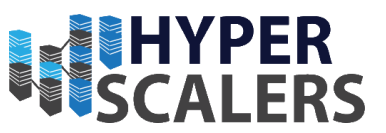

#### 4.2.3 - Hostnames and Domain Names

1 - This is where each node will differ slightly as each node will have a different hostname.

| (1) Configure the network                                                                                                    |
|----------------------------------------------------------------------------------------------------|
|                                                                                                    |
| Please enter the hostname for this system.                                                                                                    |
| The hostname is a single word that identifies your system to the network. If you don't know what your hostname should be, consult your network administrator. If you are setting up your own home network, you can make something up here. |
| Hostname:                                                                                                    |
| tier2-1                                                                                                    |
|                                                                                                    |
| <go back=""> <continue></continue></go>                                                                                                    |
|                                                                                                    |

These were the hostnames can be used for each of the nodes involved in the architecture:

#### • Management Plane Nodes

- o management1
- o management2
- o vrms
- o rln

#### • Worker Plane Nodes

- o S2S-T1-1
- o S2S-T1-2
- o S2S-T1-3
- o S2S-T1-4
- S2P-T2-1
- S2P-T2-2
- o S2P-T2-3
- o S2P-T2-4
- 2 Don't enter anything for this screen, press the *Enter* key to skip through.

| [!] Configure the network                                                                                                    |
|----------------------------------------------------------------------------------------------------|
| The domain name is the part of your Internet address to the right of your host name. It is often something that ends in .com, .net, .edu, or .org. If you are setting up a home network, you can make something up, but make sure you use the same domain name on all your computers. |
| Domain name:                                                                                                    |
|                                                                                                    |
| <go back=""> <continue></continue></go>                                                                                                    |

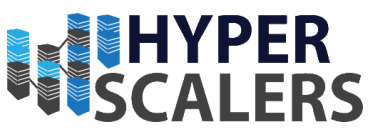

#### 4.2.4 – Set up Root Password

Set your password of choice. The password we used for our appliance build was *admin*.

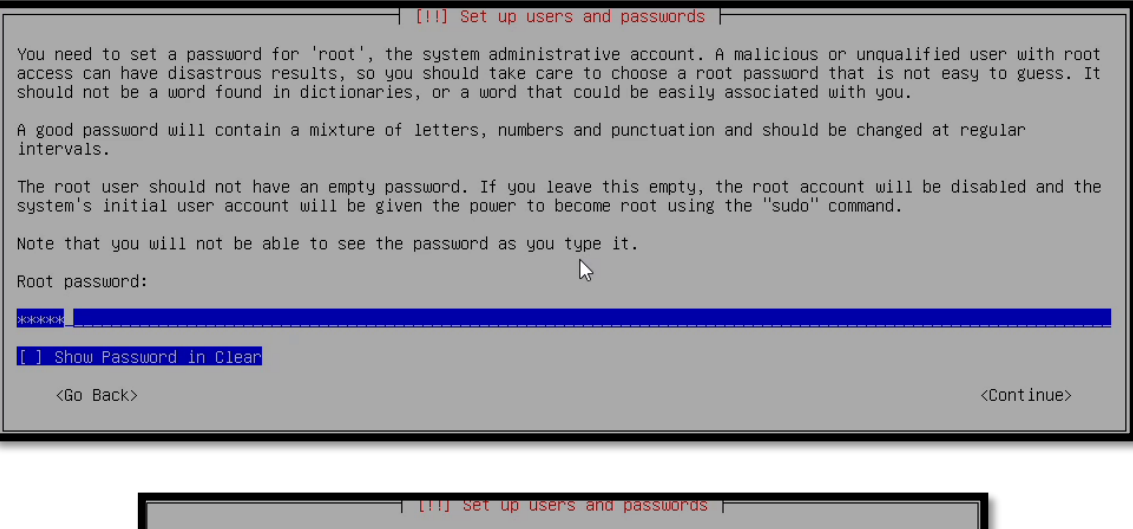

| [!!] Set up users and passwords                             |                             |
|-------------------------------------------------------------|-----------------------------|
| Please enter the same root password again to verify that ye | ou have typed it correctly. |
| Re-enter password to verify:                                |                             |
| *>kələtək                                                   |                             |
| [] Show Password in Clear                                   |                             |
| <go back=""></go>                                           | <continue></continue>       |
|                                                             |                             |

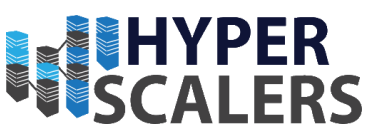

#### 4.2.5 – Set up User name and User Password

#### 1 – Set the user name. For our build we used *storagedata*

| [!!] Set up users and passwords                                                                                                    |
|----------------------------------------------------------------------------------------------------|
| Select a username for the new account. Your first name is a reasonable choice. The username should start with a lower-case letter, which can be followed by any combination of numbers and more lower-case letters. |
| Username for your account:                                                                                                    |
| storagedata                                                                                                    |
| <go back=""> <continue></continue></go>                                                                                                    |
|                                                                                                    |

#### 2 – Set up the user password. Again, we used admin

| [!!] Set up users and passwords                                                                                        |
|----------------------------------------------------------------------------------------------------|
| A good password will contain a mixture of letters, numbers and punctuation and should be changed at regular intervals. |
| Choose a password for the new user:                                                                                    |
|                                                                                                    |
| [] Show Password in Clear                                                                                              |
| <go back=""> <continue></continue></go>                                                                                |
| [!!] Set up users and passwords [<br>Please enter the same user password again to verify you have typed it correctly.  |

Re-enter password to verify:

| -<br>жжжжж                |                       |
|---------------------------|-----------------------|
| [] Show Password in Clear | \$                    |
| <go back=""></go>         | <continue></continue> |

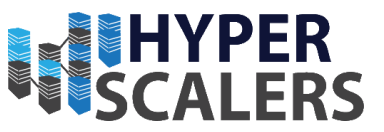

#### 4.2.6 – Set up Location and Clock

These are the screens that appeared for us as we are in Australia. Thus, this will differ slightly depending where you are in the world.

#### 1 – Select your Time Zone

| [1] Configure the clock                                                                                                    |
|----------------------------------------------------------------------------------------------------|
|                                                                                                    |
| If the desired time zone is not listed, then please go back to the step "Choose language" and select a country that uses the desired time zone (the country where you live or are located).                  |
| Select the state or province to set your time zone:                                                                                                    |
| Australian Capital Territory<br>New South Wales<br>Victoria<br>Northern Territory<br>Queensland<br>South Australia<br>Tasmania<br>Western Australia<br>Eyre Highway<br>Yancowinna County<br>Lord Howe Island |
| <go back=""></go>                                                                                                    |

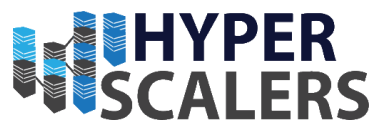

#### 4.2.7 – Partitioning the Storage for the Operating System

The partitioning of storage differs across many different nodes. Hence, this section is split up in the different ways to partition storage for the different nodes.

# Please proceed to section 4.2.7.1 for nodes that use a 3108 card and section 4.2.7.2 for nodes that use a 3008 card.

#### 4.2.7.1 – Nodes with 3108 Card

All nodes with the 3108 RAID Controller Card are partitioned the same way. These apply to the nodes:

- Management 1
- Management 2
- VMRS
- RLN
- S2S-T1-1
- S2S-T1-2
- S2S-T1-3
- S2S-T1-4

#### 1 – Select *Manual* for the partitioning method.

| [!!] Partition disks                                                                                                    |
|----------------------------------------------------------------------------------------------------|
| The installer can guide you through partitioning a disk (using different standard schemes) or, if you prefer, you can<br>do it manually. With guided partitioning you will still have a chance later to review and customise the results. |
| If you choose guided partitioning for an entire disk, you will next be asked which disk should be used.                                                                                                    |
| Partitioning method:                                                                                                    |
| Guided – use the largest continuous free space<br>Guided – use entire disk<br>Guided – use entire disk and set up LVM<br>Guided – use entire disk and set up encrypted LVM<br>Manual                                                      |
| <go back=""></go>                                                                                                    |

#### 2 – Select the full 150GB drive as seen in the screenshot.

|                                                                                                    | _ |
|----------------------------------------------------------------------------------------------------|---|
| [!!] Partition disks                                                                                                    |   |
| This is an overview of your currently configured partitions and mount points. Select a partition to modify its settings (file system, mount point, etc.), a free space to create partitions, or a device to initialize its partition table.                                                                                                    |   |
| Guided partitioning<br>Configure software RAID<br>Configure the Logical Volume Manager<br>Configure encrypted volumes<br>Configure iSCSI volumes                                                                                                    |   |
| SCSI1 (2,0,0) (sda) - 149.5 GB AVAGO MRROM8         1.0 MB       FREE SPACE         #1       510.7 MB       K         #2       130.0 GB       ext4         #3       19.0 GB       F       swap         1.0 MB       FREE SPACE         SCSI12 (0,0,0) (sdb) - 15.4 GB       SanDisk Ultra USB 3.0         #1       primary       15.4 GB       fat32         Undo changes to partitions       Finish partitioning and write changes to disk |   |
| <go back=""></go>                                                                                                    |   |

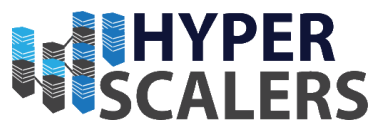

3 – Select *Yes* if this message appears. Do note that all data will be erased from the drive.

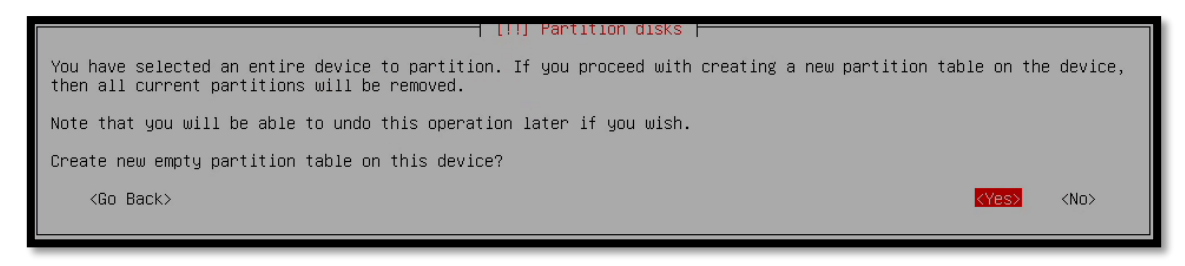

4 – Select the free space that was created on the 150GB Drive.

| [!!] Partition disks                                                                                                    |    |
|----------------------------------------------------------------------------------------------------|----|
| This is an overview of your currently configured partitions and mount points. Select a partition to modify its settings (file system, mount point, etc.), a free space to create partitions, or a device to initialize its partiti table. | on |
| Guided partitioning<br>Configure software RAID<br>Configure the Logical Volume Manager<br>Configure encrypted volumes<br>Configure iSCSI volumes                                                                                          |    |
| SCSI1 (2,0,0) (sda) – 149.5 GB AVAGO MRROMB<br>149.5 GB FREE SPACE<br>SCSI12 (0,0,0) (sdb) – 15.4 GB SanDisk Ultra USB 3.0<br>#1 primary 15.4 GB B fat32                                                                                  |    |
| Undo changes to partitions<br>Finish partitioning and write changes to disk                                                                                                    |    |
| <go back=""></go>                                                                                                    |    |

5 – Select Create a new partition

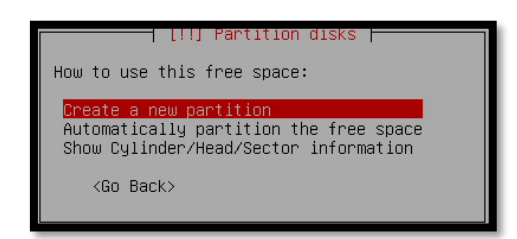

6 – Make this partition 512MB

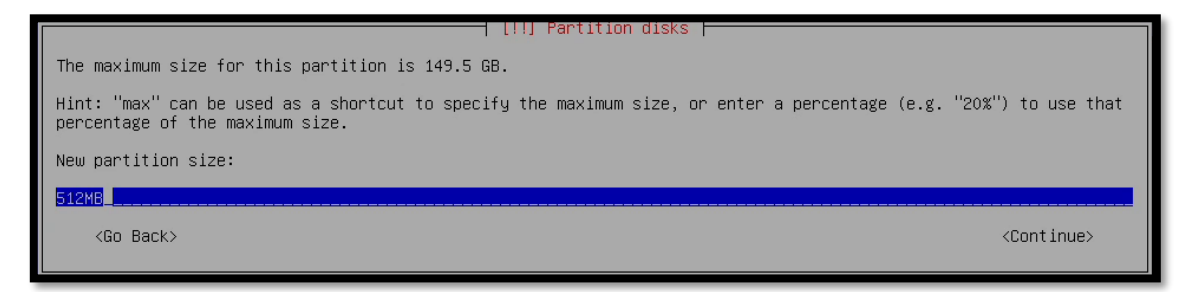

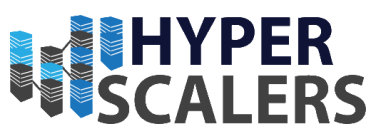

#### 7 – Select Beginning

| [!!] Partition disks                                                                                                  |
|----------------------------------------------------------------------------------------------------|
| Please choose whether you want the new partition to be created at the beginning or at the end of the available space. |
| Location for the new partition:                                                                                       |
| Beginning<br>End                                                                                                    |
| <go back=""></go>                                                                                                    |

#### 8 – Set the type of Partition to EFI System Partition

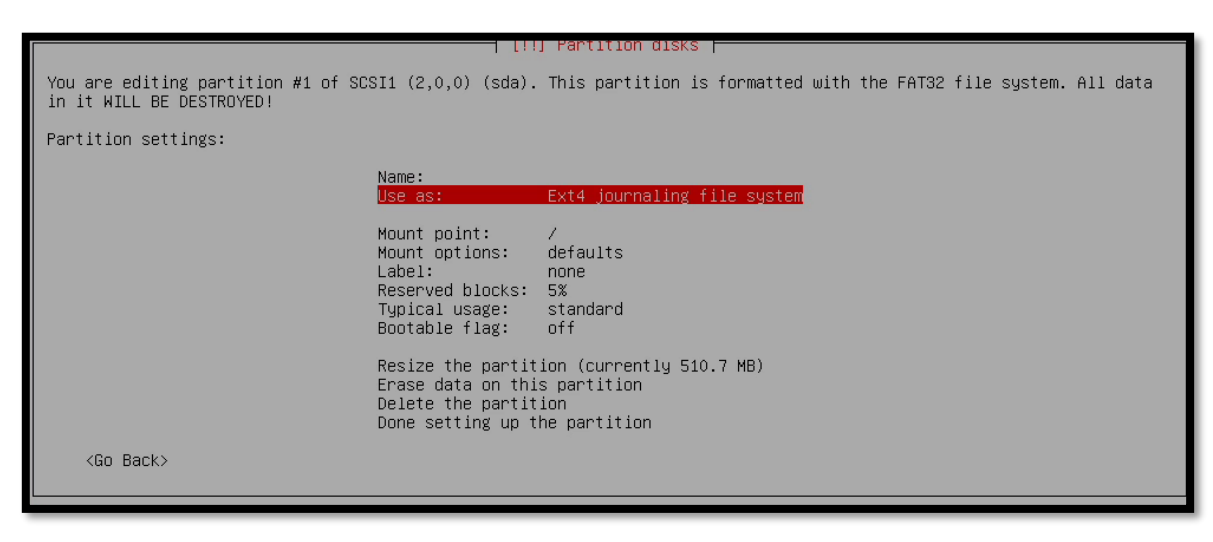

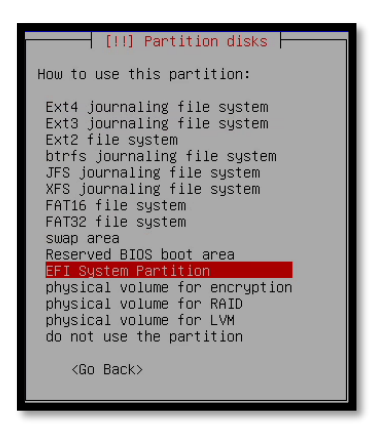

9 – Make sure that the bootable flag is on

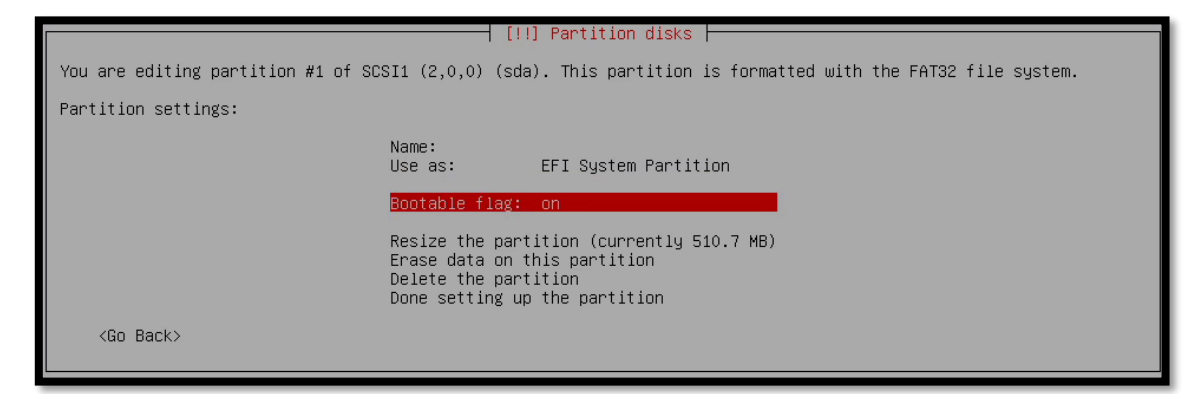

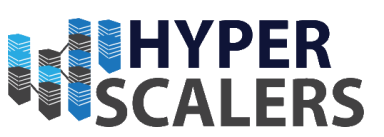

#### 10 – Select *Done setting up the partition*

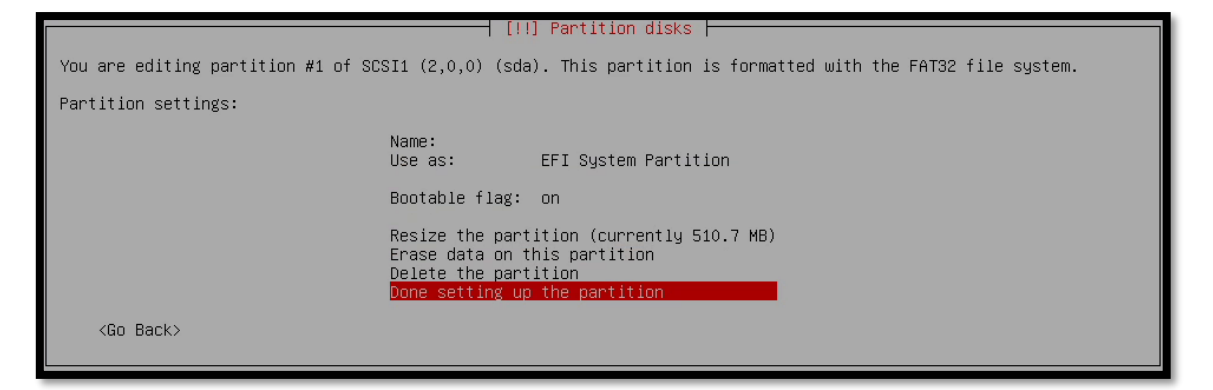

11 – Create a new ext4 partition with the size of 130GB. Follow steps 1 to 8, except change the fields to reflect the screenshots below.

| [!!] Partition disks                                                                                                    |  |
|----------------------------------------------------------------------------------------------------|--|
| This is an overview of your currently configured partitions and mount points. Select a partition to modify its settings (file system, mount point, etc.), a free space to create partitions, or a device to initialize its partition table.                  |  |
| Guided partitioning<br>Configure software RAID<br>Configure the Logical Volume Manager<br>Configure encrypted volumes<br>Configure iSCSI volumes                                                                                                    |  |
| SCSI1 (2,0,0) (sda) – 149.5 GB AVAGO MRROMB<br>1.0 MB FREE SPACE<br>#1 510.7 MB B K ESP<br>SCSI12 (0,0,0) (sdb) – 15.4 GB SanDisk Ultra USB 3.0<br>#1 primary 15.4 GB B fat32<br>Undo changes to partitions<br>Finish partitioning and write changes to disk |  |
| <go back=""></go>                                                                                                    |  |

# The maximum size for this partition is 149.0 GB. Hint: "max" can be used as a shortcut to specify the maximum size, or enter a percentage (e.g. "20%") to use that percentage of the maximum size. New partition size: 130GE (Go Back> (Continue>

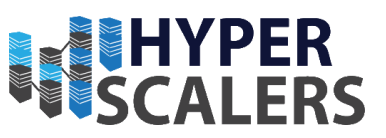

|                                                                   |                                                                                                    | Partition disks                                                  |
|-------------------------------------------------------------------|----------------------------------------------------------------------------------------------------|------------------------------------------------------------------|
| You are editing partition #2 of<br>system. All data in it WILL BE | SCSI1 (2,0,0) (sda). T<br>DESTROYED!                                                                                      | This partition is formatted with the Ext4 journaling file        |
| Partition settings:                                               |                                                                                                    |                                                                  |
|                                                                   | Name:<br>Use as:                                                                                                    | Ext4 journaling file system                                      |
|                                                                   | Format the partition:<br>Mount point:<br>Mount options:<br>Label:<br>Reserved blocks:<br>Typical usage:<br>Bootable flag: | yes, format it<br>/<br>defaults<br>none<br>5%<br>standard<br>off |
|                                                                   | Resize the partition (<br>Erase data on this par<br>Delete the partition<br>Done setting up the partition                 | (currently 130.0 GB)<br>rtition<br>artition                      |
| <go back=""></go>                                                 |                                                                                                    |                                                                  |

12 - Create a new swap partition with the size of 19GB. Follow steps 1 to 8, except change the fields to reflect the screenshots below.

|                                                                              | [!!] Partition disks                                                                                                    |
|------------------------------------------------------------------------------|----------------------------------------------------------------------------------------------------|
| This is an overview of your cur<br>settings (file system, mount po<br>table. | rrently configured partitions and mount points. Select a partition to modify its<br>wint, etc.), a free space to create partitions, or a device to initialize its partition                                                 |
|                                                                              | Guided partitioning<br>Configure software RAID<br>Configure the Logical Volume Manager<br>Configure encrypted volumes<br>Configure iSCSI volumes                                                                            |
|                                                                              | SCSI1 (2,0,0) (sda) - 149.5 GB AVAGO MRROMB<br>1.0 MB FREE SPACE<br>#1 510.7 MB B K ESP<br>#2 130.0 GB F ext4 /<br>19.0 GB FREE SPACE<br>SCSI12 (0,0,0) (sdb) - 15.4 GB SanDisk Ultra USB 3.0<br>#1 primary 15.4 GB B fat32 |
|                                                                              | Undo changes to partitions<br>Finish partitioning and write changes to disk                                                                                                    |
| <go back=""></go>                                                            |                                                                                                    |

# [11] Partition disks How to use this partition: Ext4 journaling file system Ext3 journaling file system Ext2 file system btrfs journaling file system JFS journaling file system XFS journaling file system FAT16 file system FAT26 file system Supp area Reserved BIDS boot area EFI System Partition physical volume for encryption physical volume for LVM do not use the partition <Go Back>

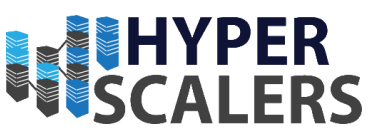

|                                       | [!!] Partition disks                                                                                                    |
|---------------------------------------|----------------------------------------------------------------------------------------------------|
| You are editing partition #3 of SPST1 | (2.0.0) (cda) This partition is formatted with the swap area. All data in it                                                      |
| WILL BE DESTROYED!                    | t (2,0,0) (Sud). His partition is formatted with the swap area. Hi data in it                                                     |
| Partition settings:                   |                                                                                                    |
|                                       | Name:                                                                                                    |
|                                       | Use as: swap area                                                                                                    |
|                                       | Bootable flag: off                                                                                                    |
|                                       | Resize the partition (currently 19.0 GB)<br>Erase data on this partition<br>Delete the partition<br>Done setting up the partition |
| <go back=""></go>                     |                                                                                                    |

13 – Back on the main partitioning screen, you should see the three partitions that were created, their sizes and their types. Select *Finish partitioning and write change to disk*.

| [II] Partition disks                                                                                                    |  |
|----------------------------------------------------------------------------------------------------|--|
|                                                                                                    |  |
| This is an overview of your currently configured partitions and mount points. Select a partition to modify its<br>settings (file system, mount point, etc.), a free space to create partitions, or a device to initialize its partition<br>table.                                                                                   |  |
| Guided partitioning<br>Configure software RAID<br>Configure the Logical Volume Manager<br>Configure encrypted volumes<br>Configure iSCSI volumes                                                                                                    |  |
| SCSI1 (2,0,0) (sda) - 149.5 GB AVAGO MRROMB<br>1.0 MB FREE SPACE<br>#1 510.7 MB B K ESP<br>#2 130.0 GB F ext4 /<br>#3 19.0 GB F swap swap<br>1.0 MB FREE SPACE<br>SCSI12 (0,0,0) (sdb) - 15.4 GB SanDisk Ultra USB 3.0<br>#1 primary 15.4 GB B fat32<br>Undo changes to partitions<br>Finish partitioning and write changes to disk |  |
| <go back=""></go>                                                                                                    |  |

14 – Select < Yes> to write the partition changes to disk

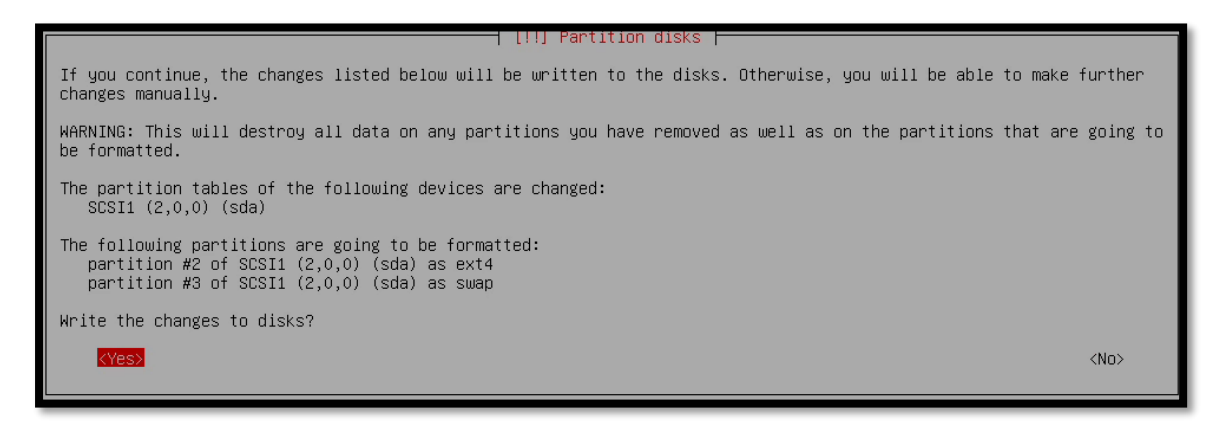

15 – The partitioning will begin, and core files will be installed. This may take some time.

|                      | Installing the base system |  |
|----------------------|----------------------------|--|
|                      | 26%                        |  |
| Extracting perl-base |                            |  |

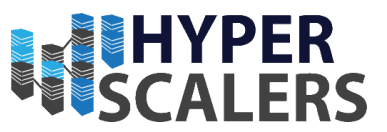

#### 4.2.7.2 – Nodes with 3008 Card

All nodes with the 3008 card are partitioned the same way. These apply to the nodes:

- S2P-T2-1
- S2P-T2-2
- S2P-T2-3
- S2P-T2-4
- 1 Select *Manual* for the partitioning method.

| [!!] Partition disks                                                                                                    |
|----------------------------------------------------------------------------------------------------|
| The installer can guide you through partitioning a disk (using different standard schemes) or, if you prefer, you can do it manually. With guided partitioning you will still have a chance later to review and customise the results. |
| If you choose guided partitioning for an entire disk, you will next be asked which disk should be used.                                                                                                    |
| Partitioning method:                                                                                                    |
| Guided – use the largest continuous free space<br>Guided – use entire disk<br>Guided – use entire disk and set up LVM<br>Guided – use entire disk and set up encrypted LVM<br>Manual                                                   |
| <go back=""></go>                                                                                                    |

2 – Partition an EFI System Partition with the size of 512MB on the first drive

| IIII Partition disks                                                                                                    |
|----------------------------------------------------------------------------------------------------|
|                                                                                                    |
| This is an overview of your currently configured partitions and mount points. Select a partition to modify its settings (file system, mount point, etc.), a free space to create partitions, or a device to initialize its partition table. |
| Guided partitioning<br>Configure software RAID<br>Configure the Logical Volume Manager<br>Configure encrypted volumes<br>Configure iSCSI volumes                                                                                            |
| SCSI6 (0,0,0) (sda) - 150.0 GB ATA INTEL SSDSC2BB15<br>150.0 GB FREE SPACE                                                                                                    |
| SCSI7 (0,0,0) (sdb) - 150.0 GB ATA INTEL SSDSC2BB15<br>150.0 GB FREE SPACE                                                                                                    |
| SCSI1 (0,0,0) (sdc) - 8.0 TB HGST HUH728080AL5200                                                                                                    |
| SCSI1 (0,1,0) (sdd) - 8.0 TB HGST HUH728080AL5200                                                                                                    |
| SCS11 (0,2,0) (S0E) - 8.0 16 HBST HUH728090H5200<br>SCS11 (0,3,0) (Sdf) - 8.0 TB HBST HUH728090H5200                                                                                                    |
| SCS11 (0,4,0) (sdg) - 8.0 TB H05T HUH728080AL5200                                                                                                    |
| SCSII (0,5,0) (SGII) = 0.0 Ib nGS1 HUTLS200<br>SCSII2 (0,0,0) (SGII) = 15.4 GB SANDISK Ultra USB 3.0<br>#1 primary 15.4 GB B fat32                                                                                                    |
| Undo changes to partitions<br>Finish partitioning and write changes to disk                                                                                                    |
| (Go Back>                                                                                                    |

| [!!] Partition disks                                                                                      |
|----------------------------------------------------------------------------------------------------|
| How to use this free space:                                                                               |
| Create a new partition<br>Automatically partition the free space<br>Show Cylinder/Head/Sector information |
| <go back=""></go>                                                                                         |
|                                                                                                    |

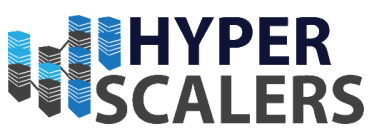

|                                                                  | [!!] Partition disks                                                                                                    |                       |
|------------------------------------------------------------------|----------------------------------------------------------------------------------------------------|-----------------------|
| he maximum size for this part                                    | ition is 150.0 GB.                                                                                                    |                       |
| lint: "max" can be used as a s<br>percentage of the maximum size | hortcut to specify the maximum size, or enter a percentage (e.g. '                                                                 | '20%") to use tha     |
| lew partition size:                                              |                                                                                                    |                       |
| 512MB                                                            |                                                                                                    |                       |
| <go back=""></go>                                                |                                                                                                    | <continue></continue> |
|                                                                  |                                                                                                    |                       |
|                                                                  | [!!] Partition disks                                                                                                    |                       |
| Please choose whether you wan                                    | t the new partition to be created at the beginning or at the end of the avai                                                       | lable space.          |
| Location for the new partitio                                    | n:                                                                                                    |                       |
|                                                                  | Beginning<br>End                                                                                                    |                       |
| (Go Back)                                                        |                                                                                                    |                       |
|                                                                  |                                                                                                    |                       |
|                                                                  |                                                                                                    |                       |
|                                                                  |                                                                                                    |                       |
|                                                                  | [!!] Partition disks                                                                                                    |                       |
| You are editing partition #1 o                                   | of SCSI6 (0,0,0) (sda). This partition is formatted with the FAT32 file sys                                                        | tem. All data         |
| Partition settings:                                              |                                                                                                    |                       |
| Tar CICION SECCIMES.                                             | Name •                                                                                                    |                       |
|                                                                  | Use as: Ext4 journaling file system                                                                                                |                       |
|                                                                  | Mount point: /                                                                                                    |                       |
|                                                                  | Label: none                                                                                                    |                       |
|                                                                  | Reserved DIOCKS: 5%<br>Typical usage: standard<br>Bootable flag: off                                                               |                       |
|                                                                  | Resize the partition (currently 510.7 MB)<br>Erase data on this partition<br>Delete the partition<br>Done setting up the partition |                       |
| <go back=""></go>                                                |                                                                                                    |                       |
|                                                                  |                                                                                                    |                       |

| [ [ ] Partition disks                                                                                                    |
|----------------------------------------------------------------------------------------------------|
| How to use this partition:                                                                                                    |
| Ext4 journaling file system<br>Ext3 journaling file system<br>Ext2 file system<br>btrfs journaling file system<br>JFS journaling file system<br>XFS journaling file system<br>FAT16 file system<br>FAT32 file system<br>Swap area |
| Reserved BIOS boot area                                                                                                    |
| EFI System Partition                                                                                                    |
| physical volume for encryption<br>physical volume for RAID<br>physical volume for LVM<br>do not use the partition                                                                                                    |
| <go back=""></go>                                                                                                    |

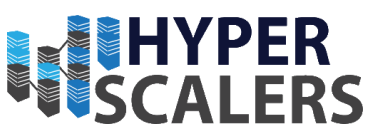

|                                    |                                                                          | Partition disks                                                       |
|------------------------------------|--------------------------------------------------------------------------|-----------------------------------------------------------------------|
|                                    |                                                                          |                                                                       |
| You are editing partition #1 of SO | SI6 (0,0,0) (sda)                                                        | ). This partition is formatted with the FAT32 file system.            |
| Partition settings:                |                                                                          |                                                                       |
|                                    | Name:<br>Use as:                                                         | EFI System Partition                                                  |
|                                    | Bootable flag:                                                           | on                                                                    |
|                                    | Resize the part<br>Erase data on t<br>Delete the part<br>Done setting up | ition (currently 510.7 MB)<br>his partition<br>ition<br>the partition |
| <go back=""></go>                  |                                                                          |                                                                       |

3 – Partition a swap area on the first OS SSD with a size of 19GB

| [!!] Partition disks                                                                                                    |
|----------------------------------------------------------------------------------------------------|
| This is an overview of your currently configured partitions and mount points. Select a partition to modify its settings (file system, mount point, etc.), a free space to create partitions, or a device to initialize its partition table. |
| Guided partitioning<br>Configure software RAID<br>Configure the Logical Volume Manager<br>Configure encrypted volumes<br>Configure iSCSI volumes                                                                                            |
| SCSI6 (0,0,0) (sda) - 150.0 GB ATA INTEL SSDSC2BB15<br>1.0 MB FREE SPACE<br>#1 510.7 MB B K ESP                                                                                                    |
| 143-5 BB FFRE SPACE<br>SCSI7 (0,0,0) (sdb) - 150.0 GB ATA INTEL SSOSC20B15<br>150.0 GB FRE SPACE<br>SCSI1 (0,0,0) (sdc) - 8 0.7 H HOST HUHZ2808061 5200                                                                                     |
| 8.0 TB FREE SPACE<br>SCSI1 (0,1,0) (sdd) - 8.0 TB HGST HUH728080AL5200<br>SCSI1 (0,2,0) (sde) - 8.0 TB HGST HUH728080AL5200                                                                                                    |
| SCSII (0,3,0) (sdf) - 8.0 TB HGST HUH728080AL5200<br>SCSII (0,4,0) (sdg) - 8.0 TB HGST HUH728080AL5200<br>SCSII (0,5,0) (sdh) - 8.0 TB HGST HUH728080AL5200<br>SCSII2 (0,0,0) (sdi) - 15.4 GB SanDisk Ultra USB 3.0                         |
| #1 primary 15.4 GB B fat32<br>Undo changes to partitiors                                                                                                    |
| Finish partitioning and write changes to disk                                                                                                    |
| <go back=""></go>                                                                                                    |

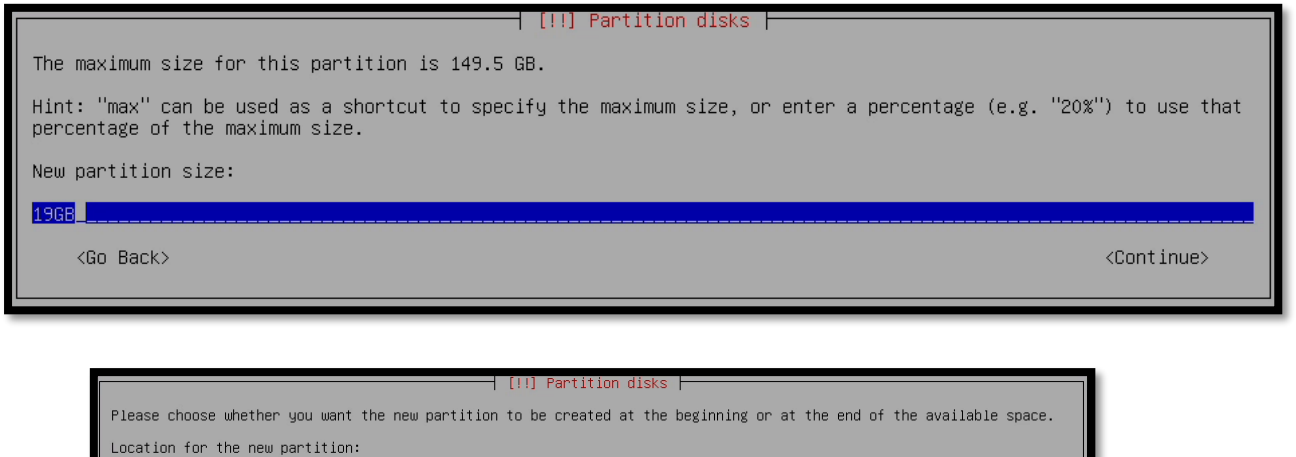

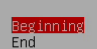

<Go Back>

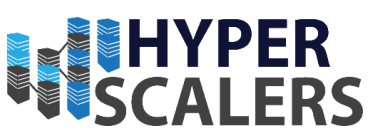

| You one editing poptition | [!] Partition disks                                                                                                    |
|---------------------------|----------------------------------------------------------------------------------------------------|
| Partition settings:       | #2 of SCSIB (0,0,0) (sda). NO existing file system was detected in this partition.                                               |
|                           | Name:                                                                                                    |
|                           | Use as: Ext4 journaling file system                                                                                              |
|                           | Mount point: /<br>Mount options: defaults<br>Label: none<br>Reserved blocks: 5%<br>Typical usage: standard<br>Bootable flag: off |
|                           | Delete the partition<br>Done setting up the partition                                                                            |
| <go back=""></go>         |                                                                                                    |
|                           |                                                                                                    |
|                           |                                                                                                    |
|                           | [11] Partition disks                                                                                                    |
|                           | How to use this pertition:                                                                                                    |
|                           |                                                                                                    |
|                           | Ext4 journaling file system<br>Ext3 journaling file system                                                                       |
|                           | Ext2 file system                                                                                                    |
|                           | JFS journaling file system                                                                                                    |
|                           | XFS journaling file system                                                                                                    |
|                           | FAT32 file system                                                                                                    |
|                           | Swap area<br>Reserved BIOS boot area                                                                                             |
|                           | EFI System Partition                                                                                                    |
|                           | physical volume for encryption physical volume for RAID                                                                          |
|                           | physical volume for LVM                                                                                                    |
|                           | do not use the partition                                                                                                    |
|                           | <go back=""></go>                                                                                                    |
|                           |                                                                                                    |
|                           |                                                                                                    |
|                           |                                                                                                    |
|                           | [!!] Partition disks                                                                                                    |
| re editing partition #2   | of SCSI6 (0,0,0) (sda). No existing file system was detected in this partition.                                                  |
| tion settings:            |                                                                                                    |
|                           | N                                                                                                    |
|                           | Name:<br>Use as: swap area                                                                                                    |
|                           | Bootable flag: off                                                                                                    |
|                           |                                                                                                    |
|                           | Delete the partition                                                                                                    |
|                           | Done setting up the partition                                                                                                    |
| Co. Rook)                 | Done setting up the partition                                                                                                    |

4 – Partition a swap partition on the second OS SSD with a size of 19.5GB

| able. |                                                                                                    |
|-------|----------------------------------------------------------------------------------------------------|
|       | Guided partitioning<br>Configure software RATD<br>Configure the Logical Volume Manager<br>Configure encryoted volumes<br>Configure JSSE Volumes                                                                                                    |
|       | SCSI6 (0,0,0) (sda) - 150.0 GB ATA INTEL SSDSC28B15<br>1.0 MB FREE SPACE<br>#1 510.7 MB B K ESP<br>#2 19.0 GB f suppose<br>#2 19.0 GB f suppose                                                                                                    |
|       | SCSI7 (0,0,0) (sdb) - 150.0 GB ATA INTEL SOSC28B15<br>150,0 GB FFACE SPACE<br>SCSI1 (0,0,0) (sdc) - 8.0 TB HIST HUH720000ALS200                                                                                                    |
|       | B.0 TB FREE SPACE<br>SCSII (0,1,0) (sdd) - 8.0 TB HST HW1720000AL5200<br>SCSII (0,3,0) (sde) - 8.0 TB HST HW172000AL5200<br>SCSII (0,3,0) (sdf) - 8.0 TB HST HW172000AL5200<br>SCSII (0,4,0) (sdg) - 8.0 TB HST HW172000AL5200<br>SCSII (0,5,0) (sdf) - 8.0 TB HST HW172000AL5200<br>SCSII (0,0,0) (sdg) - 8.0 TB HST HW172000AL5200<br>SCSII (0,0,0) (sdg) - 8.0 TB HST HW172000AL5200<br>SCSII (0,0,0) (sdg) - 15.4 GB Sam01sk Ultra USB 3.0<br>#1 primary 15.4 GB f fat32 |
|       | Undo changes to partitions<br>Finish partitioning and write changes to disk                                                                                                    |

#### Phone: +61 1300 113 112 Email: info@hyperscalers.com

## **Solving** Information Technology's Core Problem, the Problem of **Complexity**

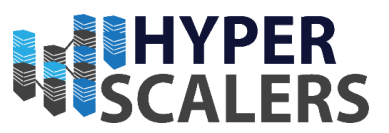

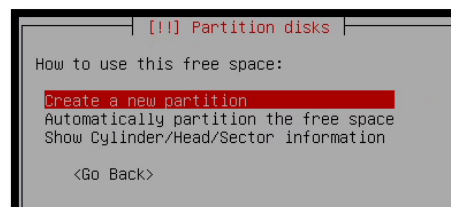

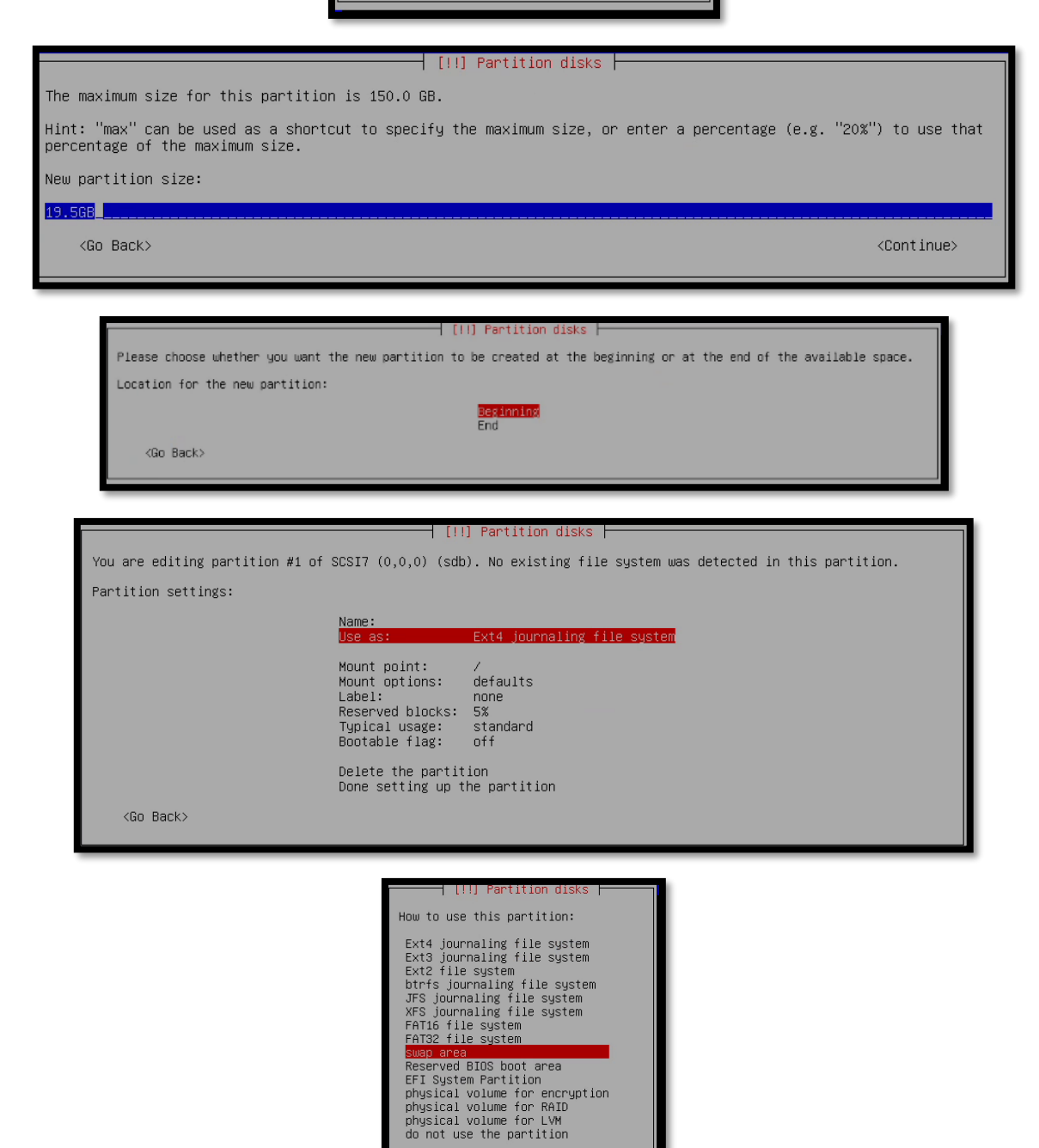

<Go Back>
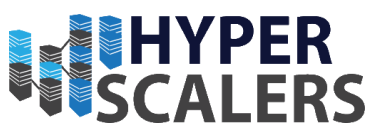

| You are editing partition #1 of SCSI7 (0,0,0) (sdb). No existing file system was detected in this partition.<br>Partition settings: |
|----------------------------------------------------------------------------------------------------|
| You are editing partition #1 of SCSI7 (0,0,0) (sdb). No existing file system was detected in this partition.<br>Partition settings: |
| Partition settings:                                                                                                    |
|                                                                                                    |
| Name:<br>Use as: swap area                                                                                                    |
| Bootable flag: off                                                                                                    |
| Delete the partition<br>Done setting up the partition                                                                               |
| <go back=""></go>                                                                                                    |

6 – Configure a RAID on the remaining disks, mimicking the configurations seen in the screenshots below

|                                                                            | [!!] Partition disks                                                                                                    |
|----------------------------------------------------------------------------|----------------------------------------------------------------------------------------------------|
| This is an overview of your cu<br>settings (file system, mount p<br>table. | mrently configured partitions and mount points. Select a partition to modify its<br>woint, etc.), a free space to create partitions, or a device to initialize its partition                                                                                                    |
|                                                                            | Guided partitioning<br>Lonfigure software RAIO<br>Configure the Logical Volume Manager<br>Configure encrypted volumes<br>Configure 15SI volumes                                                                                                    |
|                                                                            | SCSI6 (0,0,0) (sda) - 150.0 GB ATA INTEL SSDSC2BB15           1.0 MB         FREE SPACE           #1         510.7 MB B K ESP           #2         19.0 GB f suap           SUSI7 (0,0,0) (sdb) - 150.0 GB ATA INTEL SSDSC2BB15           1.0 MB         FREE SPACE           SCSI7 (0,0,0) (sdb) - 150.0 GB ATA INTEL SSDSC2BB15           1.0 MB         FREE SPACE           210.5 GB         FREE SPACE           SCSI1 (0,0,0) (sdc) - 8.0 TB HGST HUMT28080AL5200           SCSI1 (0,1,0) (sdc) - 8.0 TB HGST HUMT28080AL5200           SCSI1 (0,2,0) (sdc) - 8.0 TB HGST HUMT28080AL5200           SCSI1 (0,2,0) (sdc) - 8.0 TB HGST HUMT28080AL5200           SCSI1 (0,2,0) (sdc) - 8.0 TB HGST HUMT28080AL5200           SCSI1 (0,2,0) (sdc) - 8.0 TB HGST HUMT28080AL5200           SCSI1 (0,2,0) (sdc) - 8.0 TB HGST HUMT28080AL5200           SCSI1 (0,2,0) (sdc) - 8.0 TB HGST HUMT28080AL5200           SCSI1 (0,2,0) (sdc) - 8.0 TB HGST HUMT28080AL5200 |
|                                                                            | Stati (0,3,0) (std) - 8.0 B has full (2000)         Stati (0,4,0) (std) - 8.0 B has full (2000)         Stati (0,5,0) (std) - 8.0 B has full (2000)         Stati (0,5,0) (std) - 8.0 B has full (2000)         Stati (0,5,0) (std) - 15.4 GB sanois (2000)         Stati (0,5,0) (std) - 15.4 GB sanois (2000)         #1 primary 15.4 GB B fat32         Undo changes to partitions         Finish partitioning and write changes to disk                                                                                                    |
| <go back=""></go>                                                          |                                                                                                    |

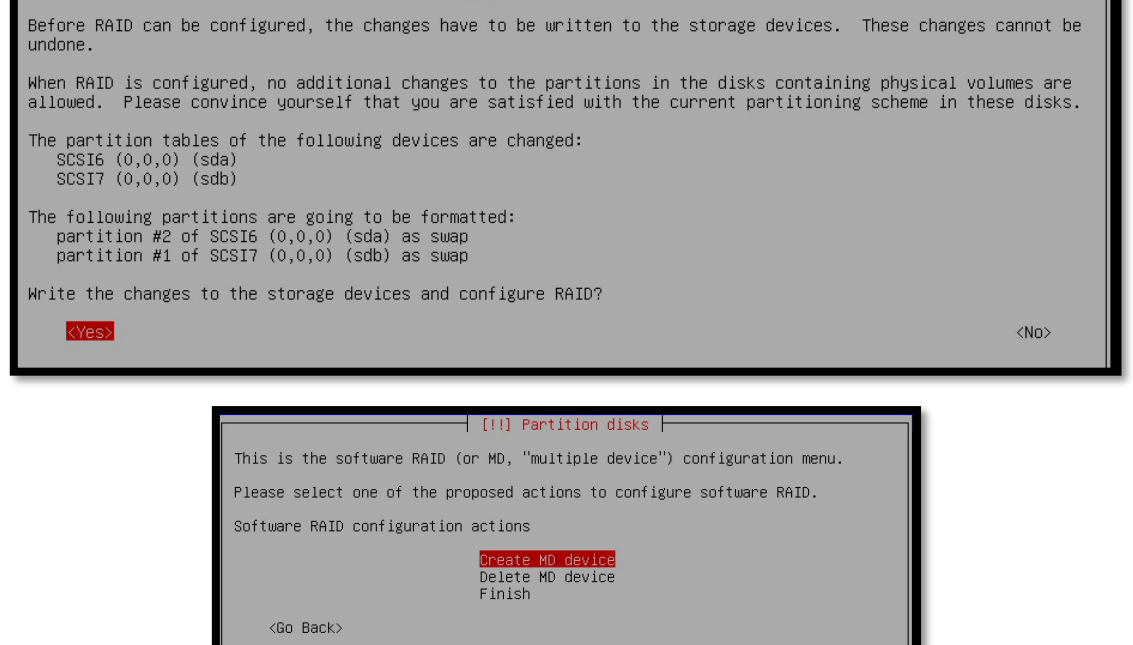

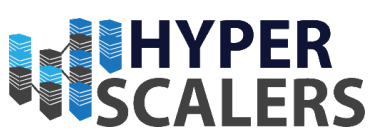

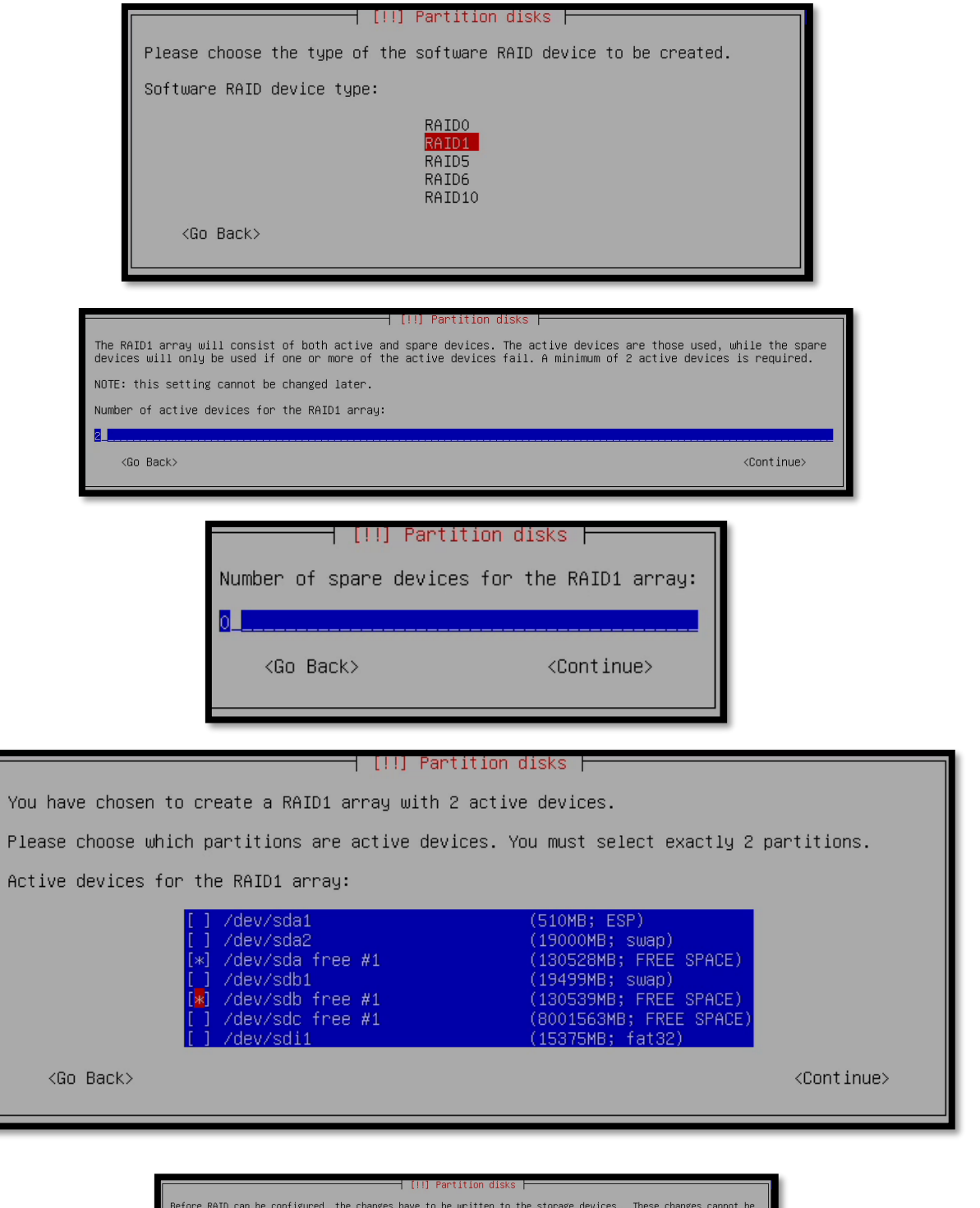

| [ [::] Partition disks [                                                                                                    |                     |
|----------------------------------------------------------------------------------------------------|---------------------|
| Before RAID can be configured, the changes have to be written to the storage devices. These changes o<br>undone.                                                                                                | annot be            |
| When RAID is configured, no additional changes to the partitions in the disks containing physical volu<br>allowed. Please convince yourself that you are satisfied with the current partitioning scheme in thes | mes are<br>e disks. |
| The partition tables of the following devices are changed:<br>SCSIG (0,0,0) (sda)<br>SCSIT (0,0,0) (sdb)                                                                                                    |                     |
| Write the changes to the storage devices and configure RAID?                                                                                                    |                     |
|                                                                                                    | <no></no>           |
|                                                                                                    |                     |

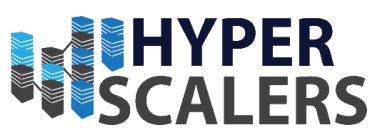

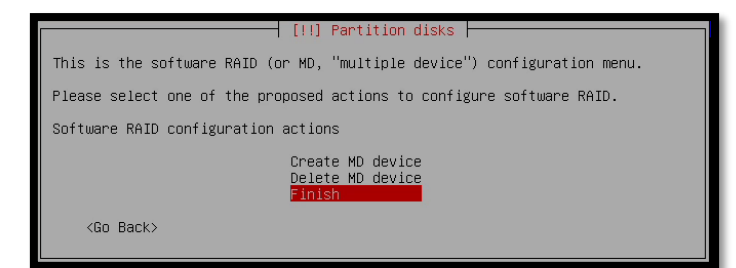

7 - Create an ext4 partition on the RAID 1 Drive with a size of 130GB

|                                                                                                    | LUL Pact Hunn (USKS                                                                                                    |
|----------------------------------------------------------------------------------------------------|----------------------------------------------------------------------------------------------------|
| This is an overview of your cu<br>settings (file system, mount p                                                                                                    | rrently configured partitions and mount points. Select a partition to modify its<br>oint, etc.), a free space to create partitions, or a device to initialize its partition                           |
| table.                                                                                                    | Guided partitioning                                                                                                    |
|                                                                                                    | Configure software RAID<br>Configure the Logical Volume Manager<br>Configure encrypted volumes                                                                                                    |
|                                                                                                    | RAIDI device #0 – 130,5 GB Software RAID device                                                                                                    |
|                                                                                                    | SCSI6 (0,0,0) (sda) - 150.0 GB ATA INTEL SSOSC28815<br>1.0 MB FREE SPACE                                                                                                    |
|                                                                                                    | *1 334,FRD D K C5*<br>#2 19,0 GB F suap suap<br>#3 130,5 GB K raid<br>231 HB FBFF SPanF                                                                                                    |
|                                                                                                    | SCSI7 (0,0,0) (sdb) - 150.0 GB ATA INTEL SSSC28B15<br>1.0 MB FREE SPACE<br>#1 19.5 GB F supp. Supp.                                                                                                   |
|                                                                                                    | #2 180.5 6B K raid<br>237.1 kB FREE SPACE<br>SCSI1 (0,0,0) (sdc) = 8,0 TB HGST HUTZ20000LS200                                                                                                    |
|                                                                                                    | 8.0 TB FREE SPACE<br>SCSI1 (0,1,0) (sdd) - 8.0 TB HGST HUH7260604LS200<br>SCSI1 (0,2,0) (sde) - 8.0 TB HGST HUH7260604LS200                                                                           |
|                                                                                                    | SCS11 (0,4,0) (sdf) - 8.0 TB H6ST HUH7200004L5200<br>SCS11 (0,4,0) (sdg) - 8.0 TB H6ST HUH7220004L5200<br>SCS11 (0,5,0) (sdf) - 8.0 TB H6ST HUH7220004L5200                                           |
|                                                                                                    | StS112 (0,C,0) (sdt) = 15.4 GB SanDisk Ultra USB 3.0<br>#1 primary 15.4 GE B fat32                                                                                                    |
| (So Back)                                                                                                    | Finish partitioning and write charges to disk                                                                                                    |
| - do bon                                                                                                    |                                                                                                    |
|                                                                                                    |                                                                                                    |
| are editing partition #1 of                                                                                                    | RAID1 device #0. No existing file system was detected in this partition.                                                                                                    |
| ition settings:                                                                                                    |                                                                                                    |
|                                                                                                    | Use as: do not use                                                                                                    |
|                                                                                                    | Erase data on this partition<br>Done setting up the partition                                                                                                    |
| <go back=""></go>                                                                                                    |                                                                                                    |
|                                                                                                    |                                                                                                    |
|                                                                                                    | [1] Paptition dicks                                                                                                    |
|                                                                                                    |                                                                                                    |
| How to                                                                                                    | use this partition:                                                                                                    |
|                                                                                                    |                                                                                                    |
| Ext4 j                                                                                                    | ournaling file system                                                                                                    |
| Ext3 j                                                                                                    | ournaling file system                                                                                                    |
|                                                                                                    |                                                                                                    |
| EX12 f                                                                                                    | iournaling file sustem                                                                                                    |
| btrfs<br>JES in                                                                                                    | journaling file system<br>urnaling file system                                                                                                    |
| btrfs<br>JFS jo<br>XFS jo                                                                                                    | journaling file system<br>urnaling file system<br>urnaling file system                                                                                                    |
| btrfs<br>JFS jo<br>XFS jo<br>FAT16                                                                                                    | journaling file system<br>urnaling file system<br>urnaling file system<br>file system                                                                                                    |
| DEXI2 T<br>btrfs<br>JFS jo<br>XFS jo<br>FAT16<br>FAT32                                                                                                    | journaling file system<br>urnaling file system<br>urnaling file system<br>file system<br>file system<br>file system                                                                                   |
| Ext2 f<br>btrfs<br>JFS jo<br>XFS jo<br>FAT16<br>FAT32<br>Swap a                                                                                                    | journaling file system<br>urnaling file system<br>urnaling file system<br>file system<br>file system<br>rea                                                                                           |
| Ext2 f<br>btrfs<br>JFS jo<br>XFS jo<br>FAT16<br>FAT32<br>swap a<br>EFI Sy                                                                                                    | journaling file system<br>journaling file system<br>urnaling file system<br>file system<br>file system<br>rea<br>stem Partition<br>al volume for encruption                                           |
| Ext2 f<br>btrfs<br>JFS jo<br>XFS jo<br>FAT16<br>FAT32<br>swap a<br>EFI Sy<br>physic<br>physic                                                                                                    | journaling file system<br>urnaling file system<br>urnaling file system<br>file system<br>file system<br>rea<br>stem Partition<br>al volume for encryption<br>al volume for LVM                        |
| Ext2 f<br>btrfs<br>JFS jo<br>XFS jo<br>FAT16<br>FAT32<br>swap a<br>EFI Sy<br>physic<br>physic<br>do not                                                                                                    | journaling file system<br>journaling file system<br>urnaling file system<br>file system<br>file system<br>rea<br>stem Partition<br>al volume for encryption<br>al volume for LVM<br>use the partition |
| Ext2 f<br>btrfs<br>JFS jo<br>XFS jo<br>FAT16<br>FAT32<br>swap a<br>EFI Sy<br>physic<br>physic<br>do not                                                                                                    | journaling file system<br>journaling file system<br>urnaling file system<br>file system<br>file system<br>rea<br>stem Partition<br>al volume for encryption<br>al volume for LVM<br>use the partition |
| Ext2 f<br>btrfs<br>JFS jo<br>XFS jo<br>FAT16<br>FAT32<br>swap a<br>EFI Sy<br>physic<br>do not<br><go< td=""><th>journaling file system<br/>journaling file system<br/>urnaling file system<br/>file system<br/>file system<br/>rea<br/>stem Partition<br/>al volume for encryption<br/>al volume for LVM<br/>use the partition</th></go<> | journaling file system<br>journaling file system<br>urnaling file system<br>file system<br>file system<br>rea<br>stem Partition<br>al volume for encryption<br>al volume for LVM<br>use the partition |

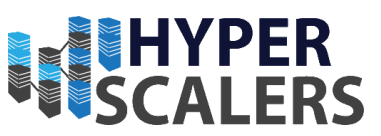

|                                |                                                                                | ] Partition disks                                       |
|--------------------------------|--------------------------------------------------------------------------------|---------------------------------------------------------|
| You are editing partition #1 o | of RAID1 device #0.                                                            | No existing file system was detected in this partition. |
| Partition settings:            |                                                                                |                                                         |
|                                | Use as:                                                                        | Ext4 journaling file system                             |
|                                | Mount point:<br>Mount options:<br>Label:<br>Reserved blocks:<br>Typical usage: | none<br>none<br>5%<br>standard                          |
|                                | Erase data on thi<br>Done setting up t                                         | is partition<br>The partition                           |
| <go back=""></go>              |                                                                                |                                                         |

|   | [!!] Partition disks                             |
|---|--------------------------------------------------|
|   | Mount point for this partition:                  |
|   | / – the root file system                         |
|   | /boot – static files of the boot loader          |
|   | /home – user home directories                    |
|   | /tmp – temporary files                           |
|   | /usr – statit uata<br>/var – varjable data       |
|   | /srv – data for services provided by this system |
|   | /opt – add–on application software packages      |
|   | /usr/local – local hierarchy                     |
|   | Enter manually                                   |
|   | Do not mount it                                  |
|   | <go back=""></go>                                |
| d |                                                  |

|                                | [ [ i i                                                                        | J Partition disks                                       |
|--------------------------------|--------------------------------------------------------------------------------|---------------------------------------------------------|
| You are editing partition #1 ( | of RAID1 device #0.                                                            | No existing file system was detected in this partition. |
| Partition settings:            |                                                                                |                                                         |
|                                | Use as:                                                                        | Ext4 journaling file system                             |
|                                | Mount point:<br>Mount options:<br>Label:<br>Reserved blocks:<br>Typical usage: | /<br>defaults<br>none<br>5%<br>standard                 |
|                                | Erase data on thi<br>Done setting up t                                         | s partition<br>he partition                             |
| <go back=""></go>              |                                                                                |                                                         |

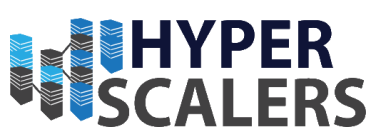

# 8 – Finalize the configuration

|                                    |                                                                         | [!!] Partition disks                                                                                                    |           |
|------------------------------------|-------------------------------------------------------------------------|----------------------------------------------------------------------------------------------------|-----------|
|                                    | This is an overview of your o<br>settings (file system, mount<br>table. | currently configured partitions and mount points. Select a partition to modify its point, etc.), a free space to create partitions, or a device to initialize its partition                                                                                                    |           |
|                                    |                                                                         | Guided partitioning<br>Configure software RAID<br>Configure the Logical Volume Manager<br>Configure encrypted volumes<br>Configure iSCSI volumes                                                                                                    |           |
|                                    |                                                                         | RAID1 device #0 - 130.5 GB Software RAID device         #1       130.5 GB f ext4         SCS16 (0,0,0) (sda) - 150.0 GB ATA INTEL SSDSC28015         1.0 MB FREE SPACE         #1       510.7 MB B K ESP         #2       19.0 GB F Swap Swap         #3       130.5 GB K raid         237.1 kB FREE SPACE         SCS17 (0,0,0) (sda) - 150.0 GB ATA INTEL SSDSC28015                                                                                                    |           |
|                                    |                                                                         | 1.0         HB         FREE         SPACE           #1         19.5         GB         F         swap         swap           #2         130.5         GB         F         rad           SCS11         (0,0,0)         (sdc)         -8.0         TB         FREE         SPACE           SCS11         (0,0,0)         (sdc)         -8.0         TB         HF         HUH720000AL5200           SCS11         (0,1,0)         (sdc)         -8.0         TB         HSF         HUH72000AL5200           SCS11         (0,2,0)         (sdc)         -8.0         TB         HSF         HUH72000AL5200           SCS11         (0,4)         (sdc)         -8.0         TB         HST         HUH72000AL5200           SCS11         (0,4)         (sdc)         -8.0         TB         HST         HUH72000AL5200           SCS11         (0,4)         (sdc)         -8.0         TB         HST         HUH7200AL5200 |           |
| - 1                                |                                                                         | SCSI1 (0,5,0) (sdh) - 8.0 TB HGST HUH7200004L5200         SCSI12 (0,c,0) (sdi) - 15.4 GB Bandisk Ultra USB 3.0         #1 primary 15.4 GE B fat32         Undo changes to partitions         Endsh partitioning advante charges to dist.                                                                                                    |           |
|                                    | <go back=""></go>                                                       |                                                                                                    |           |
|                                    |                                                                         |                                                                                                    |           |
|                                    |                                                                         | [!!] Partition disks                                                                                                    |           |
| If you continue<br>changes manuall | , the changes listed<br>y.                                              | below will be written to the disks. Otherwise, you will be able to make                                                                                                    | further   |
| The partition t<br>RAID1 device    | ables of the followin<br>#0                                             | g devices are changed:                                                                                                    |           |
| The following p<br>partition #1    | artitions are going t<br>of RAID1 device #O a                           | o be formatted:<br>us ext4                                                                                                    |           |
| Write the change                   | es to disks?                                                            |                                                                                                    |           |
| <yes></yes>                        |                                                                         |                                                                                                    | <no></no> |

9 – The partitioning will begin, and core files will be installed. This may take some time.

|                      | Installing the base system |  |
|----------------------|----------------------------|--|
| Extracting perl-base | 26%                        |  |

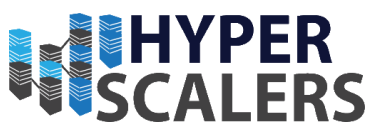

#### 4.2.8 – Package Manager Configuration and Selecting packages

This involves selecting the closest mirror to receive the best update speeds for required packages. We selected Australia as that is where we reside. Try to pick a mirror that is closest to you.

#### 4.2.8.1 Selecting a mirror

#### 1 – Select Closest/Residing Country

| [[]]                                                                                                    | Configure the package manager                                                                                                    |
|----------------------------------------------------------------------------------------------------|----------------------------------------------------------------------------------------------------|
| The goal is to find a mirror of the Debian arc<br>countries, or even your own, may not be the be                           | chive that is close to you on the network — be aware that nearby<br>est choice.                                                                                                    |
| Debian archive mirror country:                                                                                             |                                                                                                    |
| en<br>Ar<br>Ar<br>Au<br>Ba<br>Be<br>Br<br>Bu<br>Ca<br>Ca<br>Ca<br>Ca<br>Ca<br>Ca<br>Ca<br>Ca<br>Ca<br>Ca<br>Ca<br>Ca<br>Ca | nter information manually<br>rgentina<br>rmenia<br>ustralia<br>ustralia<br>angladesh<br>elarus<br>elgium<br>razil<br>ulgaria<br>anada<br>hile<br>hina<br>olombia<br>osta Rica<br>roatia<br>zechia<br>enmark<br>1 Salvador<br>stonia<br>inland<br>rance<br>ermeny<br>reece<br>ungary<br>celand<br>ndia<br>nada<br>ran, Islamic Republic of<br>reland<br>srael<br>taly<br>* |
|                                                                                                    |                                                                                                    |

#### 2 - Select mirror.

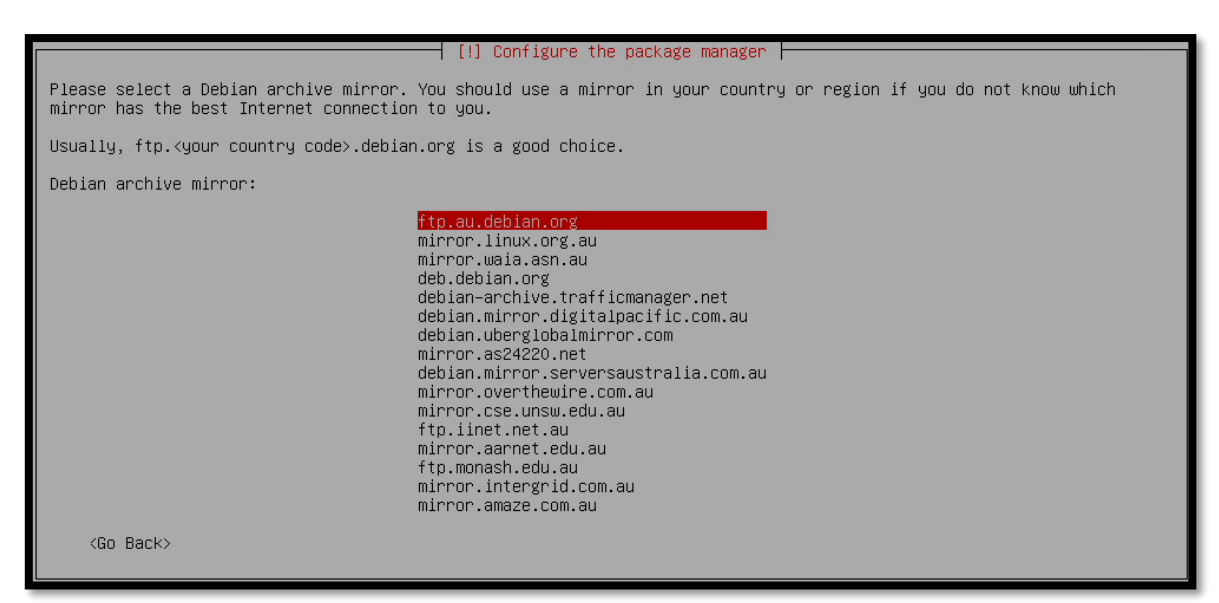

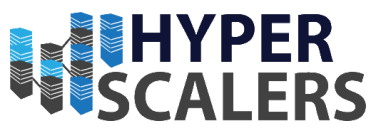

3 – This screen will appear during the package manager configuration. Press the *Enter* key to skip through

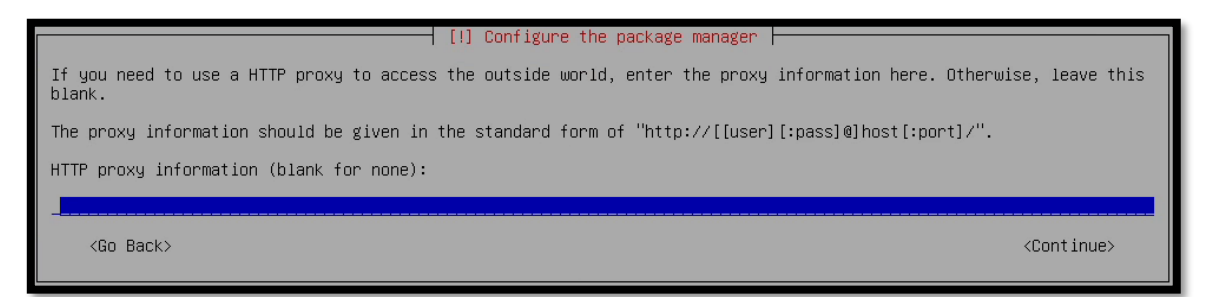

4 – Proceed to Section 4.2.8.2 for management nodes Proceed to Section 4.2.8.3 for all other nodes

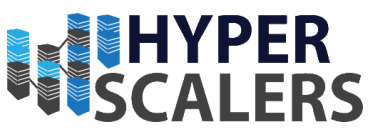

#### 4.2.8.2 Software Selection – Management Nodes

1 - For the two management nodes, we added a Debian desktop environment as well as the SSH Server and standard system utilities. Press the *Space bar* to select and unselect software packages. Press the *Enter* Key to Continue.

| 1 III Dektusse eelestise                                                                                                    |
|----------------------------------------------------------------------------------------------------|
|                                                                                                    |
| At the moment, only the core of the system is installed. To tune the system to your needs, you can choose to install one or more of the following predefined collections of software.            |
| Choose software to install:                                                                                                    |
| <pre>[*] Debian desktop environment [*] GNOME [] Xfce [] KDE [] KDE [] Cinnamon [] MATE [] LXDE [] ueb server [] print server [] print server [*] SSH server [*] Standard system utilities</pre> |
| <continue></continue>                                                                                                    |

#### 2 - Proceed to Section 4.2.8.4

#### 4.2.8.3 – Software Selection – All other nodes

1 – **For all other nodes,** we only selected the SSH Server and Standard System Utilities. A Debian desktop environment is not required for these nodes. Press the *Space bar* to select and unselect software packages. Press the *Enter* Key to Continue.

| At the moment, only the core of the system is installed. To tune the system to your needs, you can choose to install one or more of the following predefined collections of software. |
|----------------------------------------------------------------------------------------------------|
| Choose software to install:                                                                                                    |
| <pre>[ ] Debian desktop environment [ ] GNDME [ ] KDC [ ] KDE [ ] Cinnamon [ ] MATE [ ] LXDE [ ] web server [ ] print server [ ] print server [ ] standard system utilities </pre>    |

2 - Proceed to Section 4.2.8.4

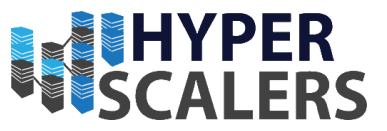

#### 4.2.8.4 – Updates from mirror

Updates and required base packages will now download from the chosen mirror. This will take some time.

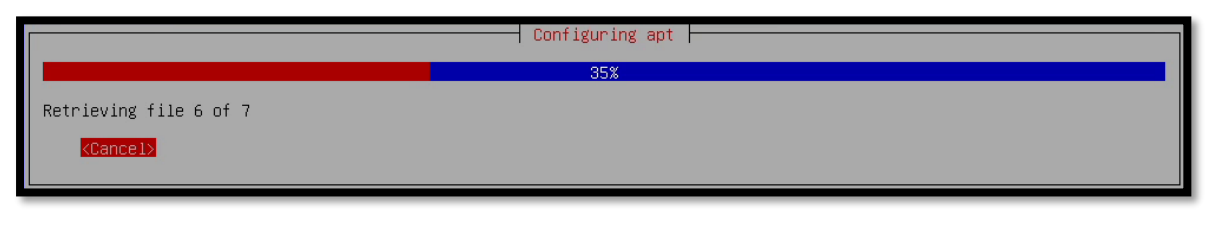

| Select and install software                   |
|-----------------------------------------------|
| 8%                                            |
| Configuring linux-image-4.9.0-7-amd64 (amd64) |

| Installing GRUB boot loader |
|-----------------------------|
| 66%                         |
|                             |

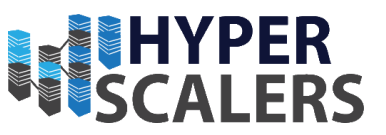

## 4.2.9 - Finalizing the Installation

1 – Once the installation is complete. This screen will appear. Simply select *Continue* to end the installation process. Now remove the USB Flash Drive to prevent the Debian installer from booting again.

| [11] Finish the installation                                                                                                    |                        |
|----------------------------------------------------------------------------------------------------|------------------------|
|                                                                                                    |                        |
| Installation complete<br>Installation is complete, so it is time to boot into your new system. Make sure to remove the<br>that you boot into the new system rather than restarting the installation. | installation media, so |
| <go back=""></go>                                                                                                    | <continue></continue>  |

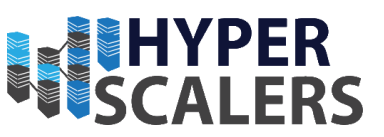

# 5.0 – OpenQRM Installation

This section will cover the Entire OpenQRM Installation for all nodes.

# 5.1 – OpenQRM Management Group Architecture

The OpenQRM Management Group includes the architecture for the two management nodes and how they manage their *High Availability* functionality. As seen in the diagram, the OpenQRM Server with the grey tint, is set up on the Management 2. This will take over if the OpenQRM Server running on Management 2 were to stop running.

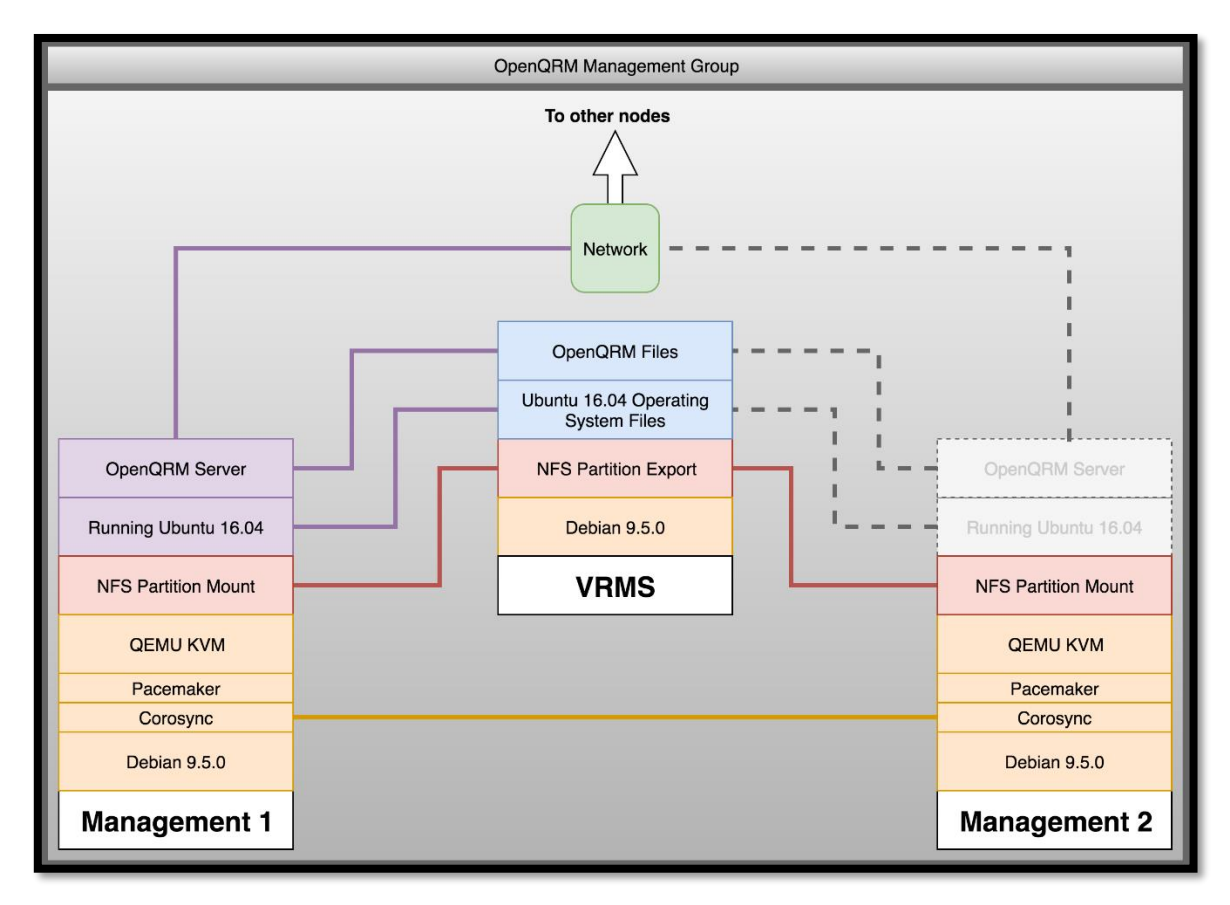

| Legend                                  |
|-----------------------------------------|
| Whole Node Network                      |
| NFS Partition or Mount                  |
| Software                                |
| Software running in VM                  |
| Not running, but High Availability Swap |

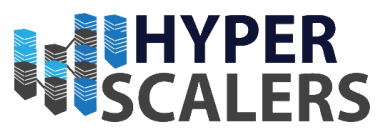

# 5.2 – OpenQRM Worker Architecture

The OpenQRM Server (In purple) includes the functionality of the HA and other services in the OpenQRM Management Group. All Major Storage partitions (8TB for S2S-T1-1/2/3/4 Nodes and 48 TB for S2P-T2-1/2/3/4 Nodes) for each node have been exported as an NFS to the RLN Node. This is to allow OpenQRM create large combined storage pool using all the node's storage available.

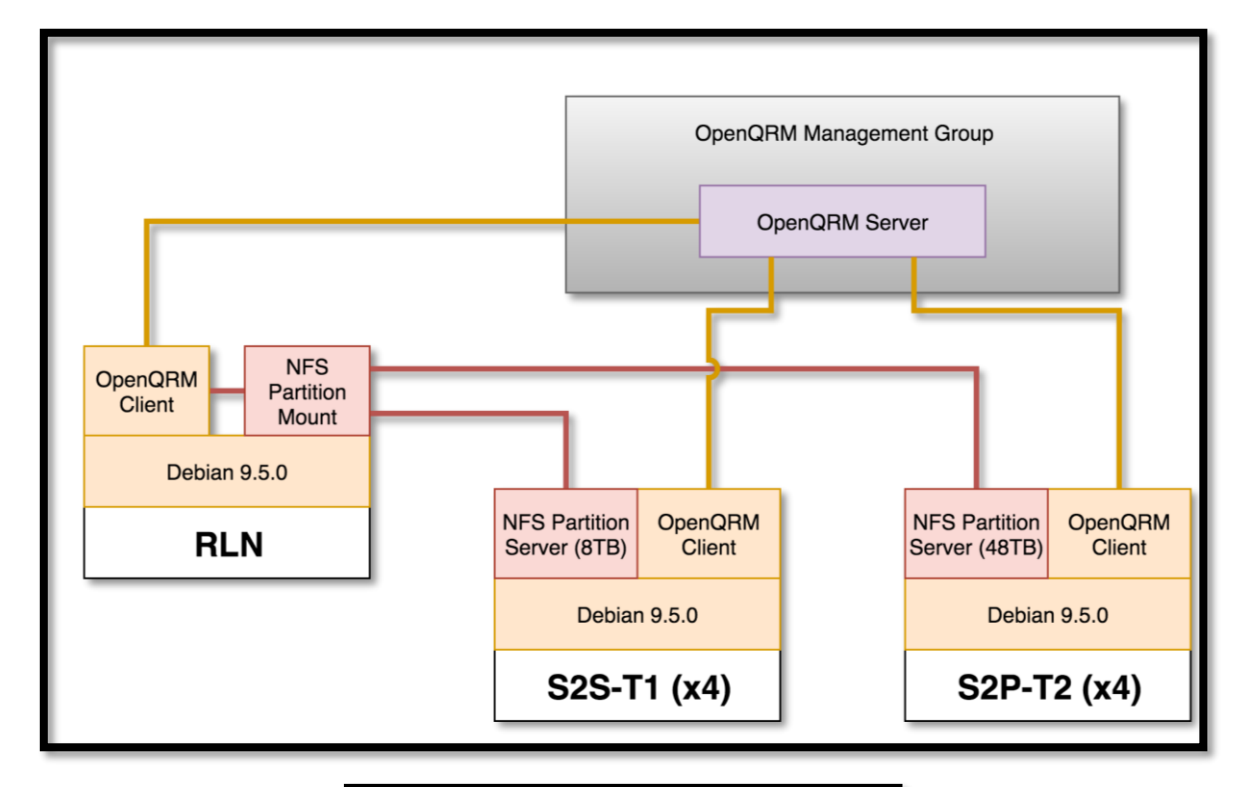

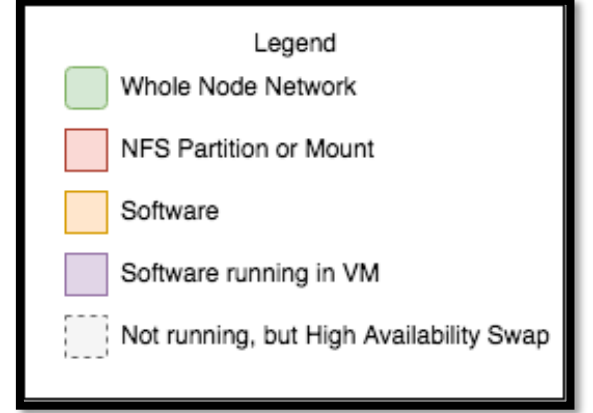

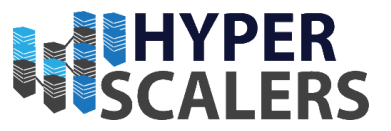

# 5.3 – OpenQRM Installation Preparation (Management Nodes)

Debian (with a graphical desktop) should now be installed on both Management Nodes. This will follow the installation of both nodes, differences will be noted throughout this guide.

1 – Open a terminal on the management node or SSH using an SSH Client

2 – Make sure you have root privileges. Enter *su* into the terminal and provide the password *admin* when prompted.

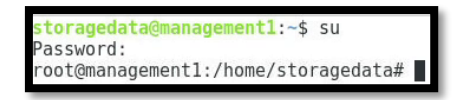

#### 5.3.1 – Installing required packages

1 – Enter the following into the terminal (All one line):

 apt-get update && apt-get upgrade && apt-get install vim net-tools bridge-utils nfscommon -y

root@management2:/home/storagedata# apt-get update && apt-get upgrade && apt-get install vim net-tools bridge-utils nfs-common

The system will update itself and install all the required packages. This will take some time

```
Get:2 http://ftp.au.debian.org/debian stretch/main amd64 vim amd64 2:8.0.0197-4+deb9u1 [1,034 kB]
 etched 6,441 kB in 0s (6,557 kB/s)
Selecting previously unselected package vim-runtime.
(Reading database ... 125348 files and directories currently installed.)
Preparing to unpack .../vim-runtime_2%3a8.0.0197-4+deb9u1_all.deb ...
Adding 'diversion of /usr/share/vim/vim80/doc/help.txt to /usr/share/vim/vim80/doc/help.txt.vim-tiny by
vim-runtime'
Adding 'diversion of /usr/share/vim/vim80/doc/tags to /usr/share/vim/vim80/doc/tags.vim-tiny by vim-runt
ime'
Unpacking vim-runtime (2:8.0.0197-4+deb9ul) ...
Selecting previously unselected package vim.
Preparing to unpack .../vim 2%3a8.0.0197-4+deb9ul amd64.deb ...
Unpacking vim (2:8.0.0197-4+deb9u1)
Processing triggers for man-db (2.7.6.1-2)
Setting up vim-runtime (2:8.0.0197-4+deb9ul) ...
Setting up vim (2:8.0.0197-4+deb9u1)
update-alternatives: using /usr/bin/vim.basic to provide /usr/bin/vim (vim) in auto mode
update-alternatives: using /usr/bin/vim.basic to provide /usr/bin/vimdiff (vimdiff) in auto mode
update-alternatives: using /usr/bin/vim.basic to provide /usr/bin/rvim (rvim) in auto mode
update-alternatives: using /usr/bin/vim.basic to provide /usr/bin/rview (rview) in auto mode
update-alternatives: using /usr/bin/vim.basic to provide /usr/bin/vi (vi) in auto mode
update-alternatives: using /usr/bin/vim.basic to provide /usr/bin/view (view) in auto mode
update-alternatives: using /usr/bin/vim.basic to provide /usr/bin/ex (ex) in auto mode root@management1:/home/storagedata#
```

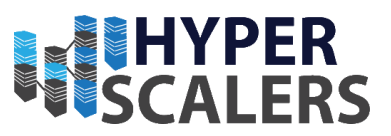

## 5.3.2 – Network Setup

1 – Enter the following into the terminal

- brctl addbr br0
- brctl addif br0 ens20f1
- brctl show

The following table should appear after entering brctl show

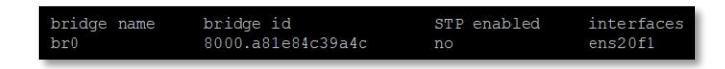

This confirms that the bridge has been successfully added

2 – Open /etc/network/interfaces in a text editor. I used vim to edit this file:

• vi /etc/network/interfaces

Modify this file to reflect the screenshot below

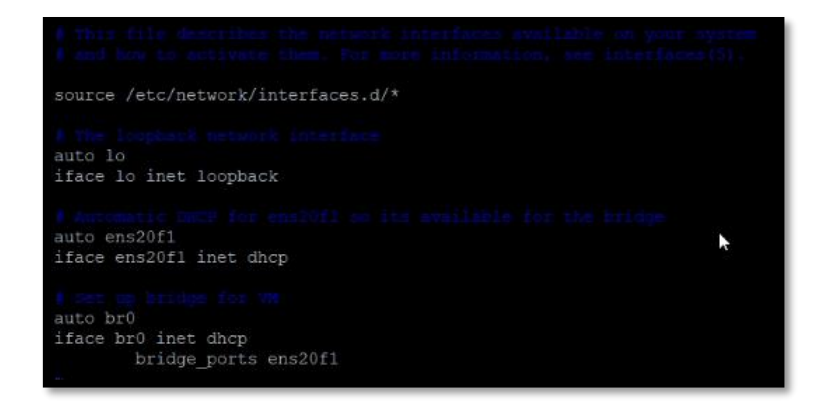

3 - Reboot the system

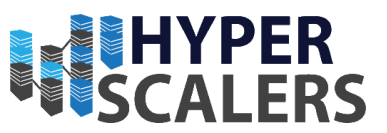

# 5.3.3 - Copying the OpenQRM Installer

The OpenQRM Installation file can be copied to the first management node in many ways. I used an application called **WinSCP**. This is how I copied the OpenQRM Installation file.

1 – Open **WinSCP** and type the IP address of first Management node. It was *192.168.18.219* in this case.

| 💫 Login          |                                                                                                   | - 🗆 X              |
|------------------|---------------------------------------------------------------------------------------------------|--------------------|
| Vew Site         | Session<br>Ele protocol:<br>SFTP<br>Host name:<br>192. 168. 18. 219<br>User name:<br>Save<br>Save | Port number:<br>22 |
| Tools 🔻 Manage 👻 | Login 🔽 Clos                                                                                      | e Help             |

2 – Click the Login Button

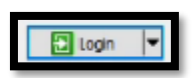

3 – This Dialog may appear.

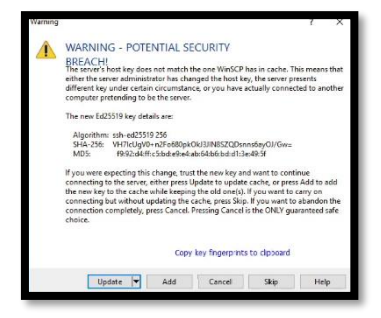

4 – If it does appear, click the Update button

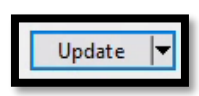

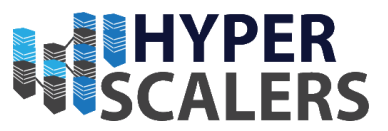

5 – Type in the username for the management node. In this case, it was *storagedata*.

| Userna                     | me - 192.168.18.219                                        | × |
|----------------------------|------------------------------------------------------------|---|
| <b>P</b>                   | Searching for host<br>Connecting to host<br>Authenticating |   |
| <u>U</u> sernar<br>storage | me:                                                        | _ |
|                            | OK Cancel Help                                             |   |

6 – Type in the password for the management node. In this case, it was admin

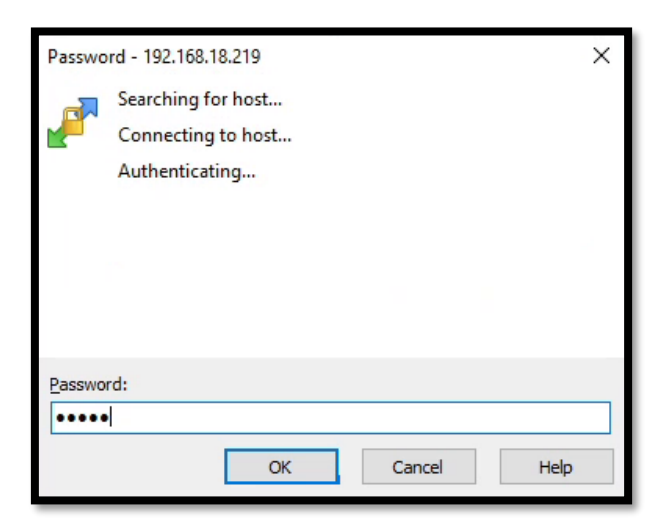

7 – WinSCP should set the default directory to show. Drag and drop the *OpenQRM-Enterprise-Appliance-X.X.X.tgz* file into the *storagedata* home directory in WinSCP.

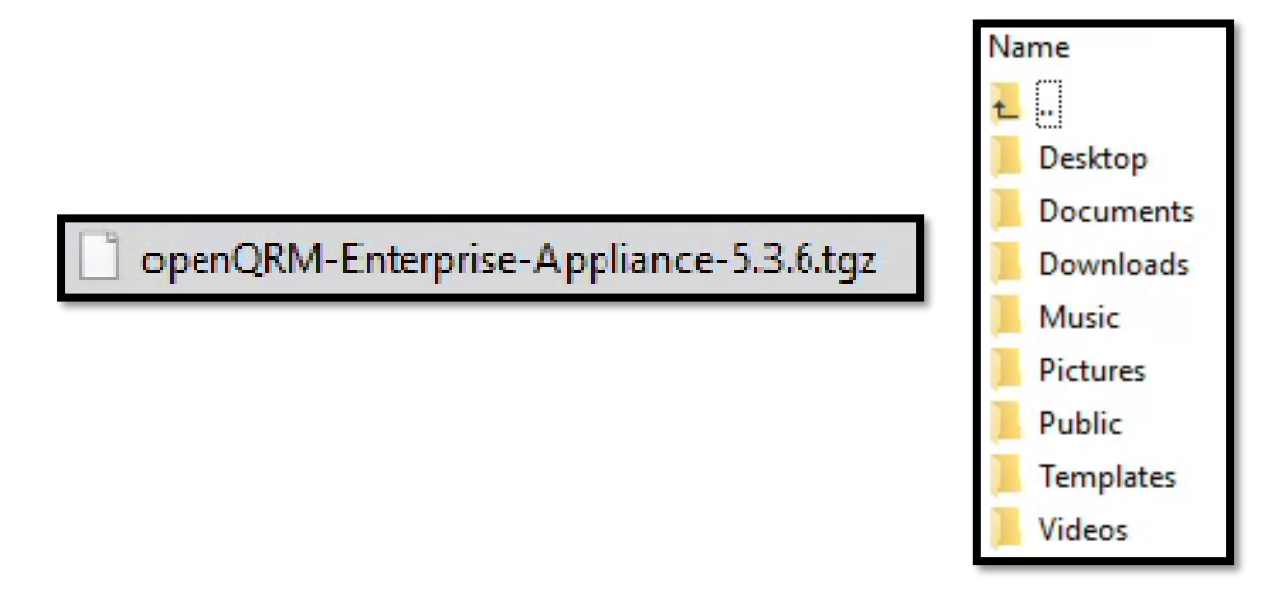

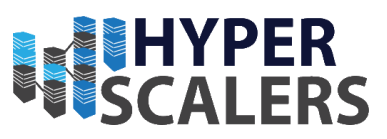

8 - Wait until the transfer is finished

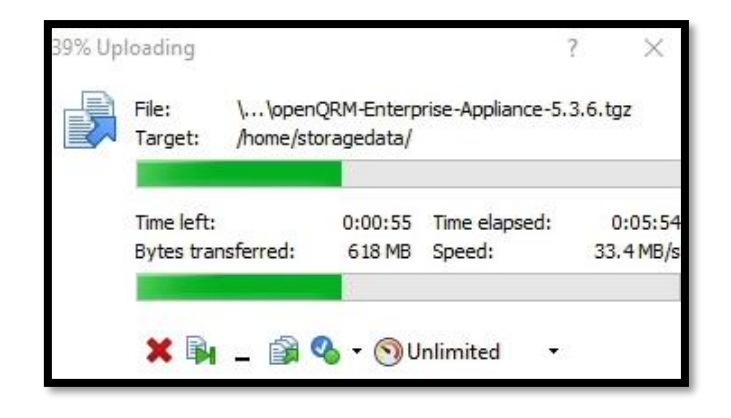

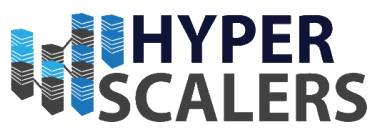

# 5.3.4 - Running the OpenQRM Installer

Note: Even though the style of the screenshots looks can look slightly different to each other ( as the installer can run through the Debian GUI or an SSH terminal ), the dialog boxes and options will still perform the same way.

1 – Make sure you are in the home directory. In this case, it would be /home/storagedata

If you are not in this directory, then enter *cd* /*home/storagedata* into the console.

2 – Entering *dir* should reveal the .tgz file in the home directory

root@management1:/home/storagedata# dir Desktop Documents Downloads Music openQRM-Enterprise-Appliance-5.3.6.tgz Pictures Public Templates Videos

3 – Enter the following into the terminal:

tar -xzf openQRM-Enterprise-Appliance-5.3.6.tgz

Note that the 5.3.6 in the file name can be subject to change if another version of OpenQRM is used.

ut@management1:/home/storagedata# tar -xzf openQRM-Enterprise-Appliance-5.3.6.tgz ut@management1:/home/storagedata# \_

4 – Enter the following to get to the extracted directory

cd openQRM-Enterprise-Appliance

root@management1:/home/storagedata# cd openQRM-Enterprise-Appliance

5 – Start the installer application by entering the following command

./openQRM-Enterprise-Appliance

root@management1:/home/storagedata/openQRM-Enterprise-Appliance# ./openQRM-Enterprise-Appliance-setup

6 – The first screen of the installer will appear, Click OK

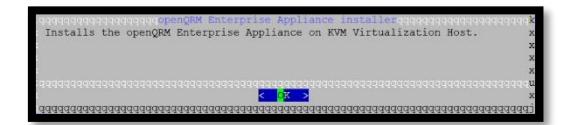

7 – Read the OpenQRM License and Click Exit to continue

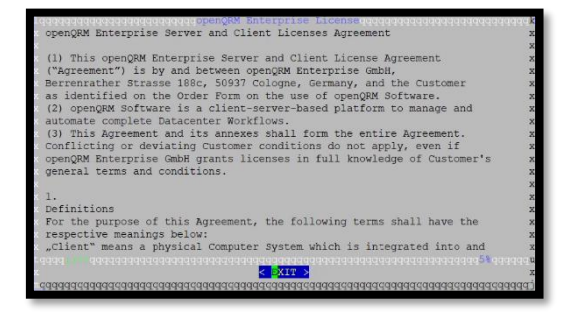

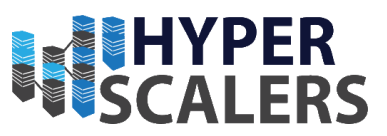

8 - Click Yes to accept the OpenQRM License

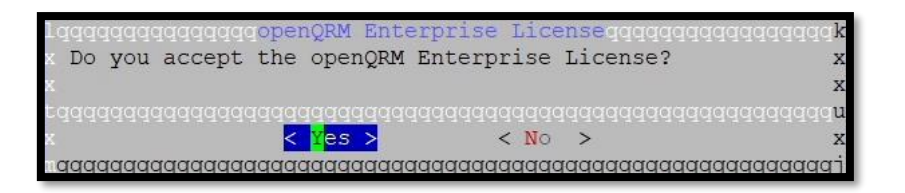

9 – Select the highest option for the VM Size (Production) and Click OK.

*Production* was chosen as most modern machines would be able to run at this level. Select the lower options if you feel that your machine will not be able to handle the OpenQRM VM.

| lqqqq | dadadadadadadadadadadadadadadadadadadada |                                         |
|-------|------------------------------------------|-----------------------------------------|
| х     | () 1 small (512MB Memory, 1 CPU)         | 2                                       |
| х     | () 2 medium (1GB Memory, 1 CPU)          | . 3                                     |
| х     | () 3 large (2GB Memory, 2 CPU)           | 2                                       |
| х     | (*) 4 production (4GB Memory, 2 CPU)     | 2                                       |
|       |                                          |                                         |
|       |                                          | 2 2 2 2 2 2 2 2 2 2 2 2 2 2 2 2 2 2 2 2 |

10 – Put in the location of the NFS store that will hold the OpenQRM Image. In this case we used /vmstore.

| Please provide the path to a directory for store the openQRM Enterprise Appliance VM image. If the directory does not exist it will be created by the installer. |      |
|----------------------------------------------------------------------------------------------------|------|
| Please notice:<br>For a highavailability setup this directory must be shared between the KVM Virtualization Host                                                 |      |
| Press ENTER to go on with the defaults<br>Laguardagagagagagagagagagagagagagagagagagaga                                                                           | IK X |
| <b>m</b> aaa aadaa aadaa aadaa aa aadaa aadaa aa                                                                                                    |      |
| 0000000000000000000000000000000000000                                                                                                    |      |
| dddddddddddddddddddddddddddddddddddddd                                                                                                    | (q)  |

Please proceed to section 5.3.4.1 and then proceed to section 5.3.4.2.

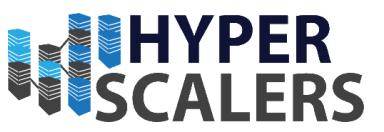

#### 5.3.4.1 – Installation process continuation for Management 1

1 – A Default MAC Address will be generated for this dialog. Write down, save or screenshot the MAC Address entered here, as it will be required later in this guide.

Click OK.

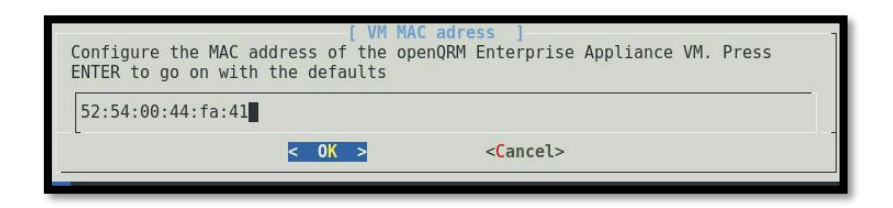

2 – The defaults here will be suitable. Click OK.

| Configure the KVM gemu-ifup script }<br>Configure the KVM gemu-ifup script for the openQRM Enterprise Appliance VM.<br>Press ENTER to go on with the defaults | k<br>x<br>x |
|----------------------------------------------------------------------------------------------------|-------------|
| <pre>x lqqqqqqqqqqqqqqqqqqqqqqqqqqqqqqqqqqqq</pre>                                                                                                    | XXX         |
| x <mark>C OK &gt; CC</mark> ancel>                                                                                                    | u<br>x      |

3 – Leave Port 5901 as the default. Click OK.

If another port is selected, record the port for later use

|    | addadadadadadadada [ 📝                  | 7M  | V   | IC | port                                  | ] qqqqqqqqqqqqqqqqqqqqqqq     |
|----|-----------------------------------------|-----|-----|----|---------------------------------------|-------------------------------|
|    | openQRM Enterprise VM                   | VN  | IC  | p  | ort                                   | х                             |
|    | Jadadadadadadadadadadada                | Idd | Ide | qq | qqqqqq                                | ldddddddddddddddddd x x       |
|    | х                                       | (*  | •)  | 1  | 5901                                  | хх                            |
|    | х                                       | (   | )   | 2  | 5902                                  | 2 x x                         |
|    | х                                       | (   | )   | 3  | 5903                                  | 3 X X                         |
|    | х                                       | (   | )   | 4  | 5904                                  | x x                           |
|    | wddddddddddddddddddd                    |     |     |    |                                       | Idadadadadadadadadada 🗙       |
|    |                                         |     |     |    |                                       | х                             |
|    |                                         |     |     |    |                                       | X                             |
|    |                                         |     |     |    |                                       | х                             |
|    |                                         |     |     |    |                                       | X                             |
|    |                                         |     |     |    |                                       | х                             |
|    | <u>iddadadadadadadada</u> dada          | Idd |     |    |                                       | ldddddddddddddddddddddd       |
|    | < <mark>O</mark> K >                    |     |     |    | <ca< td=""><td>ancel&gt; x</td></ca<> | ancel> x                      |
| nc | aaaaaaaaaaaaaaaaaaaaaaaaaaaaaaaaaaaaaaa | qqq | qq  | qq | adadad                                | aaaaaaaaaaaaaaaaaaaaaaaaaaaaa |

4 – Leave as default here. Click OK.

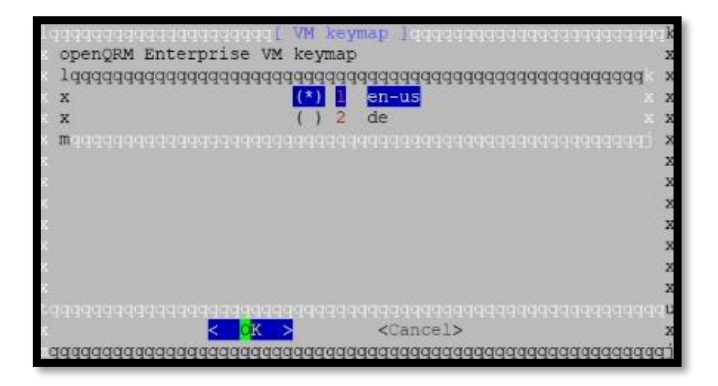

7 – Click Yes here, the OpenQRM Image will begin copying to the shared store.

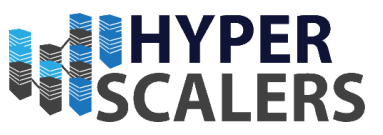

| Configuration data complete.<br>Next step will coyp and setup the openQRM Enterprise Appliance VM.<br>Please notice that this procedure may take a few minutes!<br>x | copying openQRM Enterprise Appliance installer |
|----------------------------------------------------------------------------------------------------|------------------------------------------------|
| u                                                                                                    | x x                                            |
| aqqayaaqqaqaaqaqaaaqqayaaqaqaaqaaqaaqaaq                                                                                                    | detaile the the the the the the the the the th |

8 – Click Yes here to start the OpenQRM Appliance.

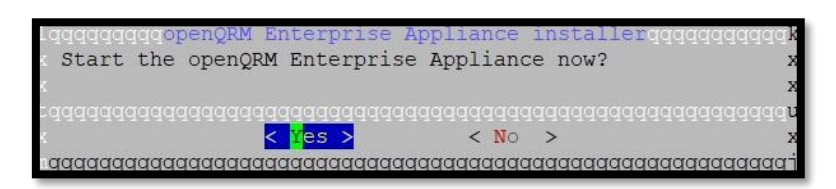

9 – Click OK on all the following dialogs dialog.

| aaqaaqaaqaa<br>Successfully<br>connect to i | <pre>started the openQRM Enterprise Appliance installergogggggggggggggggggggggggggggggggggg</pre> |
|---------------------------------------------|---------------------------------------------------------------------------------------------------|
|                                             |                                                                                                   |
|                                             | <mark>&lt; 0</mark> K >                                                                           |
| aaaaaaaaaaaaa                               | aaaaaaaaaaaaaaaaaaaaaaaaaaaaaaaaaaaaaaa                                                           |
|                                             |                                                                                                   |
|                                             |                                                                                                   |
| 1 664666666666                              | aqaaaqqqopenQRM Enterprise Appliance installerqqqadaqqqqaaqqqab                                   |
| You can fi                                  | irther adapt the configuration for the openQRM Enterprise Appliance x                             |
|                                             |                                                                                                   |
| ×                                           | <mark>&lt; Q</mark> K ≥                                                                           |
| dddddddddddd                                | 199999999999999999999999999999999999999                                                           |
|                                             |                                                                                                   |
|                                             |                                                                                                   |
| । वत्रवयुष्युष्युष्युष्यु                   | paggaggopenQRM Enterprise Appliance installergaggggggggggggggggggggggg                            |
| Please find                                 | I documentation and detailed HowTos for different Use-cases at >                                  |
| nttp://oper                                 | iqim-enterprise.com x                                                                             |
| <u>κ</u>                                    | < <mark>&lt; X</mark> 0                                                                           |
|                                             |                                                                                                   |

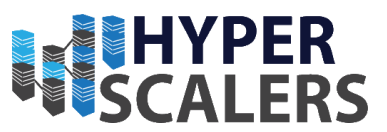

#### 5.3.4.2 – Installation process for Management 2

1 – Enter the MAC Address that was saved from Step 1 in section 5.3.4.1. Click OKs

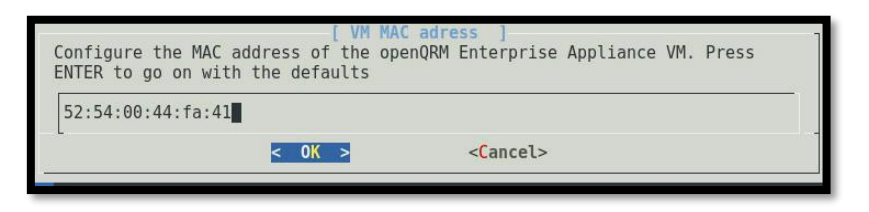

2 – Defaults are suitable. Click OK on all the dialogs shown below.

| /etc/qemu-ifup |                                                                         |  |
|----------------|-------------------------------------------------------------------------|--|
|                | < OK > <cancel></cancel>                                                |  |
| open0RM        | Enterprise VM keymap ]<br>Enterprise VM keymap<br>() 2 en-us<br>() 2 de |  |

3 – Leave Port 5901 as the default. Click OK.

If another port is selected, record the port for later use.

| openQRM Enterprise VM VNC po     | port ]<br>rt                 |
|----------------------------------|------------------------------|
| (*) 2<br>(*) 2<br>(*) 3<br>(*) 4 | 5901<br>5902<br>5903<br>5904 |
|                                  |                              |
| < <mark>o</mark> k >             | <cancel></cancel>            |

4 – Click Yes on this dialog

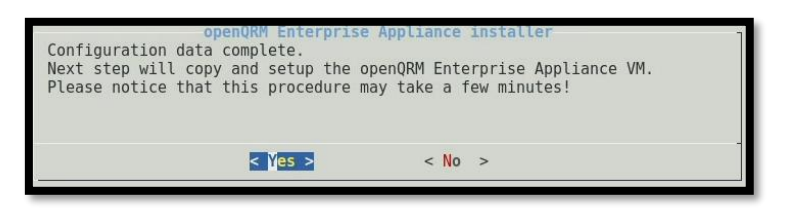

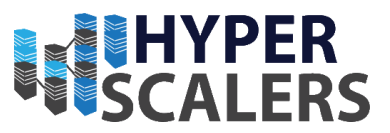

5 – Click *No* as we do not want to overwrite existing the image.

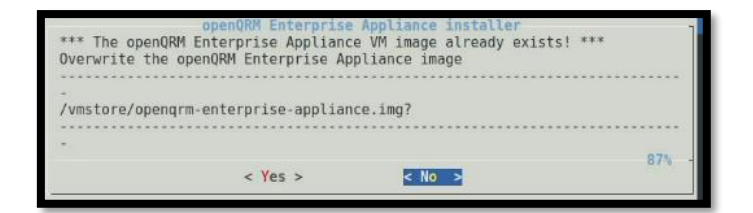

6 – The Installer will now copy any required configurations

| OpenQRM Enterprise Appliance installer<br>Creating openQRM Enterprise Appliance configuration<br>/etc/openqrm-appliance.conf |  |
|----------------------------------------------------------------------------------------------------|--|
| 70%                                                                                                    |  |

7 – Click No on this dialog, as the OpenQRM Client is already running on the Management 1 Node

| openQRM Er        | <b>terprise Appl</b> | iance installer |   |
|-------------------|----------------------|-----------------|---|
| Start the openQRM | Enterprise Ap        | pliance now?    |   |
| <                 | Yes >                | < No >          | - |

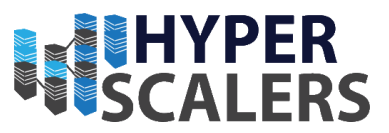

### 5.3.5 – Small Network Changes

Please open a terminal on Management 1

1 – Enter the following into the terminal

brctl addif br0 tap0

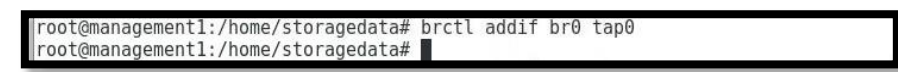

2 – Enter the following to confirm that tap0 has been added as an interface

## brctl show

| Usage: brctl<br>root@manageme<br>root@manageme | addif <bridge> <device><br/>nt1:/home/storagedata#<br/>nt1:/home/storagedata#</device></bridge> | <ul> <li>add interface</li> <li>brctl addif br0 t</li> <li>brctl show</li> </ul> | to bridge<br>ap0              |  |
|------------------------------------------------|-------------------------------------------------------------------------------------------------|----------------------------------------------------------------------------------|-------------------------------|--|
| bridge name<br>br0                             | bridge id<br>8000.a81e84c39a4c                                                                  | STP enabled<br>no                                                                | interfaces<br>ens20f1<br>tap0 |  |
| root@manageme                                  | nt1:/home/storagedata#                                                                          |                                                                                  |                               |  |

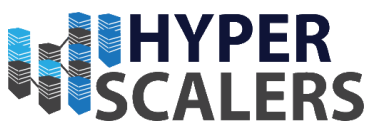

### 5.3.6 – Access OpenQRM VM through VNC

Please make sure the terminal is running inside the desktop environment of management 1 (i.e. do not use an SSH terminal).

1 – Install a VNC Viewer by entering the following into the Management 1 Terminal.

apt-get install tigervnc-viewer

| root@management1:/home/storagedata/openQRM-Enterprise-Appliance                      | # apt-get | install | tigervnc-viewe: |
|--------------------------------------------------------------------------------------|-----------|---------|-----------------|
| Reading package lists Done                                                           |           |         |                 |
| Building dependency tree                                                             |           |         |                 |
| Reading state information Done                                                       |           |         |                 |
| The following additional packages will be installed:<br>libfltk-images1.3 libfltk1.3 |           |         |                 |
| Suggested packages:<br>tigervnc-common                                               |           |         |                 |
| The following NEW packages will be installed:                                        |           |         |                 |
| libfltk-images1.3 libfltk1.3 tigervnc-viewer                                         |           |         |                 |
| 0 upgraded, 3 newly installed, 0 to remove and 1 not upgraded.                       |           |         |                 |
| Need to get 776 kB of archives.                                                      |           |         |                 |
| After this operation, 2,100 kB of additional disk space will be                      | used.     |         |                 |
| Do you want to continue? [Y/n] y                                                     |           |         |                 |
| 0% [Working]                                                                         |           |         |                 |

2 – Type the following into the terminal

```
vncviewer management:1
```

root@management1:/home/storagedata# vncviewer management1:1

3 - Log into the OpenQRM VM using the following credentials

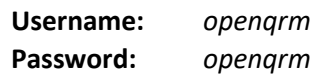

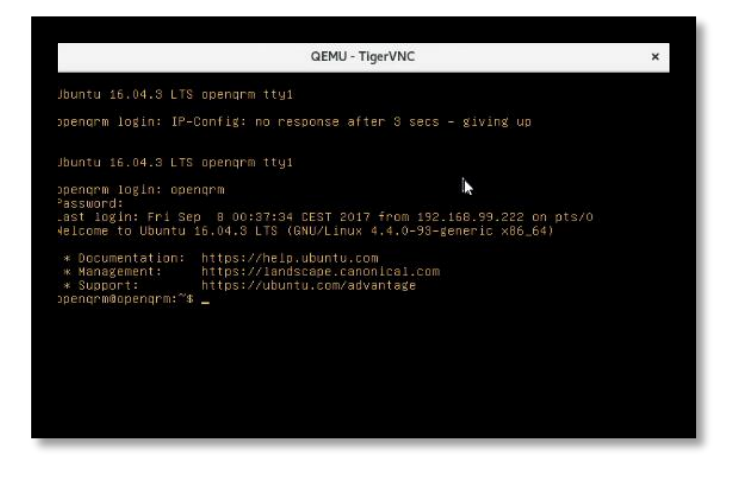

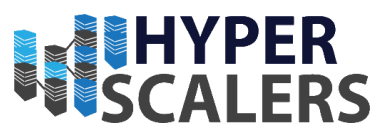

# 5.3.7 – OpenQRM Internal Network Configuration (OpenQRM VM)

1 – Type the following to edit the Network Configuration file

sudo vi /etc/network/interfaces

You may be prompted for a password. Use the follow credentials:

**Password:** opengrm

Change the network file to mimic the screenshot below

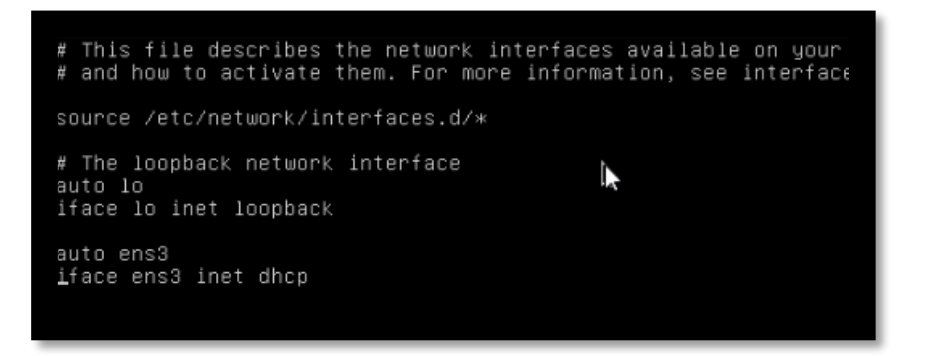

2 – Reboot the OpenQRM machine by entering the following:

#### sudo reboot

3 – Once rebooted, enter the following to obtain the IP of the OpenQRM VM on the network

Ifconfig

As seen in this screenshot, the IP is **192.168.18.118**. The IP shown in your configuration may differ.

Please record this IP somewhere for later use.

| 0002 | Link anaan:Ethannat Huaddn E2:E4:00:44:fa:41                     |
|------|------------------------------------------------------------------|
| ensa | LINK enclop.etnernet = mwauur 52.54.00.44.14.41                  |
|      | Inet addr:192.168.18.118 BCast:192.168.18.255 Mask:255.255.255.0 |
|      | inet6 addr: fe80::5054:ff:fe44:fa41/64 Scope:Link                |
|      | UP BROADCAST RUNNING MULTICAST MTU:1500 Metric:1                 |
|      | RX packets:91257 errors:0 dropped:0 overruns:0 frame:0           |
|      | TX packets:1003 errors:0 dropped:0 overruns:0 carrier:0          |
|      | collisions:0 txqueuelen:1000                                     |
|      | RX bytes:5859757 (5.8 MB)   TX bytes:100924 (100.9 KB)           |
|      |                                                                  |
|      |                                                                  |

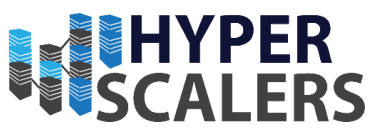

### 5.3.8 – Update OpenQRM (OpenQRM VM)

1 – Enter the following into the VNC Viewer terminal in order to update the OpenQRM VM

sudo apt-get update && sudo apt-get upgrade

You may be prompted for a password. Use the following credentials:

**Password:** opengrm

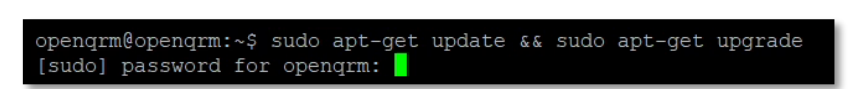

2 – Wait for this process to finish, it may take a while.

| by he was he do not be headed on a first the ball of the ball of t |                     |          |                                                                                                    |
|----------------------------------------------------------------------------------------------------|---------------------|----------|----------------------------------------------------------------------------------------------------|
| Get:83 http://de archive ubuntu com/ubuntu xe                                                                                                    | nial-undates/main   | amd64    | libyml2 amd64 2 9 3+dfsg1=1ubuntu0 6 [697 kB]                                                                                                    |
| Cat: 84 http://de.archive.ubuntu.com/ubuntu xe                                                                                                    | mial_undates/main   | amd64    | anache2 amd64 2 4 18-2ubuntu2 9 [86 6 kB]                                                                                                    |
| Cot:05 http://do.archive.ubuntu.com/ubuntu we                                                                                                    | mial_updates/main   | amd64    | apache2_bin_amd64_2_4_10_2ubuntu2_0_[00.0_KB]                                                                                                    |
| Cotto http://de.archive.ubuntu.com/ubuntu we                                                                                                    | mial updates/main   | amdifid  | apache2 utile and64 2 4 10 2ubuntu2 0 [01 0 km]                                                                                                    |
| Get. 80 http://de.archive.ubuncu.com/ubuncu xe                                                                                                    | mai-updates/main    | ennine 4 | apachez-utilis amuo4 2.4.10-zubuntus.9 [ol.o kb]                                                                                                    |
| Get:07 http://de.archive.ubuncu.com/ubuncu xe                                                                                                    | anial-updates/main  | amaoy    | apachez-uata all 2.4.10-2000ncu5.9 [102 KB]                                                                                                    |
| Get:00 http://de.archive.ubuntu.com/ubuntu xe                                                                                                    | enial-updates/main  | amd 64   | grub-pc amd64 2.02~beta2-36ubuntu3.18 [197 kB]                                                                                                    |
| Gettes hccp://de.archive.ubuncu.com/ubuncu xe                                                                                                    | enial-updates/main  | amaoa    | grub-pc-bin amdo4 2.02~beta2-36ubuncu3.16 [669 KB]                                                                                                    |
| Get:90 http://de.archive.ubuntu.com/ubuntu xe                                                                                                    | anial-updates/main  | amaoa    | grub2-common amde4 2.02~beta2-36ubuntu3.18 [511 kB]                                                                                                    |
| Get:91 http://de.archive.ubuntu.com/ubuntu xe                                                                                                    | enial-updates/main  | ama 64   | grub-common amde4 2.02-beta2-36ubuntu3.18 [1,706 kB]                                                                                                    |
| Get:92 http://de.archive.ubuntu.com/ubuntu xe                                                                                                    | enial-updates/main  | amd64    | libjpeg-turbo8 amd64 1.4.2-Oubuntu3.1 [111 kB]                                                                                                    |
| Get:93 http://de.archive.ubuntu.com/ubuntu xe                                                                                                    | enial-updates/main  | amd 64   | python2./-dev amd64 2./.12-lubuntu0~16.04.3 [2/6 RB]                                                                                                    |
| Get:94 http://de.archive.ubuntu.com/ubuntu xe                                                                                                    | enial-updates/main  | amd 64   | libpython2.7-dev amd64 2.7.12-lubuntu0~16.04.3 [27.8 MB]                                                                                                    |
| Get:95 http://de.archive.ubuntu.com/ubuntu xe                                                                                                    | anial-updates/main  | amd 64   | Libpython2./ amd64 2./.12-lubuntu0~16.04.3 [1,070 kB]                                                                                                    |
| Get:96 http://de.archive.ubuntu.com/ubuntu xe                                                                                                    | enial-updates/main  | amd64    | python2.7 amd64 2.7.12-lubuntu0~16.04.3 (224 kB)                                                                                                    |
| Get:97 http://de.archive.ubuntu.com/ubuntu xe                                                                                                    | enial-updates/main  |          | libpython2.7-stdlib amd64 2.7.12-lubuntu0~16.04.3 [1,880 kB]                                                                                                    |
| Get:98 http://de.archive.ubuntu.com/ubuntu xe                                                                                                    | enial-updates/main  | amd64    | python2.7-minimal amd64 2.7.12-lubuntu0~16.04.3 [1,261 kB]                                                                                                    |
| Get:99 http://de.archive.ubuntu.com/ubuntu xe                                                                                                    | enial-updates/main  | amd64    | libpython2.7-minimal amd64 2.7.12-1ubuntu0~16.04.3 [340 kB]                                                                                                    |
| Get:100 http://de.archive.ubuntu.com/ubuntu x                                                                                                    | enial-updates/main  | amd64    | python-all-dev amd64 2.7.12-1~16.04 [1,016 B]                                                                                                    |
| Get:101 http://de.archive.ubuntu.com/ubuntu x                                                                                                    | kenial-updates/main | amd64    | python-dev amd64 2.7.12-1~16.04 [1,186 B]                                                                                                    |
| Get:102 http://de.archive.ubuntu.com/ubuntu x                                                                                                    | enial-updates/main  | amd64    | python-all amd64 2.7.12-1-16.04 [996 B]                                                                                                    |
| Get:103 http://de.archive.ubuntu.com/ubuntu *                                                                                                    | kenial-updates/main | amd64    | python-minimal amd64 2.7.12-1~16.04 [28.1 kB]                                                                                                    |
| Get:104 http://de.archive.ubuntu.com/ubuntu x                                                                                                    | cenial-updates/main | amd64    | python amd64 2.7.12-1~16.04 [137 kB]                                                                                                    |
| Get:105 http://de.archive.ubuntu.com/ubuntu s                                                                                                    | enial-updates/main  | amd64    | libpython-all-dev amd64 2.7.12-1~16.04 [1,006 B]                                                                                                    |
| Get:106 http://de.archive.ubuntu.com/ubuntu x                                                                                                    | cenial-updates/main | amd64    | libpython-dev amd64 2.7.12-1~16.04 [7,840 B]                                                                                                    |
| Get:107 http://de.archive.ubuntu.com/ubuntu s                                                                                                    | enial-updates/main  | amd64    | libpython-stdlib amd64 2.7.12-1~16.04 [7,768 B]                                                                                                    |
| Get:108 http://de.archive.ubuntu.com/ubuntu x                                                                                                    | cenial-updates/main | amd64    | python-crypto amd64 2.6.1-6ubuntu0.16.04.3 [246 kB]                                                                                                    |
| Get:109 http://de.archive.ubuntu.com/ubuntu x                                                                                                    | cenial-updates/main | amd64    | python-samba amd64 2:4.3.11+dfsg-Oubuntu0.16.04.16 [1,061 kB]                                                                                                    |
|                                                                                                    | cenial-updates/main | amd64    | libarchive13 amd64 3.1.2-11ubuntu0.16.04.4 [262 kB]                                                                                                    |
|                                                                                                    | cenial-updates/main | amd64    | samba-common-bin amd64 2:4.3.11+dfsg-Oubuntu0.16.04.16 [506 kB]                                                                                                    |
| Get:112 http://de.archive.ubuntu.com/ubuntu a                                                                                                    | enial-updates/main  | amd64    | smbclient amd64 2:4.3.11+dfsg-Oubuntu0.16.04.16 [311 kB]                                                                                                    |
|                                                                                                    | enial-updates/main  | amd64    | samba-libs amd64 2:4.3.11+dfsg-OubuntuC.16.04.16 [5,161 kB]                                                                                                    |
| Get:114 http://de.archive.ubuntu.com/ubuntu >                                                                                                    | cenial-updates/main | amd64    | libwbclient0 amd64 2:4.3.11+dfsg-Oubuntu0.16.04.16 [30.2 kB]                                                                                                    |
| Get:115 http://de.archive.ubuntu.com/ubuntu x                                                                                                    | cenial-updates/main | amd64    | libsmbclient amd64 2:4.3.11+dfsg-Oubuntu0.16.04.16 [53.5 kB]                                                                                                    |
| Get:116 http://de.archive.ubuntu.com/ubuntu s                                                                                                    | cenial-updates/main | amd64    | samba-common all 2:4.3.11+dfsg-0ubuntu0.16.04.16 [83.7 kB]                                                                                                    |
| Get:117 http://de.archive.ubuntu.com/ubuntu x                                                                                                    | enial-updates/main  | amd64    | libavahi-common-data amd64 0.6.32~rc+dfsg-lubuntu2.2 [21.5 kB]                                                                                                    |
| Get:118 http://de.archive.ubuntu.com/ubuntu s                                                                                                    | enial-updates/main  | amd64    | libavahi-common3 amd64 0.6.32~rc+dfsg-lubuntu2.2 [21.6 kB]                                                                                                    |
| Get:119 http://de.archive.ubuntu.com/ubuntu s                                                                                                    | enial-updates/main  | amd64    | libavahi-client3 amd64 0.6.32~rc+dfsg-lubuntu2.2 [25.2 kB]                                                                                                    |
| Get:120 http://de.archive.ubuntu.com/ubuntu x                                                                                                    | cenial-updates/main | amd64    | libcups2 amd64 2.1.3-4ubuntu0.5 [197 kB]                                                                                                    |
| Get:121 http://de.archive.ubuntu.com/ubuntu s                                                                                                    | enial-updates/main  | amd64    | libapparmor-perl amd64 2.10.95-Oubuntu2.9 [31.5 kB]                                                                                                    |
| Get:122 http://de.archive.ubuntu.com/ubuntu x                                                                                                    | enial-updates/main  | amd64    | apparmor amd64 2.10.95-0ubuntu2.9 [450 kB]                                                                                                    |
| Get:123 http://de.archive.ubuntu.com/ubuntu a                                                                                                    | enial-updates/main  | amd64    | libnumal amd64 2.0.11-lubuntu1.1 [21.0 kB]                                                                                                    |
| Get:124 http://de.archive.ubuntu.com/ubuntu a                                                                                                    | enial-updates/main  | amd64    | mysql-client-core-5.7 amd64 5.7.23-0ubuntu0.16.04.1 [6.675 kB]                                                                                                    |
| Get:125 http://de.archive.ubuntu.com/ubuntu a                                                                                                    | enial-undates/main  | amd64    | mysgl-common all 5.7.23-0ubuntu0.16.04.1 [15.4 kB]                                                                                                    |
| Get:126 http://de.archive.ubuntu.com/ubuntu                                                                                                    | cenial-updates/main | amd64    | mysgl-client-5.7 amd64 5.7.23-Oubuntu0.16.04.1 [1.662 kB]                                                                                                    |
| rendered and an edited in the difference of the difference of the  | toree by morally    |          | The second second |
| Get:127 http://de.archive.ubuntu.com/ubuntu.a                                                                                                    | enial-undates/main  | amd64    | mysgl-server-5.7 amd64 5.7.23-0ubuntu0.16.04.1 [2.597 kB]                                                                                                    |

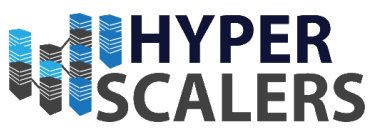

# 5.3.9 – Transferring OpenQRM Installation to OpenQRM VM

Please follow a similar process as seen in Section 5.3.3 for WinSCP.

1 - From a machine connected on the same network, access the OpenQRM VM using the IP obtained from step 3 in Section 5.3.7 using WinSCP (or similar application).

Use the following credentials

| Username: | openqrm |
|-----------|---------|
| Password: | openqrm |

2 - Transfer the OpenQRM installation file into the OpenQRM VM's Home directory

|      |                                                                                                    | /home/opengrm/     |    |        |          |
|------|----------------------------------------------------------------------------------------------------|--------------------|----|--------|----------|
| Size | Type<br>Parent directory<br>File folder<br>File folder<br>File folder<br>File folder<br>File folder | Name               | Cr |        | Size     |
|      | Shiddan                                                                                             | 0B of 0B in 0 of 0 |    |        | 6 hidden |
|      | Jindach                                                                                             | 000000000          |    | SFTP-3 | 0:01:35  |

openQRM-5.3.8-Enterprise-Edition-Eval-enterprise.tgz

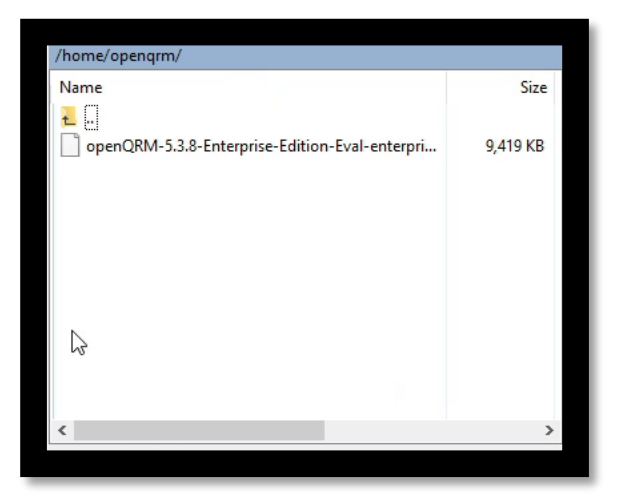

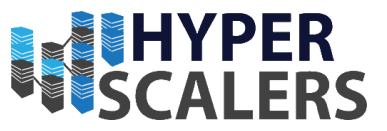

# 5.3.10 – OpenQRM Installer Extraction and Installation (OpenQRM VM)

1 - Ensure that the current directory is the home directory. Entering the *dir* command should show the archive file that was transferred in Section 5.3.9.

opengrm@opengrm:~\$ dir opengRM-5.3.8-Enterprise-Edition-Eval-enterprise.tgz

2 – Extract this archive by entering the following into the terminal:

tar -xvzf openQRM-5.3.8-Enterprise-Edition-Eval-enterprise.tgz

Note that the .tgz file may have a slightly different name that will have to be accommodated for in the extract command.

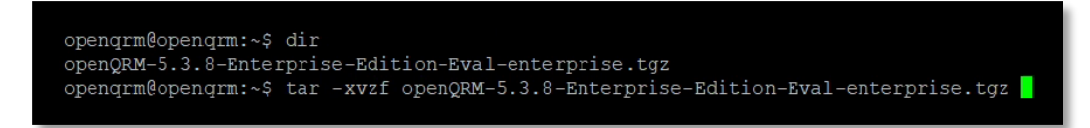

3 – Use the *cd* command to proceed into the extracted directory. Enter the following into the terminal:

#### sudo ./install-openqrm.sh

You may be prompted for a password. Use the following credentials:

| Username: | openqrm                                                                                                    |
|-----------|----------------------------------------------------------------------------------------------------|
| Password: | openqrm                                                                                                    |
|           | opengrm@opengrm:~\$ od openGRM-5.3.8-Enterprise-Edition-Eval-enterprise<br>opengrm@opengrm: openGRM-5.3.8-Enterprise-Edition-Eval-enterprise\$ dir<br install-opengrm:shl (consekeys openGRM-change)cat, openGRM-Enterprise-License.txt openGRM<br>opengrm@opengrm:-/openGRM-5.3.8-Enterprise-Edition-Eval-enterprise\$ sudo ./install-opengrm.sh |

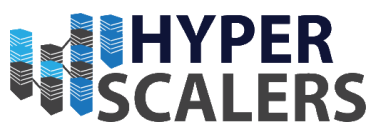

# 4 – Press ENTER to review the openQRM License. Enter y when the end of the license is reached to accept the license.

print and the anterime server and Client Lienze Agreement (300 Enterprine Server and Client Lienze Agreement ) is by and between open@M Enterprise caba, Strasse 100: 5007 Cologne, Germany, and the Cust d on the Order Form on the use of open@M Softwart doubtarts and client\_server-based platform to manap advantage and the annexes sholl form the entire Agreeme Contaring unstrange conditions do not apply, even cions do not apply, even if in full knowledge of Custor

version: yaical Computer System which is integrated into and DM "Server".

the receipt of an electronic order mbH (e.g. via eMail) by the download area of the relevant webs

e extent required to do so by Law, (c) to its financial or idence for the purpose of obtaining advice. The Farties wi obligation on their employees and any third parties that d. The obligation to maintain confidentiality shall not tion that the Party has proven to have received or to from third parties or that was generally known before the d, or has subsequently become known with

All agreements adding to or changing this agreements are recorded writing. Details or specifications of the Software on websites, in prospectuses, the Software Description or in other documents only serve as a workplic condition. Sustainates require express confirmation by mGMM Enterprise GaBHs in writing. Where this Agreement stipulates the written form, this exclusively and the written form pursuant to § 126 BGB. OpenGMM Enterprise GaBHs all have the right, to make use of Decentro as a long as such use is not contrary to the legitimate Lorents of the Customer.

cs of the Customer. Some has no right to retention or to set off, unless the laim is legally setablished or undisputed. contractual relationship of the Barties is governed by German law. to versus is Cologre, Germany. However, openQRM Enterprise entitled to sue the Customer's place of business. er dees not apply if a deviant, compulsive statutory exclusive

xists. uld provisions of this Agreement be or become invalid or should a emerge in them, the validity of the other provisions will not d thereby. The invalid provisions or loophole in this Agreement aced by an appropriate arrangement that comes as close as e to what the Parties appear to have intended according to the and purpose of the contract.

iting. Petails or specifications of the Software on websites, in prosp

oftware Description or in other documents only serve as a ion and do not constitute a guarantee, in particular they const thee of condition, Guarantees require express confirmation by Anterprise GmbH in writing. this Agreement stipulates the written form, this exclusively written form pursuant to § 126 BGB. BWR Enterprise GmbH shall have the right, to make use of actors as long as such use is not contrary to the legitimate s of the Customer.

s of the Customer. omer has no right to retention or to set off, unless the laim is legally established or undisputed. contractual relationship of the Parties is governed by Ge e venue is Cologne, Germany. However, opengem Enterprise entialed to sue the customer at Customer's place of busin ar does not apply if a deviant, compulsive statutory excl inces not apply if a deviant, compulsive statutory excl

5. provisions of this Agreement be or become invalid or sh merge in them, the validity of the other provisions will hereby. The invalid provisions or loophole in this Agree d by an appropriate arrangement that comes as close as

ing]t the above license terms? [y/n] y tp://security.ubuntu.com/ubuntu xenial-security InRelease tp://security.ubuntu.com/ubuntu xenial InRelease tp://security.ubuntu.com/ubuntu xenial-updates InRelease tp://security.ubuntu.com/ubuntu xenial-backrosts InRelease

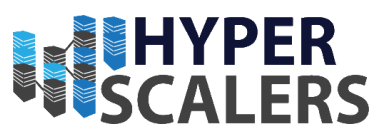

5 – Wait for the rest of the installation to complete

| <pre>opengrm=plugin=highsvalability requires:<br/>opengrm=plugin=highsvalability requires:<br/>opengrm=plugin=insmit requires:<br/>opengrm=plugin=insmit requires:<br/>opengrm=plugin=insmit requires:<br/>opengrm=plugin=insmit requires:<br/>opengrm=plugin=insmit requires:<br/>opengrm=plugin=insmit requires:<br/>opengrm=plugin=insmit requires:<br/>opengrm=plugin=insmit requires:<br/>opengrm=plugin=insmit requires:<br/>opengrm=plugin=insmit requires:<br/>opengrm=plugin=insmit requires:<br/>opengrm=plugin=insmit requires:<br/>opengrm=plugin=insmit requires:<br/>opengrm=plugin=instorage requires:<br/>opengrm=plugin=instorage requires:<br/>o</pre> |                                          |           |
|----------------------------------------------------------------------------------------------------|------------------------------------------|-----------|
| <pre>HTTP request sent, awaiting response 200 OK<br/>Length: 340233 (3.30) [application/zip]<br/>Saving to: 'mantisbt-1.2.19.zip'</pre>                                                                                                    |                                          |           |
| <pre>linuxcoe-sd-4.3.tar.gz 100%[</pre>                                                                                                    | ) 824.73K 370KB/s                        | in 2.25   |
| <pre>//inuxcod-3d data-debian-4.3.tar.gz 1004[<br/>2018-09-29 02:07:13 (90.9 KB/s) - 'linuxcoe-ad-data-centos-4.3.tar.gz' saved [102452/102452]<br/>2018-09-29 02:07:13- http://opengrm-support.de/217.160.0.196; 2001:888:1000:1058:441c:a19:513d:7815<br/>Connecting to opengrm-support.de (opengrm-support.de)]217.160.0.196; 2001:888:1000:1058:441c:a19:513d:7815<br/>Connecting to gengrm-support.de (opengrm-support.de)]217.160.0.196;80 connected.<br/>HTTP request sent, availing response200 K<br/>Length: 92980 (918) [application/gzip]<br/>saving to: 'linuxcoe-ad-data-debian-4.3.tar.gz 1008[===================================</pre>                                                                                                    | 9 190.05K 90.9KB/s<br>-] 90.80K 85.9KB/s | in 1.15   |
| <pre>2018-09-29 02:07:14 (85.9 KB/s) - 'linuxcoe-sd-data-debian-4.3.tar.gz' saved [92980/92980]<br/>2018-09-29 02:07:15 http://opengrm-support.de/opengrm-build/5.3/plugins/linuxcoe/sd-data-ubuntu-4.3.tar.gz<br/>Resolving opengrm-support.de (opengrm-support.de) 217.160.0.196; 2001:8d8:1000:1058:441c:a19:513d:7815<br/>Connecting to opengrm-support.de (opengrm-support.de) 217.160.0.1961:80 connected.<br/>FTFP request sent, availing response 200 CM<br/>length: 333762 (326K) [application/grip]<br/>saving to: 'linuxcoe-sd-data-ubuntu-4.3.tar.gz'<br/>linuxcoe-sd-data-ubuntu-4.3.tar.gz</pre>                                                                                                    |                                          | in 1.75   |
| <pre>2018-09-29 02:07:17 (188 KB/s) - 'linuxcoe-sd-data-ubuntu-4.3.tar.gz' saved [333782/333782]<br/>2018-09-29 02:07:17 - http://opengrm-support.de/opengrm-build/5.3/plugins/linuxcoe/update/Ubuntu-Trusty-x86_64-iso.tar<br/>Resolving opengrm-support.de (opengrm-support.de) 217.160.0.196, 2001:8d8:1000:1058:441c:a19:513d:7815<br/>Connecting to opengrm-support.de (opengrm-support.de)12.7.160.0.196;180 connected.<br/>Errpt: request sent, awaiting response 200 GK<br/>Length: 3053660 (29M) (application/x-tar)<br/>Saving to: 'Ubuntu-Trusty-X66_64-iso.tar'</pre>                                                                                                    |                                          |           |
| -upuntu-rtusty-zu6_t4-150.tar //6(=====>                                                                                                    | 1 2.04M 695KB/s                          | eta 40s [ |

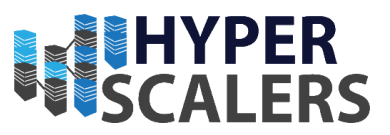

6 – Installation is now complete and the OpenQRM server is running.

| ppengrm-plugin-loom requires:                                                                                                    |
|----------------------------------------------------------------------------------------------------|
| ppengrm-plugin-lym-storage requires: , aoetools, open-iscsi                                                                                                    |
| ppengrm-plugin-lxc requires:                                                                                                    |
| prengrm-plugin-magento reguires:                                                                                                    |
| ppengrm-plugin-mantis requires:                                                                                                    |
| ppengrm-plugin-marketplace reguires: , screen, php-gd                                                                                                    |
| vengrm-plugin-nagios3 reguires; nagios3, nagios3-common, nagios-images, nagios-plugins, nmap, screen, postfix, libxml-simple-perl,                                                                                                    |
| ppengrm-plugin-netbond requires:                                                                                                    |
| ppengrm-plugin-petwork-manager requires; , screen                                                                                                    |
| pengrm-plugin-nfs-storage reguires:                                                                                                    |
| ppengrm-plugin-novnc requires; openssl, screen, python-openssl,                                                                                                    |
| pendrm-plugin-openyswitch-manager requires; , screen                                                                                                    |
| ppengrm-plugin-opsi requires: , screen                                                                                                    |
| ppengrm-plugin-puppet requires; , screen, puppet, puppetmaster, subversion                                                                                                    |
| ppengrm-plugin-role-administration requires:                                                                                                    |
| ppengrm-plugin-sanboot-storage requires:                                                                                                    |
| pengrm-plugin-sshterm requires: openssl, screen, python-openssl,                                                                                                    |
| ppengrm-plugin-support requires: , screen                                                                                                    |
| ppengrm-plugin-template requires: , screen                                                                                                    |
| pengrm-plugin-tftpd requires: tftpd-hpa,                                                                                                    |
| ppengrm-plugin-tmpfs-storage reguires:                                                                                                    |
| ppengrm-plugin-vmware-esx requires: , screen, nmap                                                                                                    |
| ppengrm-plugin-vmware-vsphere requires: , screen, nmap, python-requests                                                                                                    |
| ppengrm-plugin-wakeuponlan requires: , wakeonlan                                                                                                    |
| ppengrm-plugin-windows requires:                                                                                                    |
| ppengrm-plugin-xen requires:                                                                                                    |
| ppengrm-plugin-zabbix requires:                                                                                                    |
| Checking for required components finished successfully                                                                                                    |
| First startup detected. Running initialization.                                                                                                    |
| Creating custom apache config/etc/apache2/conf-enabled/opengrm-httpd.conf                                                                                                    |
| [ ok king /usr/share/opengrm/etc/opengrm-server.conf for OFENQRM WEB FROTOCOL=https[] Reloading apache2 configuration (via systemct]): apache2.service.                                                                                                    |
| adding password for user opengrm                                                                                                    |
| Initializing dropbear                                                                                                    |
| Benerating key, this may take a while                                                                                                    |
| Fublic key portion is:                                                                                                    |
| sh-rsa AAAAB3NzaClyc2EAAAADAQABAAABAQCYXK2s22T0hxtFDMk30yG2ebATUJhkNfnmW7wN9Yqml3vMEVpisDp2i8+VYIB1tzarT171eB9hqk2BYj9NE2zX416IAo3UUybPe96a1Nyz5xn5p45LDU29N17L67FUb2WSzCaHBY49xhHmJM1AzUY5E                                                                                                    |
| :M5xHNR805K1CDv8H36/yy2BuxJN091vzH1qUz2hDVNhW1tx/69YzaQQag5mcdlemzROOk3rkiJ5Jo5oBX2saIa3yphbBacmUyJBXNXuF4nvXPthRV6WJFk2LP3w3fyRrVk8(srIPvpFe0xJBzVKs95wQdtjCQ1VFou+wnU1em3v6hvT20CPObeZ9rUnM                                                                                                    |
| 3X root@opengrm                                                                                                    |
| Fingerprint: md5 e4:23:5c:f9:6e:ef:d7:15:b7:a9:f3:6c:c1:fa:60:d7                                                                                                    |
| Adding public key to /root/.ssh/authorized_keys                                                                                                    |
| Starting the openQRM-server ver. 5.3.                                                                                                    |
| Initialization complete. Please configure your openORM Server at: http://iserver-in-addressl/opengrm/                                                                                                    |
| -> User: opengrm -> Fassword: opengrm                                                                                                    |
| /homa/nem/nonnem_5 2 -2-204+400_001-2-01+100_00+400+100                                                                                                    |
| new opengent of the interprise balance in the price of the price of th |
| Jennya wojenija - Jojengo - J. J. J. Behretnije - Aditali - Brata - Enterprise V                                                                                                    |
| spendemetopendem s opendem siste breezprace and enceptace (                                                                                                    |
|                                                                                                    |

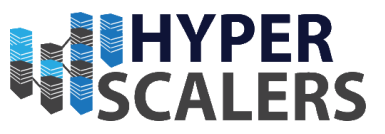

### 5.3.11 – OpenQRM Web Access

1 – On a machine running on the same network, open a web browser and enter the following into the URL bar:

http://<IP of OpenQRM Server>/openqrm

Replace **<IP of OpenQRM Server>** with the IP recorded in step 3 within Section 5.3.7.

2 – There will be a dialog prompt for credentials. Use the follow credentials:

| Username: | openqrm |
|-----------|---------|
| Password: | openqrm |

| 192.168.18.118/openqrm                                 |                                                                                                    | Π |
|--------------------------------------------------------|----------------------------------------------------------------------------------------------------|---|
| Size Description<br>-<br>-<br>t 192.168.18.118 Port 80 | Windows Security ×<br>Microsoft Edge                                                                                          |   |
|                                                        | The server 192.168.18.118 is asking for your user name and password. The server reports that it is from openQRM-Server Login. |   |
|                                                        | OK Cancel                                                                                                    |   |

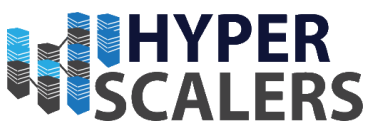

# 5.3.12 – OpenQRM Initial Configuration and Licensing

1 – There should only be one option for the network card. Click the *SUBMIT* button.

| openQRM              |                                                                  |        |
|----------------------|------------------------------------------------------------------|--------|
|                      |                                                                  | STEP 1 |
| Setup                | Please select a network card<br>ens3                             |        |
| Memory: 694648 tyles | openQiRM Enterprise Edition   © 2012 - 2018 openQRM Enterprise E | GmbH   |

2 – Leave the option as mysql. Click the SUBMIT button

|                                                      |                             |            |                                                               | STEP 2       | STEP 1  |
|------------------------------------------------------|-----------------------------|------------|---------------------------------------------------------------|--------------|---------|
| Setup                                                | Please select a data        | abase type |                                                               |              |         |
|                                                      | mysql                       | ۲          | Select the database type to use for storing the openQRM data. |              |         |
|                                                      | Dostigres<br>SURANT (VARCE) | O          |                                                               |              |         |
|                                                      |                             |            |                                                               |              |         |
| Memory: 444480 bytes<br>Time: 0.0015780925750732 sec |                             |            | openQRM Enterprise Edition J @ 2012 - 2018 open               | QRM Enterpri | se GmbH |

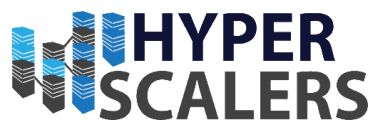

3 – Enter a user name and password of your choice. We used the following credentials:

User: root

Password: opengrm

Click the *SUBMIT* button.

|                                                      |                     |                                     | STEP 3. STEP 2 STEP 1                                                                                   |
|------------------------------------------------------|---------------------|-------------------------------------|----------------------------------------------------------------------------------------------------|
| Setup                                                | Configure the d     | atabase connection and initialize o | ppenQRM                                                                                                 |
|                                                      | Server *            | localhost                           | Fill in the database name, the<br>database server and a username<br>nus password to seture the database |
|                                                      | Database *          | opengrm                             | connection.                                                                                             |
|                                                      | User *              | root                                |                                                                                                    |
|                                                      | Password            | •••••                               |                                                                                                    |
|                                                      | Restore last backup |                                     |                                                                                                    |
|                                                      | SUPMIT CANCEL       |                                     |                                                                                                    |
|                                                      |                     |                                     |                                                                                                    |
|                                                      |                     |                                     |                                                                                                    |
|                                                      |                     |                                     |                                                                                                    |
| Memory: 452200 bytes<br>Time: 0.0031700134277344 sec |                     |                                     | openQRM Enterprise Edition   @ 2012 - 2018 openQRM Enterprise SmbH                                      |

4 – This screen will now appear

| openQRM                                               |                                                                                      | INFC                | DOCUN   | MENTATION  | SUPPORT      | ACCOUNT                | LANGUAGE en 🗸 🖻                  |
|-------------------------------------------------------|--------------------------------------------------------------------------------------|---------------------|---------|------------|--------------|------------------------|----------------------------------|
| Datacenter                                            |                                                                                      |                     |         |            |              |                        | UPLOAD                           |
| Dashboard<br>Server<br>Components<br>Events           | Welcome to your new<br>Please activate it by uploading the<br>Upload License File(s) | WIY Installed openC | RM Ente | erprise Ed | lition       |                        |                                  |
| Activities                                            | Duble Kau                                                                            |                     | Browse  |            |              |                        |                                  |
| Events<br>Commands                                    | Server License                                                                       |                     | Browse  | 1          |              |                        |                                  |
| Plugins                                               | Client Licenses (optional)                                                           |                     | Browse  |            |              |                        |                                  |
| Plugin manager                                        | SUBMT                                                                                |                     | 2       |            |              |                        |                                  |
| Memory: 1072976 bytes<br>Time: 0.029772043228149 sec: |                                                                                      |                     |         |            | openQRM Ente | rprise Edition   © 201 | 2 - 2018 openQRM Enterprise GmbH |

5 – Click the *Browse* button for *Public Key* 

| Public Key | Browse |
|------------|--------|
|            | 4      |

6 - Select the public key file, like what is shown below

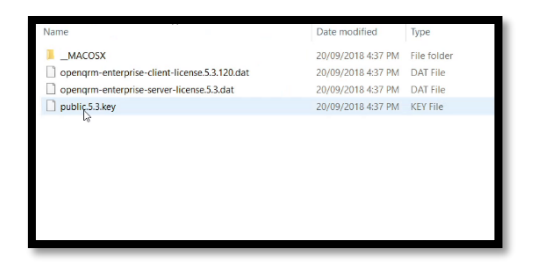

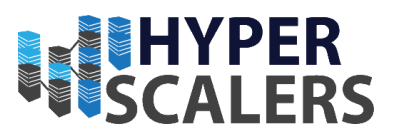

7 – Click the Browse button for Server License

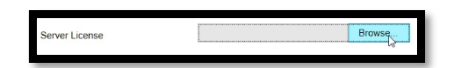

8 – Select the server license file, like what is shown below.

| Name                                          | Date modified      | Туре        |
|-----------------------------------------------|--------------------|-------------|
| MACOSX                                        | 20/09/2018 4:37 PM | File folder |
| opengrm-enterprise-client-license.5.3.120.dat | 20/09/2018 4:37 PM | DAT File    |
| opengrm-enterprise-server license.5.3.dat     | 20/09/2018 4:37 PM | DAT File    |
| public.5.3.key                                | 20/09/2018 4:37 PM | KEY File    |
|                                               |                    |             |
|                                               |                    |             |

9 - Click the Browse button for Client Licenses

|  | Client Licenses (optional) | Browse |
|--|----------------------------|--------|
|--|----------------------------|--------|

10 - Select the client license file, like what is shown below.

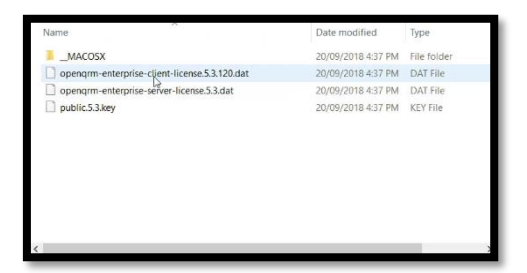

11 – Click the SUBMIT Button

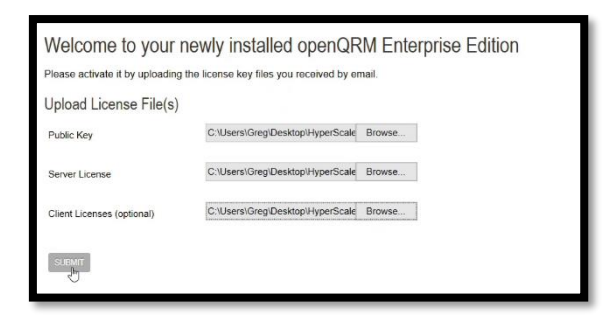
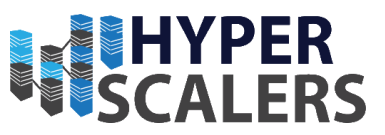

## 12 – The OpenQRM initial set up process is complete. The dashboard will now appear

| openQRM                                     |                         | INFO DOCU<br>Uploaded License File public.5.3.key<br>Uploaded License File opengrm-enterpris | MENTATION SUP                 | PORT ACCOUNT               | LANGUAGE en 🗸 🕒             |
|---------------------------------------------|-------------------------|----------------------------------------------------------------------------------------------|-------------------------------|----------------------------|-----------------------------|
| Datacenter                                  |                         | Uploaded License File opengrm-enterpri                                                       | se-client-license.5.3.120.dat |                            | DATACENTERS                 |
| Dashboard<br>Server<br>Components<br>Events | Datacenter Load current | Datacenter                                                                                   | Load last hour                |                            |                             |
| Activities                                  | Server 0.08             | 0.6 -                                                                                        |                               |                            |                             |
| Events<br>Commands                          | Storage network 0       | 0.4 -                                                                                        |                               |                            |                             |
| Pluging                                     | Inventory               | 0.2 -                                                                                        |                               |                            |                             |
| Plugin manager                              | Server by type          | Events                                                                                       | 10                            | 5                          | 1 I I I                     |
|                                             |                         | Date                                                                                         | Source                        | Description                |                             |
|                                             | Physical System (1)     | 2018/09/29 10:20:26                                                                          | 6 🔵 opengrm_lock_queu         | e NOTICE: Resource 0 cmd   | /usr/share/openqrm/bin/open |
|                                             |                         | 2018/09/29 10:20:25                                                                          | 5 🔵 openqrm_lock_queu         | e NOTICE: Resource 0 runni | ng cmd /usi/share/opengrm/  |
|                                             | No data available       | 2018/09/29 10:20:22                                                                          | e openqrm_lock_queu           | e NOTICE: Resource 0 cmd   | /usr/share/opengrm/bin/open |
|                                             | STORAGE MANAGEMENT      | 2018/09/29 10:20:21                                                                          | opengrm_lock_queu             | e NOTICE: Resource 0 runni | ng cmd /usr/share/opengrm/  |
|                                             |                         | 2018/09/29 10:20:15                                                                          | e opengrm_lock_queu           | e NOTICE: Resource 0 cmd a | /usr/share/opengrm/bin/open |
|                                             |                         | 2018/09/29 10:20:17                                                                          | opengrm_lock_queu             | e NOTICE: Resource 0 runni | ng cmd /usr/share/openqrm/  |
|                                             |                         | 2018/09/29 10:18:11                                                                          | opengrm_lock_queu             | e NOTICE: Resource 0 cmd / | /usr/share/opengrm/bin/open |

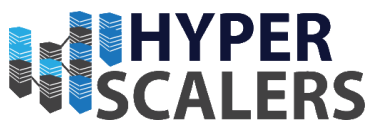

## 5.3.13 – Extra Licensing in OpenQRM

Multiple Licenses files can be added consecutively to OpenQRM. This is how more licenses can be added after the initial OpenQRM configuration process.

1 – Near the top of Web UI, Click the *INFO* button.

| openQRM             |                   | INF | DOCUMENTATION | SUPPORT | ACCOUNT | LANGUAGE en 🗸 |
|---------------------|-------------------|-----|---------------|---------|---------|---------------|
| Datacenter          |                   |     |               |         |         | USERS ACCOUNT |
| Dashboard<br>Server | Account "opengrm" |     |               |         |         |               |

2 – A Dialog will appear. Click the UPLOAD LICENSE FILES button

| nqrr  |                                                                                                    | 8 |
|-------|----------------------------------------------------------------------------------------------------|---|
| 1     | ENTERPRISE OPENQRM Enterprise 5.3.8                                                                                                    |   |
| ation | openGRM Enterprise developed by openGRM Enterprise GmbH.<br>All source code and content (c) Copyright 2014, openGRM Enterprise GmbH unless specifically noted<br>otherwise. This source code is released under the openGRM Enterprise Server and Client License unless<br>otherwise agreed with openGRM Enterprise GmbH. The latest version of this license can be found at<br><u>http://opengrm.enterprise.com/license</u> . By using this software, you acknowledge having read this license and<br>agree to be bound thereby.<br>openGRM Enterprise Server License |   |
| l     | Licanse Verson 5.3<br>Included Clents 2<br>Server valid untit: Octobor 3, 2021<br>openQRM Enterprise Client License(s)                                                                                                    |   |
| atior | Total valid Clients License(s). 6<br>Clients License(s) defails:<br>Additional Clients: 4 (expiry at: October 3, 2021)                                                                                                    |   |
|       |                                                                                                    |   |

3 – A screen will now appear that appears similar to the one seen section 4.3.12

| Upload License File(s)     |        |
|----------------------------|--------|
| Public Key                 | Browse |
| Server License             | Browse |
| Client Licenses (optional) | Browse |
| SUBMIT                     |        |

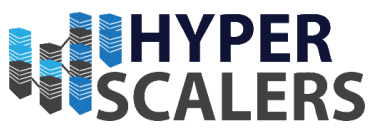

## 5.4 – OpenQRM HA Installation (Management Nodes)

This process is performed on both Management Nodes. Please perform this installation process on Management 1 first.

#### 5.4.1 – Installing required packages

1 – Enter the following into the terminal to obtain the correct packages required for installation

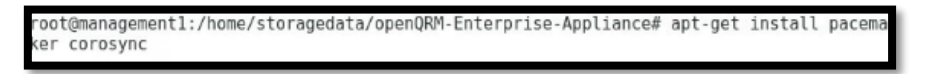

#### 2 - Wait for the package installation to finish

| setting up snmp (5.7.3+dfsg-1.7)                                                        |
|-----------------------------------------------------------------------------------------|
| setting up cluster-glue (1.0.12-5)                                                      |
| addgroup: The group 'haclient' already exists as a system group. Exiting.               |
| The system user 'hacluster' already exists. Exiting.                                    |
| Treated symlink /etc/systemd/system/multi-user.target.wants/logd.service → /lib/systemd |
| /system/load.service.                                                                   |
| Setting up libtotem-pg5:amd64 (2.4.2-3+deb9u1)                                          |
| Setting up libstonithd2:amd64 (1.1.16-1)                                                |
| Setting up libcrmservice3:amd64 (1.1.16-1)                                              |
| Setting up libtransitioner2:amd64 (1.1.16-1)                                            |
| setting up libpe-status10:amd64 (1.1.16-1)                                              |
| Setting up libpe-rules2:amd64 (1.1.16-1)                                                |
| setting up fence-agents (4.0.25-1)                                                      |
| setting up liblrmd1:amd64 (1.1.16-1)                                                    |
| Setting up resource-agents (1:4.0.0~rc1-4)                                              |
| setting up libcib4;amd64 (1.1.16-1)                                                     |
| Setting up libcrmcluster4:amd64 (1.1.16-1)                                              |
| setting up corosync (2.4.2-3+deb9ul)                                                    |
| reated symlink /etc/systemd/system/multi-user.target.wants/corosync.service → /lib/sys  |
| temd/system/corosync.service.                                                           |
| setting up pacemaker-resource-agents (1.1.16-1)                                         |
| etting up libpengine10:amd64 (1.1.16-1)                                                 |
| etting up pacemaker (1.1.16-1)                                                          |
| Created symlink /etc/systemd/system/multi-user.target.wants/pacemaker.service → /lib/sy |
| stemd/system/pacemaker.service.                                                         |
| etting up pacenaker-cli-utils (1.1.16-1)                                                |
| Processing triggers for libc-bin (2.24-11+deb9u3)                                       |
| Processing triggers for systemd (232-25+deb9u4)                                         |

## 5.4.2 – High Availability Cluster Setup

The High Availability Cluster Installer should already be present in the Management Node's home directory when it was copied using WinSCP in section 5.3.3.

| 鞈 Login          |                                                                           | - 🗆 X                               |
|------------------|---------------------------------------------------------------------------|-------------------------------------|
| Vew Ste          | Session<br>Ele protocol:<br>SFTP<br>User name:<br>User name:<br>Save<br>V | Port number :<br>22 (¢)<br>Advanced |
| Tools 👻 Manage 💌 | 🔁 Login 🔻 Close                                                           | Help                                |

1 – Ensure that the current directory is the openQRM Install directory using the *cd* command.

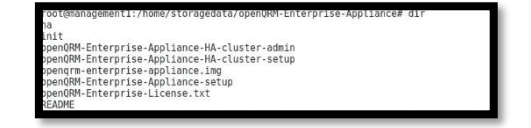

2 – Enter the following command to begin the Appliance High Availability Setup:

sudo ./openQRM-Enterprise-Appliance-HA-cluster-setup

root@managementl:/home/storagedata/openQRM-Enterprise-Appliance# ./openQRM-Enter prise-Appliance-HA-cluster-setup

3 – Select OK here

Phone: +61 1300 113 112 Email: info@hyperscalers.com **Solving** Information Technology's Core Problem, the Problem of **Complexity** 

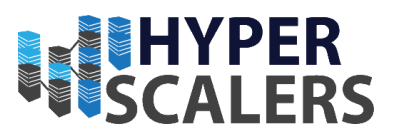

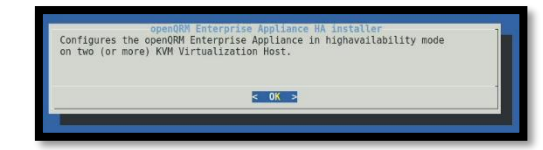

4 – Follow the installers steps to accept the license.

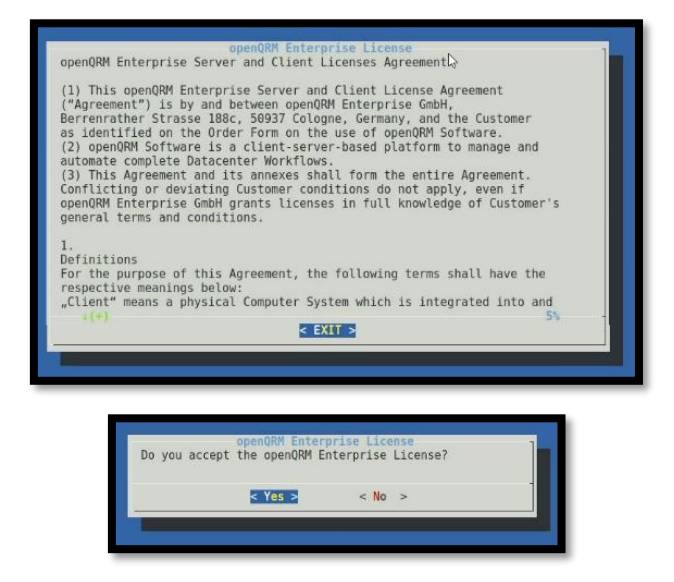

5 – Select OK here

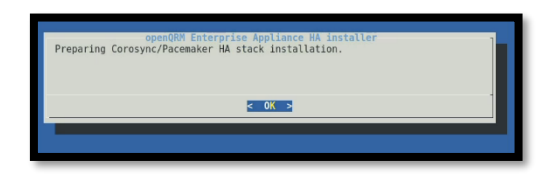

6 – Enter the hostname of the relevant system that the installer is running on.

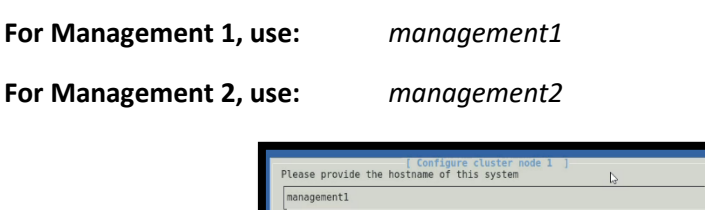

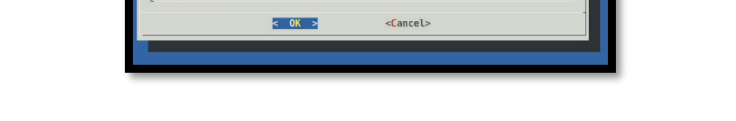

7 – Enter the IP of the relevant system that the installer is running on. This can be found by running *ifconfig* in a separate terminal.

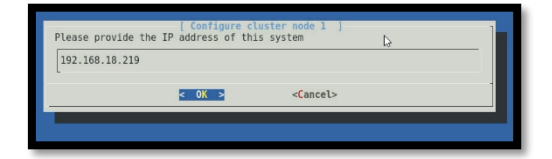

8 – Select OK or EXIT on the following screens to continue past them

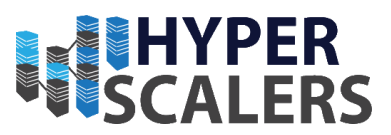

| openQRM Enterpp<br>Found hostname managem<br>in /etc/hosts!. | ise Appliance Installer                                                                                                    | openOBM Enterprise Applian<br>Adapting /etc/hosts as following .<br>COX > | ite installer L |
|--------------------------------------------------------------|----------------------------------------------------------------------------------------------------|---------------------------------------------------------------------------|-----------------|
|                                                              | openQMM Enterprise Appl<br>127.0.0.1 localhost<br># The following lines are desirable for I<br>:1 localhost ip6-localhost ip6-locab<br>ff02:1 ip6-allnodes<br>ff02:2 ip6-allnoters<br>192.160.10.219 management1 | iance installer<br>Pv6 capable hosts<br>ack                               |                 |
|                                                              | E EXIT                                                                                                    | 2                                                                         |                 |

9 – Select Yes here

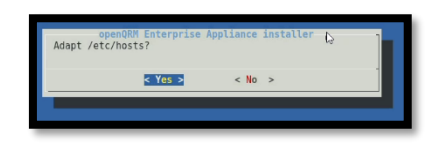

10 – Enter the relevant name of the other system. This can differ depending which management node this is running on.

| For Management 1, use: | management2 |
|------------------------|-------------|
| For Management 2, use: | management1 |

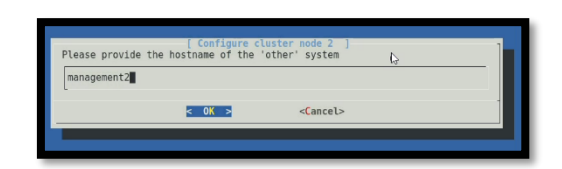

11 – Enter the IP of the relevant **'other'** system that the installer is running on. This means:

#### For Management 1, use the IP of Management 2

For Management 2, use the IP of Management 1

This can be found by running *ifconfig* in a separate terminal.

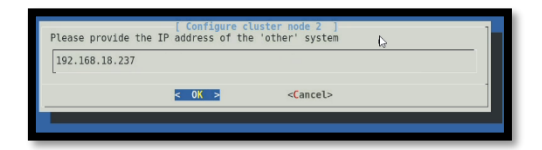

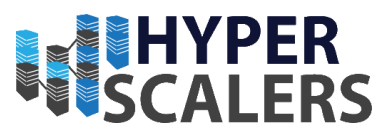

12 – Select OK or EXIT buttons to continue through the shown dialogs

| openOBM Enterprise Appliance installer &<br>Adapting /etc/hosts as following                                                                                                    |  |
|----------------------------------------------------------------------------------------------------|--|
| openQRM Enterprise Appliance installer<br>127.8.8.1 localhost<br># The following lines are desirable for IPv6 capable hosts<br>::: localhost ip5-localhost ip6-loopback<br>ff02::1 b6-allroutes<br>192.168.18.219 management1<br>192.168.18.237 management2 |  |
| < EXIT >                                                                                                    |  |
|                                                                                                    |  |

13 – Select Yes here

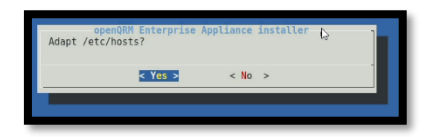

14 – Select OK on the following dialogs

| openORM Enterprise Appliance installer<br>Successfully setup openORM Enterprise Appliance High-Availability.<br>< ○Z >                   | openOBM Enterprise Appliance installer<br>Removed openOBM Enterprise Appliance from regular init since it is managed<br>by corosync/pacemaker now. |
|----------------------------------------------------------------------------------------------------|----------------------------------------------------------------------------------------------------|
| openQRM Enterprise<br>Successfully installed openQRM Enter<br>manage the openQRM Enterprise Appla<br>openQRM-Enterprise Applance-HA-clus | Apliance installer<br>rise Applance Cluster Manager. To<br>ice HA Cluster run:<br>er-admin<br>OK                                                   |

15 - High Availability Cluster Installation is now complete

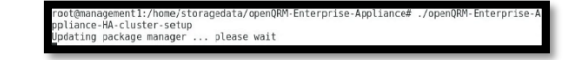

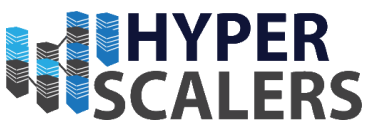

## 5.4.3 – SSH Configuration for Management Node

This is required for the Linux Cluster Manager to read system information from both Management Nodes.

#### Please perform this section on both Management nodes

1 – Enter the following to edit the SSH config file:

sudo vi /etc/ssh/sshd\_config

root@management1:/home/storagedata/openQRM-Enterprise-Appliance# vi /etc/ssh/sshd\_config

2 – Find the line with the parameter *PermitRootLogin*. Change the whole line to:

PermitRootLogin yes

This should reflect the screenshot below.

Save and Exit.

| File Edit View Search Terminal Help                                    |       |     |
|------------------------------------------------------------------------|-------|-----|
| #Port 22                                                               |       |     |
| #AddressFamily any                                                     |       |     |
| #ListenAddress 0.0.0.0                                                 |       |     |
| #ListenAddress ::                                                      |       |     |
| #HostKey /etc/ssh/ssh host rsa key                                     |       |     |
| #HostKey /etc/ssh/ssh host ecdsa key                                   |       |     |
| #HostKey /etc/ssh/ssh_host_ed25519_key                                 |       |     |
| # Ciphers and keying                                                   |       |     |
| #RekeyLimit default none                                               |       |     |
| # Logging                                                              |       |     |
| #SyslogFacility AUTH                                                   |       |     |
| #LogLevel INFO                                                         |       |     |
| # Authentication:                                                      |       |     |
| #LoginGraceTime 2m                                                     |       |     |
| PermitRootLogin yes                                                    |       |     |
| #StrictModes yes                                                       |       |     |
| #MaxAuthTries 6                                                        |       |     |
| #MaxSessions 10                                                        |       |     |
| #PubkeyAuthentication yes                                              |       |     |
| # Expect .ssh/authorized keys2 to be disregarded by default in future. |       |     |
| #AuthorizedKeysFile .ssh/authorized_keys .ssh/authorized_keys2         |       |     |
| #AuthorizedPrincipalsFile none                                         |       |     |
| #Author: zodKoucCommand nona                                           |       |     |
| #AuthorizedKeysCommonuliser nohody                                     |       |     |
| #Autionizeakeyscollanandoset hobody                                    | 35,15 | 13% |

3 – Enter the following command into the terminal:

service sshd restart

root@management1:/home/storagedata/openORM-Enterprise-Appliance# service sshd restart

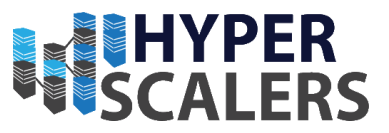

## 5.4.4 – High Availability Cluster Admin Setup

This Utility is executed on the first Management node, but it can be executed on the second Management node in the future if required.

Please ensure that this section is performed in a desktop environment (i.e. not an SSH Terminal)

1 – Ensure that the current directory is the openQRM install directory using the *cd* command.

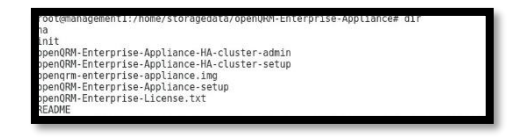

2 – Enter the following command to start up the Linux Cluster Management Console:

sudo ./openQRM-Enterprise-Appliance-HA-cluster-admin

| <pre>root@management1:/home/storagedata/openQRM-Enterprise-Appliance#</pre> | ./openQRM-Enterprise-Ap |
|-----------------------------------------------------------------------------|-------------------------|
| pliance-HA-cluster-admin                                                    |                         |
|                                                                             |                         |

3 – Click the *Connect* button in the management console

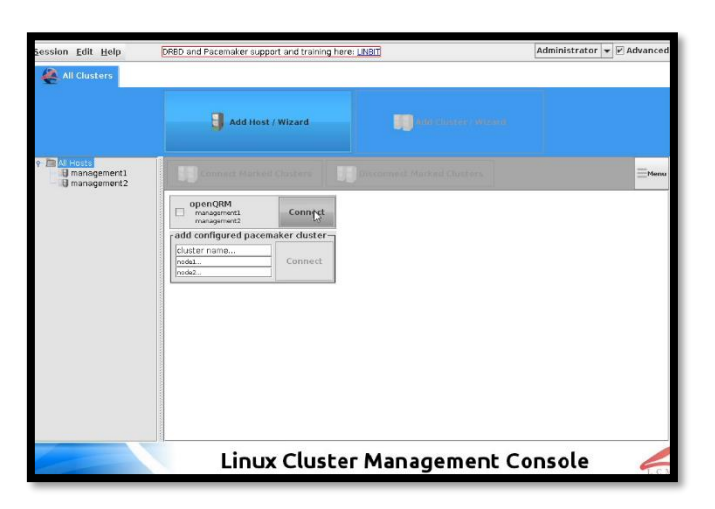

4 - Click Yes on this dialog

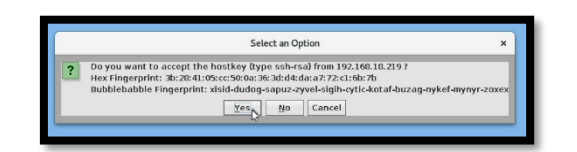

5 – Enter the root password for management 1 into the dialog shown. In this case it was admin

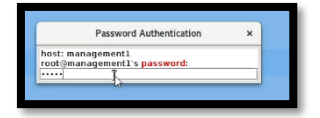

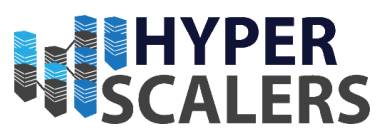

6 – Click Yes on the following dialog

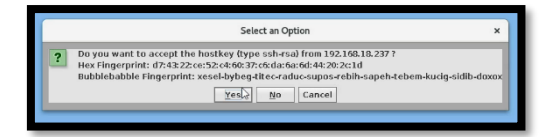

- 7 As seen in section 5.4.6, the OpenQRM High Availability Setup is Diagrammatically shown.
- 5.4.6 Checking Cluster Status

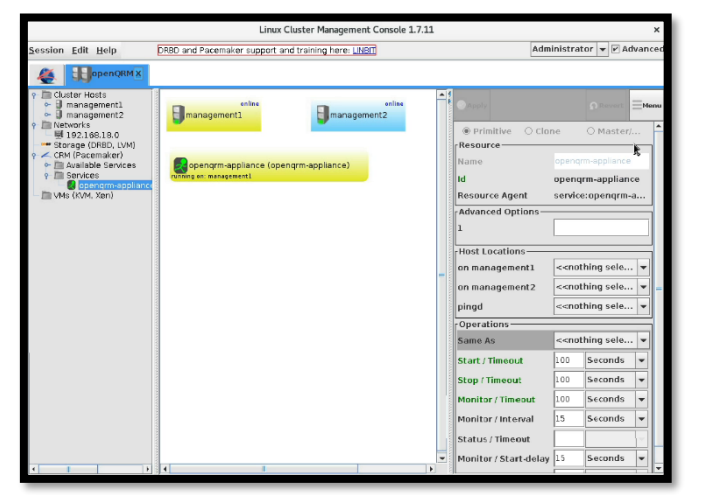

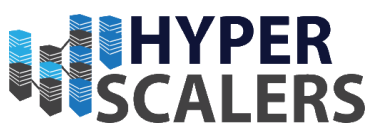

## 5.5 – OpenQRM Resource Configuration

- 5.5.1 OpenQRM local-server Plugin Installation
- 1 Login into the OpenQRM Web UI Dashboard like it was done in section 5.3.11.
- 2 Click on the *Plugin Manager* text on the left-hand panel

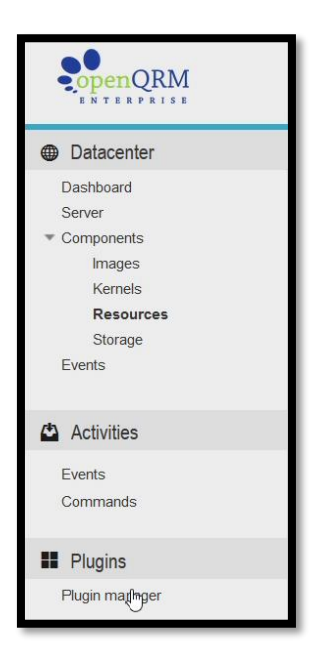

3 – Find the *local-server* plugin in the given list

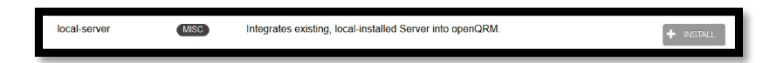

4 - Click the INSTALL button

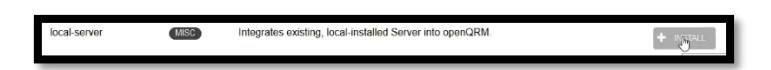

5 – Once the install process has completed. Click the START button.

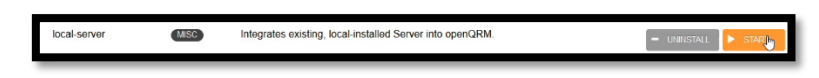

6 – The local-server plugin will now be available.

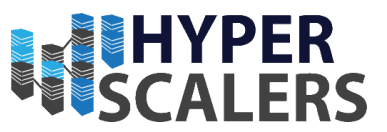

## 5.5.2 – Exposing Node Resources to the local-server Plugin

This process will need to be repeated for all nodes that will be used as a resource of any type. This includes:

- RLN
- S2S-T1-1
- S2S-T1-2
- S2S-T1-3
- S2S-T1-4
- S2P-T2-1
- S2P-T2-2
- S2P-T2-3
- S2P-T2-4

1 - Please Open the OpenQRM VM using a VNC Viewer as seen in section 5.3.6 or through an SSH Client using the IP recorded from Section 5.3.7.

2 – Enter the following into the OpenQRM VM Terminal

scp /usr/share/openqrm/plugin/local-server/bin/openqrm-local-server storagedata@<IP of
target machine>:/tmp/

Please replace **<IP** of target machine> with the IP of the machine that will have its resources utilized. In this example, the IP of the *RLN* was used.

pengrm@opengrm:-/opengRM-5.3.8-Enterprise-Edition-Eval-enterprise\$ scp /usr/share/opengrm/plugins/local-server/bin/opengrm-local-server storagedata@192.168.18.64:/tmp he authenticity of host '192.168.18.64 (192.168.18.64)' can't be established. CDB& key fingerrint is SHX256:023R1F236:02AHE9MDih6ALTSWEL.

3 – When prompted with the following message, enter yes

Are you sure you want to continue connecting (yes/no)? y

4 – Enter the password for the storagedata user. In this case, it was admin

storagedata@192.168.18.64's password:

5 – Now Login or SSH into the node that the file was copied to.

login as: storagedata storagedata@192.168.18.64's password: Linux tier1-2 4.9.0-7-amd64 #1 SMP Debian 4.9.110-3+deb9u2 (2018-08-13) x86\_64

6 – Ensure that the current directory is */tmp* using the *cd* command. This is where the file is transferred to

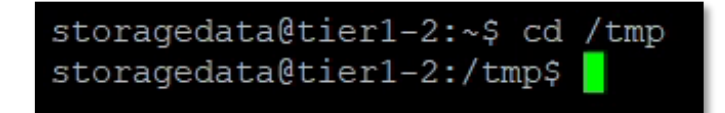

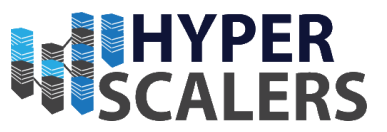

7 – Enter the following command to get the MAC Address of the connect network adapter

ip addr

In this case, it was a8:1e:84:c3:97:bf

Save this MAC Address for later use

Also save which network adapter is in use. In this case it is ens20f0

| root@tier1-2:/home/storagedata# ip addr                                                                |
|----------------------------------------------------------------------------------------------------|
| 1: 10: <loopback, lower_up="" up,=""> mtu 65536 qdisc noqueue state UNKNOWN group defaul</loopback,>   |
| t qien i                                                                                               |
| inet 127.0.0.1/8 scope host lo                                                                         |
| valid lft forever preferred lft forever                                                                |
| inet6 ::1/128 scope host                                                                               |
| valid 1ft forever preferred 1ft forever                                                                |
| 2: ens20f0: GBROADCAST, MULTICAST, UP, LOWER_UP> mtu 1500 qdisc mq state UP group d                    |
| efault glen 1000                                                                                       |
| <pre>link/ether a8:1e:64:c3:97:bf brd ff:ff:ff:ff:ff:ff</pre>                                          |
| inet 192.168.18.64/24 brd 192.168.18.255 scope global ens20f0                                          |
| valid lft forever preferred lft forever                                                                |
| inet6 fe80:::aale:84ff:fec3:97bf/64 scope link                                                         |
| valid lft forever preferred lft forever                                                                |
| 3: ens20f1: <broadcast,multicast> mtu 1500 gdisc mg state DOWN group default gle</broadcast,multicast> |
| n 1000                                                                                                 |
| link/ether a8:1e:84:c3:97:c0 brd ff:ff:ff:ff:ff:ff                                                     |
| root@tier1-2:/home/storagedata#                                                                        |

8 – Enter the following command into the terminal:

sudo ./openqrm-local-server intergrate -u openqrm -p openqrm -q <IP of OpenQRM Server>

-i <Connected network adapter> -s http

Replace **<IP** of **OpenQRM Server>** with the IP recorded in step 3 within Section 4.3.7.

Replace **<Connected network adapter>** with the network adapter in Step 7.

coot@tier1-2:/tmp# ./opengrm-local-server integrate -u opengrm -p opengrm -q 192.168.18.118 -i ens20f0 -s http

9 – Give a name for the system. This name will be used to identify this machine in OpenQRM.

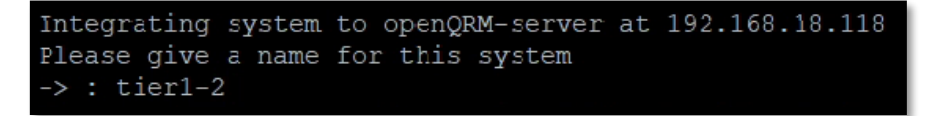

10 - Enter the MAC address obtained from step 7

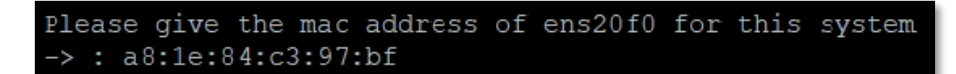

11 – The final Configuration is shown. Press ENTER to continue

Configuration for the openQRM Integration: ip address : 192.168.18.64 subnet mask : 255.255.255.0 mac address : a8:1e:84:c3:97:bf (please press ENTER to continue)

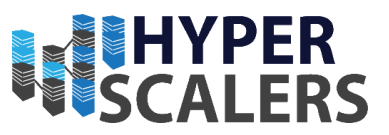

## 5.5.3 – Displaying resource list

All resources added in Section 5.5.2 will appear now in a list. This is how to access that list.

1 – Find and Click the *Resources* text under the *Components* drop down list on the left-hand panel.

| Datacenter                     | 1 |  |  |  |
|--------------------------------|---|--|--|--|
| Dashboard                      |   |  |  |  |
| Server                         |   |  |  |  |
| <ul> <li>Components</li> </ul> | 1 |  |  |  |
| Images                         | I |  |  |  |
| Kernels                        | I |  |  |  |
| Resources                      | I |  |  |  |
| Storage                        | I |  |  |  |
| Events                         |   |  |  |  |
|                                |   |  |  |  |

## 2 – A list of all resources added will now be displayed.

| Resource       | ces                                                                                                    |     |                                                    | ADD A NEW RESOURCE       |
|----------------|----------------------------------------------------------------------------------------------------|-----|----------------------------------------------------|--------------------------|
| Filter by Rese | purce                                                                                                    |     |                                                    |                          |
| Filter by Rese | purce Type                                                                                                  | ~   |                                                    |                          |
| << < 1         | 1-2/2 > >>                                                                                                  | là. |                                                    | Id ~ ASC ~ 20 ~ <b>G</b> |
| State          |                                                                                                    |     |                                                    |                          |
| ACTIVE         | ld: 0<br>Name: openqrm<br>Mac:<br>IP: 192.168.18.118<br>Type: Physical System                               |     | CPU: 2<br>RAM: 3808/3951<br>NIC: 1<br>Load: 0.23   |                          |
| ACTIVE         | Id: 15381937416303<br>Name: tier1-2<br>Mac: a8:1e:84:c3:97:bf<br>IP: 192.168.18.64<br>Type: Physical System |     | CPU: 40<br>RAM: 765/257857<br>NIC: 2<br>Load: 0.00 |                          |

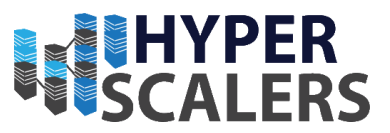

# 6.0 – Hardware Links

- <u>S2S (T41S-2U)</u> 2U 4-Node Server Featuring Highest Compute Density
- <u>S2P (T21P-4U)</u> Ultra-Dense Extreme Performance Storage Server

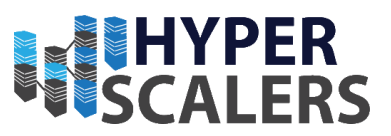

# 7.0 – Software References

1. Rufus

For properly copying bootable ISO images to USB Flash Drive Media <u>rufus.akeo.ie</u> Accessed 2018/10/1

2. PuTTY

Windows SSH Client www.putty.org Accessed 2018/10/2

3. WinSCP

SFTP and FTP Client. Useful for copying files to other machines <u>winscp.net</u> Accessed 2018/10/19